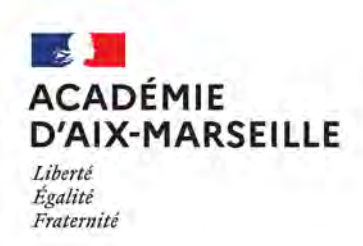

Pôle académique des bourses nationales

#### DSDEN84/24-1019-99 du 09/09/2024

#### CAMPAGNE DES BOURSES NATIONALES DE COLLEGE PUBLIC 2024-2025

Références : Décret n°2024-306 du 3 avril 2024 - Décret n°2021-924 du 13 juillet 2021 - Décret n°2019-918 du 30 août 2019 - Circulaire MENE2413111C du 21 mai 2024 (BO n°23 du 6 juin 2024)

Destinataires : Mesdames et messieurs les principaux

Dossier suivi par : Mme ARIZZOLI - Tel : 04 90 27 76 16 - Courriel : pole.bourses@ac-aix-marseille.fr

Je vous prie de bien vouloir trouver ci-joint la circulaire académique citée en objet accompagnée des annexes.

Signataire : Pour le Recteur et par délégation, Bruno MARTIN, Secrétaire Général de l'Académie d'Aix-Marseille

# ACADÉMIE D'AIX-MARSEILLE

Liberté Égalité Fraternité

Pôle académique des bourses nationales

Affaire suivie par : Stéphanie ARIZZOLI Tél : 04 90 27 76 16 Mél : pole.bourses@ac-aix-marseille.fr

49 rue Thiers 84000 Avignon Direction des services départementaux de l'éducation nationale du Vaucluse

Avignon, le 30 août 2024

Le recteur de la région académique Provence Alpes Côte-d'Azur Recteur de l'académie d'Aix-Marseille Chancelier des universités

à

Mesdames et messieurs les principaux

s/c de messieurs les IA-DASEN

# Objet : Campagne des bourses nationales d'études du second degré de collège public Année scolaire 2024-2025

- Références : Décret n°2024-306 du 3 avril 2024 Décret n°2021-924 du 13 juillet 2021 Décret n°2019-918 du 30 août 2019 Circulaire MENE2413111C du 21 mai 2024 (BO n°23 du 6 juin 2024)
- PJ: Gestion des demandes de bourse issues de l'étude automatique : fiche de procédure et pas à pas BEE Notice d'information et formulaire de demande de bourse papier (CERFA N°12539\*14) Barème des bourses de collège 2024-2025 Notice ministérielle « Pour vous aider à renseigner les familles » Accusé de réception

#### I- MISE EN PLACE DE LA CAMPAGNE 2024-2025

J'ai l'honneur de porter à votre connaissance les informations relatives à la mise en œuvre de la campagne de bourse de collège pour l'année scolaire 2024-2025.

#### A - Information des familles

Il vous appartient de vous assurer que tous les élèves sont en mesure de déposer leur demande dans les délais requis.

Toutes les mesures doivent être prises pour aider les familles dans leurs démarches et leur apporter conseil quant aux pièces à fournir pour justifier de leurs ressources ou de leur situation.

Vous procéderez à l'information des familles selon les modalités que vous jugerez les plus appropriées par rapport à votre établissement : courriels, sms, information sur le site de l'établissement, sur l'ENT, sur pronote... Un simulateur de bourse de collège est accessible sur le site internet figurant sur la notice d'information du dossier de bourse.

Les familles pourront ainsi vérifier si leur situation est susceptible d'ouvrir un droit à bourse pour leur(s) enfant(s) et cela leur évitera de déposer inutilement une demande.

Les familles des élèves boursiers en 2023-2024 doivent impérativement constituer une nouvelle demande de bourse pour l'année scolaire 2024-2025. La procédure d'actualisation des données fiscales par tacite reconduction des demandes en ligne est supprimée à compter de l'année scolaire 2024-2025.

Trois modes de dépôt de demande de bourse sont proposés aux familles dont l'enfant est scolarisé dans un établissement public.

#### A – 1 : Étude automatique du droit à bourse

Cette nouvelle procédure est instaurée à compter de l'année scolaire 2024-2025 pour les établissements publics.

Le consentement à cette procédure de la personne ayant la charge effective et permanente de l'élève et les renseignements relatifs à son état civil élargi, ainsi que ceux de son éventuel concubin, sont à recueillir lors de l'inscription ou de la réinscription de l'élève via le téléservice inscription ou une fiche de renseignement papier.

Après saisie, ces informations seront conservées dans l'application BEE afin de permettre une étude automatique du droit à bourse à chaque rentrée scolaire, sous réserve du maintien de l'élève dans le même établissement et sauf retrait du consentement par le demandeur. De ce fait, cette procédure est à favoriser.

Jusqu'au 20 septembre, l'établissement procédera au contrôle des données et à la fiabilisation de la saisie des états civils élargis en contactant les familles en cas d'erreurs identifiées sur les données. L'établissement lancera ensuite le traitement d'automatisation et instruira les demandes dans le module SIECLE/Bourses de l'application Di@man.

#### A – 2 : Demande de bourse en ligne

La demande en ligne est toujours accessible par le portail Scolarité Services pour les familles des élèves scolarisés dans un établissement public et qui n'ont pas consenti à l'étude automatique du droit à bourse.

La demande de bourse en ligne s'effectuera pour un seul élève, mais les autres enfants du demandeur scolarisés dans le même collège lui seront proposés pour leur appliquer la même demande s'il le souhaite et s'il en a la charge effective.

*Nouveauté 2024* : à compter de l'année scolaire 2024-2025, la demande en ligne ne permet plus de consentir à l'actualisation des données fiscales issues du téléservice et au réexamen annuel du droit à bourse. Seules les demandes formulées dans le cadre de l'étude automatique du droit à bourse ouvriront la possibilité d'un réexamen annuel du droit à bourse.

Pour déposer sa demande en ligne, le représentant légal de l'élève doit se connecter sur l'adresse <u>https://teleservices.education.gouv.fr</u>, avec son compte EduConnect ou via FranceConnect.

Le parent pourra activer son compte EduConnect avec son numéro de portable (celui donné lors de l'inscription dans l'établissement). Les collégiens de l'académie qui rejoignent votre établissement et dont les parents disposaient déjà d'un compte EduConnect bénéficient de la portabilité de leur connexion pour accéder au portail Scolarité services pour votre établissement.

Une plateforme d'assistance nationale est disponible pour aider les parents en cas de difficulté de connexion EduConnect ou pour leur démarche en ligne :

Par téléphone : 0 809 54 06 06 (prix d'un appel local) du lundi au vendredi de 8h à 20h et le samedi de 8h à 12h ;
 En ligne : assistanceteleservices.education.gouv.fr

#### A – 3 : Demande de bourse format papier

Une famille qui ne souhaite pas consentir à l'étude automatique du droit à bourse ou déposer une demande de bourse en ligne doit pouvoir la formuler en version papier (page 3,4 et 5 du document CERFA).

La demande en format papier sera d'ailleurs la seule possible pour des changements récents de situation ne pouvant être confirmés par les données fiscales de l'année 2023.

Chaque dépôt de dossier doit <u>OBLIGATOIREMENT</u> faire l'objet de votre part dans le module SIECLE/ bourses de l'application Di@man :

- d'une saisie de l'identifiant fiscal du demandeur (**nouveauté 2024**) (il conviendra de veiller à la concordance entre le nom du demandeur et le nom du déclarant) et de son éventuel concubin (avis d'impôt distinct).

Pour les couples mariés ou pacsés, leur déclaration de revenus étant commune (avis d'impôt unique), un seul numéro fiscal est à saisir.

- d'une saisie de la date de réception de la demande.

Cette saisie donne lieu à l'édition de l'accusé de réception à retourner ensuite au demandeur.

#### E - Date limite de demande de bourse de collège

La date limite nationale de demande de bourse de collège pour l'année scolaire 2024-2025 est fixée au <u>17</u> octobre 2024.

Pour les demandes formulées en ligne, elles pourront être effectuées du 1er septembre 2024 jusqu'au 17 octobre 2024 avant 24h (minuit).

Pour les demandes en version papier, elles doivent être déposées à l'établissement au plus tard le 17 octobre 2024.

Je vous demande de respecter **strictement** la date limite afin que tous les élèves soient traités de façon équitable sur le territoire national.

Au-delà de cette date, seules pourront être étudiées les demandes formulées :

- pour des élèves relevant des dispositifs de la mission de lutte contre le décrochage scolaire quelle que soit la date d'entrée en formation, étant précisé que ce droit ne leur est ouvert que pour la seule durée de la période de formation,

- pour des élèves bénéficiant de la protection temporaire autorisée par décision du Conseil de l'Union européenne.

En dehors de ces cas particuliers, la bourse de collège ne sera pas attribuée en cours d'année scolaire à des élèves qui n'auront pas déposé un dossier pendant la campagne.

Aucun dossier déposé à l'établissement après la date limite nationale (le 17 octobre 2024) ne devra être attribué dans l'application informatique.

Pour les dossiers déposés dans les délais mais incomplets du fait de l'absence de l'avis d'impôt de référence (déclaration de revenus tardive notamment), le ministère autorise la complétude du dossier jusqu'au début de l'année civile 2025.

#### **II- INSTRUCTION DES DEMANDES DE BOURSE DE COLLÈGE**

#### A - La situation du demandeur

Les dispositions du Code de l'Éducation conduisent à retenir comme demandeur de la bourse « la ou les personne(s) qui assument la charge effective et permanente de l'élève au sens de la législation sur les prestations familiales » ou l'élève majeur s'il est autonome financièrement.

C'est la notion de ménage (personnes vivant ensemble sous le même toit) qui est considérée.

- Pour les couples mariés ou pacsés : les revenus des deux conjoints seront pris en considération (avis d'impôt commun), même si le conjoint n'est pas parent de l'élève candidat à bourse.

- Pour les situations de concubinage : les revenus des deux concubins seront pris en compte, même si le concubin n'est pas parent de l'élève candidat à bourse.

Le demandeur doit transmettre les données fiscales de son concubin.

- Pour les situations de résidence alternée : seul le revenu du parent qui présente la demande sera pris en considération s'il est en situation de parent isolé (fiscalement).

S'il vit en concubinage, les revenus de son concubin(e) seront également pris en considération.

S'il est remarié, les revenus du nouveau ménage seront pris en compte.

- Si la demande concerne un enfant dont le demandeur a la tutelle : il conviendra de fournir la copie de la décision de justice désignant le tuteur ou la décision du conseil de famille et l'attestation de paiement de la CAF.

Par ailleurs, une demande présentée par un organisme quel qu'il soit ne pourra conduire à l'obtention d'une bourse. Les élèves qui font l'objet d'un placement auprès d'un service de l'aide sociale à l'enfance ou d'une personne désignée tiers digne de confiance relèvent de la prise en charge financière, par le conseil départemental, des dépenses d'entretien, d'éducation et de conduite de chaque mineur.

Ils ne relèvent en aucun cas du dispositif national des bourses nationales du second degré.

#### B - Ressources et année de référence

#### 1 - Dispositions générales

Il convient de retenir pour l'étude des ressources du ou des demandeurs, le **revenu fiscal de référence** (RFR) figurant sur le ou les avis d'imposition sur le revenu de la dernière année civile par rapport à celle du dépôt de la demande de bourse, conformément à l'article D. 531-5 1er alinéa du code de l'Éducation.

Pour l'année scolaire 2024-2025, ce sont les ressources de l'année 2023 (année de référence) qui seront prises en considération, soit l'avis d'imposition 2024 sur les revenus de l'année 2023.

Les revenus de l'année N (2024) ne seront jamais pris en compte.

Vous trouverez, en annexe, les plafonds de ressources applicables pour l'attribution des bourses de collège pour l'année scolaire 2024-2025.

#### 2 - Diminution de ressources en 2024

Le code de l'Éducation ne permet pas de prendre en considération les modifications de situation familiale entraînant une diminution de ressources en 2024.

Toutefois, compte tenu des difficultés qu'elles peuvent entraîner, les modifications de situation intervenues en 2024 et **strictement limitées** à :

- décès de l'un des parents,

- divorce des parents ou séparation attestée,

- résidence exclusive de l'enfant modifiée par décision,

peuvent conduire à prendre en compte les revenus de l'année 2023 du seul demandeur de la bourse.

Le demandeur fournira alors tout justificatif de cette modification et une attestation de paiement récente de la CAF. Ainsi en cas de séparation ou de divorce depuis le 1<sup>er</sup> janvier 2023 et si le document fiscal est commun aux anciens conjoints, l'extrait de jugement fixant la résidence habituelle des enfants et une attestation de paiement de la CAF seront joints à la demande de bourse.

Il conviendra alors d'isoler dans l'avis d'imposition fourni le revenu de la seule personne présentant la demande, sans exclure la possibilité de prendre en compte les revenus du ménage éventuellement reformé depuis l'évènement justifiant le changement de situation, en réclamant l'avis d'imposition du concubin ou du nouveau conjoint pour la même année.

#### 3 - Situations non prises en considération

Les aggravations de situation liées à une perte d'emploi ou une grave maladie depuis le début de l'année en cours (2024) relèveront d'une aide au titre des fonds sociaux.

De la même manière, les modifications de situation en cours d'année scolaire ne peuvent conduire à une attribution nouvelle de bourse de collège ou au relèvement de l'échelon accordé en début d'année scolaire.

Le service académique des bourses nationales sera particulièrement vigilant au respect de ces dispositions. Il conviendra de répondre à toute situation particulièrement difficile par l'attribution d'aides financières sur les fonds sociaux.

#### C - Enfants à charge

Les enfants à charge considérés pour l'étude du droit à bourse sont les enfants mineurs ou handicapés et les enfants majeurs célibataires tels qu'ils figurent sur l'avis d'imposition.

L'avis d'imposition fourni mentionnera la charge fiscale de l'élève.

La notion de ménage conduira à prendre en considération les revenus et la charge fiscale du parent qui présente la demande et les revenus et la charge fiscale de son conjoint éventuel ou concubin, même si ce dernier n'est pas le parent de l'enfant.

En cas de changement de garde : si l'enfant, pour lequel la bourse est demandée, est désormais à la charge du demandeur et ne figurera pas sur l'avis d'imposition 2024, le demandeur fournira l'attestation de paiement de la CAF indiquant les personnes à sa charge et un justificatif du changement de résidence de l'enfant.

Il est rappelé qu'une seule demande de bourse peut être présentée pour chaque élève (article D. 531-6). Si plusieurs demandes sont déposées dans les délais de la campagne de bourse, elles doivent être déclarées irrecevables, et les parents conviendront alors entre eux de la demande qui sera maintenue.

Il ne revient pas à l'administration de retenir l'une de ces demandes.

Cette situation ne pourra pas se produire en cas de demande en ligne, sauf si le deuxième parent présente sa demande sous version papier.

Si l'une des deux demandes déposées est déjà instruite à l'arrivée d'une deuxième demande, il conviendra de faire choisir aux parents la demande à conserver. Au besoin la première demande instruite pourra être remise en cause. En l'absence de choix des parents avant la date limite de campagne de bourse, les demandes seront déclarées irrecevables, et il ne pourra être accordé de bourse à l'élève.

#### D - Cas des familles n'ayant pas d'avis d'imposition sur le revenu

Dans le cas de situations exceptionnelles (nouveaux arrivants, enfants récemment accueillis sur le territoire français), l'absence d'avis d'imposition sur le revenu adressé par les services fiscaux ne saurait priver ces demandeurs, qui se trouvent souvent parmi les familles les plus défavorisées, de voir leur dossier examiné à la lumière de toute justification de ressources.

Ces demandes seront formulées en version papier.

Les ressources prises en considération pour ces familles seront établies à partir de : - soit un justificatif des revenus perçus dans le pays d'origine au titre de l'année de référence (2023) ;

- soit des bulletins de salaire ou autre justificatif de revenus de l'année de référence (2023) auxquels sera appliqué l'abattement de 10 % autorisé par la réglementation fiscale afin de reconstituer le revenu fiscal de référence ;

- soit une attestation de revenus établie par un organisme agréé pour l'accueil de nouveaux arrivants pour l'année 2023.

En l'absence de tout justificatif de revenus sur l'année de référence (2023), <u>ces situations devront être examinées</u> dans le cadre du fonds social.

Ces dispositions ne remettent pas en cause le principe général de la date limite fixée nationalement pour le dépôt des demandes de bourse de collège.

#### III- MONTANT DE LA BOURSE DE COLLÈGE

L'article D. 531-7 du code de l'Éducation précise les modalités de calcul du montant de la bourse fixé forfaitairement selon trois échelons déterminés en pourcentage de la base mensuelle des allocations familiales. Le document en annexe précise, pour l'année scolaire 2024-2025, le montant de chacun de ces trois échelons applicables en fonction du nombre d'enfants à charge d'une part et des ressources de la famille d'autre part.

La prime d'internat est attribuée aux élèves boursiers selon l'échelon de bourse détenu au titre de l'année scolaire. Elle demeure une prime annuelle attribuée après constat du statut de boursier et du régime d'interne.

#### **IV- PROCÉDURE D'ATTRIBUTION ET DE PAIEMENT DES BOURSES DE COLLÈGE**

#### A – Procédure d'attribution

Les bourses de collège sont attribuées pour une année scolaire.

Les demandes de bourse de collège formulées par les familles sont instruites par vos soins. Les demandes en « version papier » doivent être saisies dans le module SIECLE-Bourses de l'application Di@man. Pour les autres types de demandes, le transfert automatique des informations se fait dans SIECLE -Bourses.

Elles donnent lieu à une décision d'attribution ou de refus de votre part, au nom de l'état. Les décisions doivent être notifiées aux familles dans les meilleurs délais.

Avec la notification d'attribution ou de refus de bourse, l'édition de la demande complète constitue le dossier de bourse qui doit être conservé pour l'année scolaire.

#### B – Paiement de la bourse de collège – Retenues sur bourse

La bourse de collège accordée au titre d'une année scolaire est versée en trois parts trimestrielles égales. Elle est versée au responsable de l'élève ayant formulé la demande de bourse.

Pour les bénéficiaires ayant la qualité de demi-pensionnaire ou de pensionnaire, la bourse de collège est versée après déduction du montant des frais d'hébergement et de restauration, sauf demande contraire du bénéficiaire.

Les EPLE devront adresser au pôle académique des bourses nationales, dans les délais fixés par ce dernier, l'état récapitulatif trimestriel des boursiers par échelon, accompagné de la liste des boursiers.

Les bourses nationales étant une aide à la scolarité, l'assiduité de l'élève doit être effective et constitue une condition impérative pour bénéficier de la bourse.

Conformément à l'article D. 531-12 du code de l'Éducation, si la scolarité d'un élève fait état d'absences injustifiées et répétées, une retenue sur le montant annuel de la bourse est opérée dès lors que la durée cumulée des absences de l'élève excède quinze jours depuis le début de l'année scolaire.

La première retenue sera opérée sur le trimestre au cours duquel est constaté le dépassement des 15 jours cumulés d'absence. Le total des absences constatées à cette date fait l'objet d'une retenue. Ensuite, toute nouvelle journée d'absence injustifiée au cours de l'année scolaire entraîne la retenue de cette journée sur le montant de la bourse.

Bien que la durée de l'année scolaire soit actuellement fixée à 36 semaines (252 jours), cette retenue sera d'un deux cent soixante-dixième par jour d'absence.

Dans les situations d'exclusion définitive de l'établissement, le paiement de la bourse est maintenu pour l'élève pour tout le trimestre en cours, quelle que soit sa date d'affectation dans un autre collège. Le collège, qui accueillera l'élève après affectation par l'IA-Dasen, prendra en compte la bourse de l'élève à compter du trimestre suivant celui de l'exclusion du précédent collège.

#### C – Droit à l'erreur et recours des familles

En application de la loi pour un État au Service d'une Société de Confiance (ESSOC) n°2018-727 du 10 août 2018, le droit à l'erreur permet au demandeur de la bourse de rectifier son erreur dès qu'il en a pris conscience ou si l'établissement lui demande de régulariser sa situation. Les demandes déposées en dehors des délais ne relèvent pas du droit à l'erreur.

Si les familles estiment que la décision prise par l'administration est contestable, elles peuvent, dans les deux mois de la réception de la notification d'attribution ou de refus de bourse, soit former un recours administratif devant l'autorité qui a pris la décision (recours gracieux) ou devant l'autorité hiérarchiquement supérieure (recours hiérarchique), soit intenter directement un recours contentieux devant le tribunal administratif.

Si elles ont introduit un recours administratif (gracieux ou hiérarchique), elles disposent, à compter de la réception de la réponse, d'un délai de deux mois pour se pourvoir devant le tribunal administratif. Ce délai est porté à quatre mois à compter de l'introduction du recours administratif, si ce dernier est resté sans réponse.

En ce qui concerne les chefs d'établissement public, si leur décision est contestée devant le tribunal administratif, ils devront transmettre au recteur d'académie le dossier de la requête.

En application de l'article D. 222-35 du code de l'éducation, les recteurs d'académie ont compétence pour représenter l'État devant les tribunaux administratifs, pour toute décision prise par les personnels placés sous leur autorité. En l'espèce, les décisions relatives aux demandes de bourse de collège prises par les chefs d'établissement public sont toutes prises au nom de l'Etat.

Je sais pouvoir compter sur votre engagement pour la mise en œuvre de cette campagne de bourse des collèges 2024-2025 et pour l'accompagnement des familles à l'utilisation du service en ligne.

Pour le recteur et par délégation, le secrétaire général de la direction des services départementaux de l'éducation nationale de Vaucluse

Alain MASSENET

1

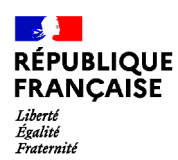

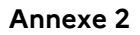

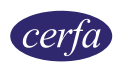

# Demande de bourse nationale de collège pour l'année scolaire 2024-2025

La demande de bourse nationale de collège<sup>1</sup> est émise par le Ministère de l'Éducation nationale et de la Jeunesse.

#### Partie à conserver

# Notice d'information

# You'est ce que la bourse nationale de collège ?

La bourse nationale de collège vous aide à financer les frais de scolarité de votre enfant qui est déjà ou va rentrer dans un collège public ou un collège privé sous contrat ou au Centre National d'Enseignement à Distance (CNED).

# Quels sont les critères d'obtention de cette bourse ?

La bourse de collège est obtenue en fonction de deux critères :

- Les ressources de la famille : c'est le revenu fiscal de référence inscrit sur le ou les avis d'imposition 2024 sur les revenus de 2023 du ménage du demandeur.

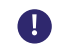

Si vous êtes en concubinage, c'est la somme de vos revenus fiscaux de référence et de ceux de votre concubin qui est prise en compte.

- Les enfants à charge rattachés à votre foyer fiscal (présents sur votre avis d'imposition) : les enfants mineurs, les enfants majeurs célibataires et les enfants handicapés.

Le barème ci-dessous vous permet de vérifier si vous pouvez bénéficier d'une bourse de collège, selon les ressources de la famille et le nombre d'enfant(s) à charge :

| Nombre d'enfant(s)<br>à charge                  | 1       | 2       | 3       | 4       | 5       | 6       | 7       | 8 ou +  |
|-------------------------------------------------|---------|---------|---------|---------|---------|---------|---------|---------|
| Plafond de<br>revenus 2023 à<br>ne pas dépasser | 17 927€ | 22 064€ | 26 201€ | 30 338€ | 34 476€ | 38 613€ | 42 750€ | 46 886€ |

Pour savoir si vous avez droit à la bourse nationale de collège et pour estimer son montant, vous pouvez utiliser le simulateur : <u>education.gouv.fr/les-bourses-de-college-et-de-lycee</u>

# Qui peut faire cette demande ?

Un responsable légal de l'élève (père, mère ou tuteur) ou une personne en charge de l'élève.

# Comment faire ma demande de bourse nationale de collège ?

Vous pouvez faire votre demande en version papier ou en ligne directement sur le portail Scolarité services de votre académie avec votre compte EduConnect<sup>2</sup>:

# du 1er septembre au 17 octobre (inclus) 2024

Le service de demande en ligne n'est pas ouvert pour les établissements privés.

0

Ω

Si votre enfant a fait sa rentrée dans un établissement public de l'Éducation nationale, et que lors de son inscription ou réinscription vous avez consenti à l'étude automatique de votre droit à bourse, ne remplissez pas ce formulaire. L'administration reviendra vers vous lorsque votre dossier sera traité.

1. Articles R. 531-1 à D. 531-12 et D. 531-42 à D. 531-43 du Code de l'éducation

2. Le portail Scolarité Services est une offre de services en ligne mis à la disposition des représentants légaux de l'élève par le Ministère de l'Éducation nationale et de la Jeunesse.

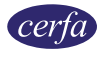

Si vous ne pouvez pas déposer une demande en ligne ou si l'élève poursuit ses études en collège privé, vous pouvez faire votre demande en suivant ces étapes :

- 1. Remplissez les pages 3 à 5 de ce formulaire ;
- 2. Rassemblez les documents justificatifs ;
- 3. Remettez ou envoyez le formulaire rempli et signé et tous les documents justificatifs le plus tôt possible à l'établissement où l'élève est scolarisé.

# Quels sont les documents justificatifs à joindre ?

- une copie de votre avis d'imposition 2024 sur les revenus 2023

- ou tout autre document mentionnant votre numéro fiscal

Le numéro fiscal figure sur votre déclaration de revenus pré-remplie, sur vos avis d'impôt (avis de situation déclarative, impôt sur le revenu).

## Vous devez également fournir selon votre situation les documents suivants :

| Selon votre situation                                                                                                    | Documents complémentaires à fournir                                                                                                    |
|----------------------------------------------------------------------------------------------------|----------------------------------------------------------------------------------------------------|
| Si vous vivez en <b>concubinage</b> <sup>1</sup>                                                                                            | <ul> <li>Avis d'imposition 2024 sur les revenus 2023 de votre partenaire ou tout autre<br/>document mentionnant le numéro fiscal de votre partenaire</li> </ul>                                                     |
| Si l'élève pour lequel vous<br>demandez la bourse est <b>désormais<br/>à votre charge</b> et ne figurait pas<br>sur votre avis d'imposition | <ul> <li>Attestation de paiement de la CAF indiquant les enfants à votre charge</li> <li>Justificatif du changement de résidence de l'élève</li> </ul>                                                              |
| Si votre demande concerne un<br>enfant dont vous avez la <b>tutelle</b>                                                                     | <ul> <li>Copie de la décision de justice désignant le tuteur et une attestation de paiement de la CAF</li> <li>ou</li> <li>De la décision du conseil de famille et une attestation de paiement de la CAF</li> </ul> |

Si votre enfant est inscrit dans un établissement privé, vous pouvez choisir de compléter une procuration (cerfa N°15985), la bourse pourra ainsi être directement versée à l'établissement de votre enfant pour payer sa scolarité.

# Pour les élèves inscrits au CNED :

- Pour les élèves de moins de 16 ans, un avis favorable à l'inscription en scolarité réglementée est nécessaire lors du dépôt de la demande de bourse.

Si la démarche n'a pas été faite, il faut dès maintenant imprimer une demande d'inscription en scolarité réglementée sur le site du CNED, la remplir et la transmettre à la **Direction des Services Départementaux de l'Éducation Nationale (DSDEN) du lieu de résidence de l'élève**.

À réception de l'avis favorable du Directeur Académique des Services de l'Éducation nationale (DASEN), remplissez votre demande de bourse, envoyez-la au service compétent avec l'avis favorable réceptionné.

- Pour les élèves de plus de 16 ans, vous pouvez remplir votre demande de bourse et la faire parvenir au service des bourses compétent.

**Pour les élèves inscrits au CNED en classes de l'enseignement général de niveau collège** : la demande de bourse sera à envoyer par courrier postal au service des bourses de l'académie (SAB) de Rouen.

Pour les élèves inscrits au CNED en classes de l'enseignement général et professionnel adapté (SEGPA) de niveau collège : la demande de bourse sera à envoyer par courrier postal au service des bourses de l'académie (SAB) de Toulouse.

Pour connaître les coordonnées de ces services, renseignez-vous auprès de l'établissement fréquenté par votre enfant ou sur le site cned.fr/les-modalites-de-demande-de-bourse-au-college

**<sup>1.</sup>** Nous considérons que vous vivez en concubinage si vous partagez avec votre partenaire votre domicile sans avoir le même avis d'imposition.

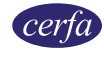

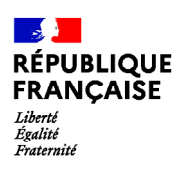

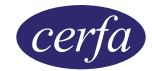

# Demande de bourse nationale de collège pour l'année scolaire 2024-2025

La demande de bourse nationale de collège<sup>1</sup> est émise par le Ministère de l'Éducation nationale et de la Jeunesse.

| Cadre réservé à l'administration (Ne rien remplir dans ce cadre) |                |  |  |
|------------------------------------------------------------------|----------------|--|--|
| INE :///////_/                                                   | N°Etab :////// |  |  |
| Date de dépot du dossier dans l'établissement : 💷 💷 / 📉 🖂 🗛 🗛 🗛  |                |  |  |
| Classe fréquentée par l'élève :                                  |                |  |  |

#### Formulaire à compléter et à envoyer

Merci de remplir ce formulaire en majuscules, de cocher les cases qui concernent votre situation et de ne rien inscrire dans les cases grises

# 1. Les membres de la famille

# L'élève pour lequel vous demandez la bourse

| Son nom :             |                       |                                                         |                 |
|-----------------------|-----------------------|---------------------------------------------------------|-----------------|
| Ses prénoms :         |                       |                                                         |                 |
| Fille Gar             | çon                   |                                                         |                 |
| Sa date de naissan    | ce <u>JJ/MM/A</u>     | <u>A</u> <u>A</u> <u>A</u> Son département de naissance | 111             |
| Son pays de naissa    | nce :                 |                                                         |                 |
| Sa nationalité :      | française             | d'un pays de l'union européenne                         | d'un autre pays |
| Classe fréquentée     | par l'élève :         |                                                         |                 |
| Si l'élève est sous t | utelle administrative | e indiquez l'organisme :                                |                 |

# Vous même

| la mère              | le père                | autre personne e       | n charge de l'élè | ve   |          |             |
|----------------------|------------------------|------------------------|-------------------|------|----------|-------------|
| Votre nom de na      | aissance :             |                        |                   |      |          |             |
| Votre nom d'usa      | age (si différent) :   |                        |                   |      |          |             |
| Votre prénom :       |                        |                        |                   |      |          |             |
| Votre numéro fi      | scal: <u>1 1 1 1</u>   | <u>1111111</u>         | <u>1 A</u>        |      |          |             |
| Votre adresse :      |                        |                        |                   |      |          |             |
| Code postal 🔟        | <u>1 1 1 1</u> Com     | imune :                |                   |      |          |             |
| Numéro de télé       | phone : <u>1 1 1 1</u> | 1111111                | 11                |      |          |             |
| Adresse mail :       |                        |                        |                   |      |          |             |
| Exercez vous une     | e activité professio   | onnelle ? Ou           | i non             |      |          |             |
| Profession :         |                        |                        |                   |      |          |             |
| Vous êtes :          |                        |                        |                   |      |          |             |
| marié(e)             | pacsé(e)               | en concubinag          | e² divorce        | é(e) | veuf(ve) | célibataire |
| 1. Articles R. 531-1 | à D. 531-12 et D. 531  | -42 à D. 531-43 du Coc | e de l'éducation  |      |          |             |

2. Nous considérons que vous vivez en concubinage si vous partagez avec votre partenaire votre domicile sans avoir le même avis d'imposition.

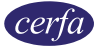

# Votre partenaire est :

| la mère de l'élève                                       | le père de l'élève                            | autre             |  |
|----------------------------------------------------------|-----------------------------------------------|-------------------|--|
| Son nom de naissance :                                   |                                               |                   |  |
| Son nom d'usage (si différ                               | ent) :                                        |                   |  |
| Son numéro fiscal : <u>1 1</u>                           | <u>1 1 1 1 1 1 1 1 1 1 1 1 1 1 1 1 1 1 1 </u> | <u>1</u> <u>A</u> |  |
| Son prénom :                                             |                                               |                   |  |
| Son adresse :                                            |                                               |                   |  |
| Code postal <u>1</u> <u>1</u> <u>1</u> <u>1</u> <u>1</u> | Commune :                                     |                   |  |
| Exerce t-il une activité pro                             | fessionnelle ? Oui                            | Non               |  |

# Profession :

# Les personnes à charge du foyer :

| Nom et prénom de chacune des<br>personnes à charge (y compris l'élève<br>pour qui vous demandez la bourse) | Date de naissance         | Établissement scolaire<br>fréquenté ou profession | Bou<br>oui | rsier<br>non |
|----------------------------------------------------------------------------------------------------|---------------------------|---------------------------------------------------|------------|--------------|
|                                                                                                    | <u> </u>                  |                                                   |            |              |
|                                                                                                    | <u>jj<b>i</b>mm</u> iaaaa |                                                   |            |              |
|                                                                                                    | <u>jj<b>i</b>mm</u> iaaaa |                                                   |            |              |
|                                                                                                    | <u>jj<b>i</b>mm</u> iaaaa |                                                   |            |              |
|                                                                                                    | <u>jj<b>m</b>m</u> aaaa   |                                                   |            |              |
|                                                                                                    | <u>jj<b>m</b>m</u> aaaa   |                                                   |            |              |
|                                                                                                    |                           |                                                   |            |              |
|                                                                                                    | <u>JJIMMIAAAA</u>         |                                                   |            |              |

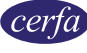

# 2. Engagement de la famille

**Si vous vous êtes trompé, signalez-le** dès que possible à l'établissement où vous avez déposé votre demande de bourse. Il corrigera les informations concernées. Si cette rectification fait baisser le montant des prestations que vous recevez, vous devrez rembourser les sommes perçues en trop. Si vous êtes de bonne foi et que c'est votre première erreur, **vous ne serez pas sanctionné**<sup>1</sup>.

En revanche, si vous commettez une fraude ou de fausses déclarations pour obtenir des avantages auxquels vous n'auriez pas droit, vous risquez une amende et/ou une peine d'emprisonnement, comme prévu par la loi<sup>2</sup>.

Je certifie sur l'honneur que les renseignements que j'ai donnés sur cette déclaration sont exacts.

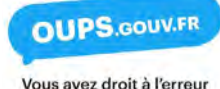

Vous devez dater et signer la rubrique suivante (en cochant la case qui correspond à votre situation) Je soussigné(e) :

la mère

le père

autre personne en charge de l'élève

Le: J J / M M / A A A A

signature :

## Information sur le traitement de vos données

Nous avons besoin de vos données pour étudier votre demande, calculer le droit à bourse de votre enfant et pour vous contacter.

Ces informations sont enregistrées dans le traitement de données Siècle, mis en oeuvre par le ministère de l'éducation nationale et de la jeunesse pour l'exécution d'une mission d'intérêt public au sens du e) du 1 de l'article 6 du RGPD.

Pour en savoir plus sur l'utilisation de vos données personnelles et sur l'exercice de vos droits, vous pouvez consulter :

- la rubrique « Information sur le traitement de vos données personnelles » de la fiche de renseignements que l'établissement de votre enfant vous a remise au moment de son inscription ;

- la page web suivante : <u>www.education.gouv.fr/siecle</u>

| Pièces communiquées :                                                                   |     |         |
|-----------------------------------------------------------------------------------------|-----|---------|
| Avis d'impôt sur le revenu                                                              | Oui | Non     |
| Relevé d'identité bancaire (BIC/BAN)                                                    | Oui | Non     |
| Procuration (uniquement pour les élèves scolarisés dans un établissement privé)         | Oui | Non     |
| Attestation de paiement de la CAF                                                       | Oui | Non     |
| Autre :                                                                                 |     |         |
| Charges et ressources : Nombre d'enfants /// Ressources /////////////                   | I/  |         |
| Décision du chef d'établissement (pour les établissements publics) : Montant attribué : | €   | Refusée |

1. Connectez-vous sur le site <u>oups.gouv.fr</u> pour en savoir plus sur le droit à l'erreur.

2. En application des articles 441-1 et suivants du code pénal. L'intégralité de ces dispositions est disponible sur le site <u>legifrance.gouv.fr</u>.

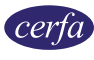

# MINISTÈRE DE L'ÉDUCATION NATIONALE ET DE LA JEUNESSE

# BAREME DES BOURSES NATIONALES DE COLLÈGE Année Scolaire 2024-2025

Barème d'attribution des bourses de collège 2024-2025 Année de référence des revenus : 2023

|                                 | Plafonds de ressources du foyer à ne pas dépasser<br>Revenu fiscal de référence de l'avis d'imposition 2024 sur les<br>revenus de 2023 |           |           |
|---------------------------------|----------------------------------------------------------------------------------------------------|-----------|-----------|
| Nombre<br>d'enfants à<br>charge | Echelon 1                                                                                                    | Echelon 2 | Echelon 3 |
| 1                               | 17 927                                                                                                    | 9 691     | 3 419     |
| 2                               | 22 064                                                                                                    | 11 928    | 4 208     |
| 3                               | 26 201                                                                                                    | 14 164    | 4 997     |
| 4                               | 30 338                                                                                                    | 16 401    | 5 786     |
| 5                               | 34 476                                                                                                    | 18 637    | 6 576     |
| 6                               | 38 613                                                                                                    | 20 873    | 7 365     |
| 7                               | 42 750                                                                                                    | 23 110    | 8 154     |
| 8 ou plus                       | 46 886                                                                                                    | 25 346    | 8 943     |
| Montant annuel de<br>la bourse  | 114 €                                                                                                    | 315 €     | 495 €     |

| Montant annuel de<br>la prime d'internat |      |       |       |
|------------------------------------------|------|-------|-------|
| (accordée aux<br>élèves boursiers        | 327€ | 396 € | 465 € |
| internes)                                |      |       |       |

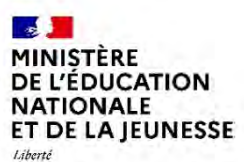

Liberté Égalîté Fraternité

# Bourses de collège

Modalités résultant des articles R.531-1 à D.531-12 du code de l'éducation applicables à la rentrée scolaire 2024

# Pour vous aider à renseigner les familles

|                                   | Année scolaire 2024-2025                                                                                                    |
|-----------------------------------|----------------------------------------------------------------------------------------------------|
| Modalités de demande de<br>bourse | Trois modalités de demande de bourse existent :<br>- le consentement à l'étude automatique du droit à bourse donné via le téléservice inscription ou la fiche de renseignement papier lors de<br>l'inscription ou de la « réinscription » de l'élève dans l'établissement ;<br>- le téléservice bourses ;<br>- le formulaire Cerfa n° 12539*14.<br>La notice, intégrée dans le formulaire de demande de bourse, mentionne le barème pour vérifier le droit à bourse. Le simulateur est<br>accessible sur <u>https://www.education.gouv.fr/les-bourses-de-college-et-de-lycee-326728</u> .<br>Les familles qui n'ont pas consenti à l'étude automatique de leur droit à bourse pourront déposer une demande de bourse via le téléservice<br>bourse ou le formulaire Cerfa à la rentrée scolaire.                                                                                                    |
| Demandeur                         | La demande peut être présentée par la ou les personnes qui assument la charge effective et permanente de l'élève et qui justifient par leur avis d'imposition la charge fiscale de l'élève. C'est la notion de ménage qui s'applique (ménage social et fiscal).<br>L'attestation CAF peut être sollicitée afin d'apporter des précisions nécessaires sur la situation familiale du demandeur en vue de l'instruction de sa demande.                                                                                                    |
| Situation du ménage               | Pour les parents séparés ou divorcés, sont pris en compte les revenus du ménage du parent qui a la charge de l'élève, comprenant le cas échéant les revenus de son concubin ou de son nouveau conjoint, que la résidence de l'élève soit exclusive ou alternée.<br>Pour les situations de concubinage, sont pris en compte les revenus des personnes composant le ménage social du demandeur qui assume la charge effective et permanente de l'élève (ceux des deux concubins, même si l'élève n'est pas un enfant commun). La situation de concubinage est prise en considération au moment de la demande, avec les revenus de l'année de référence pour chacun des concubins.                                                                                                    |
| Revenus                           | Revenus de l'année 2023 (document obligatoire : l'avis d'imposition 2024)<br>Les revenus de l'année en cours, soit de l'année 2024, ne sont jamais pris en compte.<br>Seuls trois types de situations peuvent conduire à prendre en compte une modification de situation intervenue en 2024 :<br>- le décès de l'un des parents de l'élève ;<br>- le divorce des parents ou la séparation attestée ;<br>- le changement de résidence exclusive de l'élève.<br>Pour ces changements de situation, il est nécessaire que les familles en informent l'établissement de scolarisation de l'élève et<br>transmettent les pièces justificatives le cas échéant.<br>Seront alors pris en compte les revenus de 2023 du ménage du seul parent ayant désormais la charge effective et permanente de l'élève.<br>Il convient donc de fournir l'avis d'imposition 2024 (revenus de 2023) dans lequel seront isolés les revenus du parent qui présente la<br>demande. L'avis d'imposition 2024 du nouveau concubin ou conjoint éventuel devra également être transmis afin que l'ensemble des<br>revenus du ménage soient pris en compte. |
| Barème                            | Le barème prend en compte le nombre d'enfants à charge, en le plafonnant à huit ou plus. Si le revenu fiscal de référence n'excède pas le plafond de ressources pour le nombre d'enfants à charge pris en compte, le droit à bourse est ouvert et la bourse peut être attribuée.                                                                                                    |
| Bourse                            | Son montant varie selon trois échelons. Elle est versée trimestriellement.                                                                                                    |

| Périodicité de la demande de<br>bourse de collège | La demande d'étude automatique du droit à bourse est réalisée lors de l'inscription ou de la « réinscription » de l'élève dans<br>l'établissement. Les données complémentaires recueillies sont conservées dans SIECLE - Base Elève afin que le droit à bourse du<br>demandeur soit réexaminé automatiquement à chaque rentrée scolaire, dès lors que ce dernier n'a pas retiré son consentement.<br>En revanche, la demande doit être effectuée chaque année si le demandeur dépose une demande papier ou une demande en ligne.<br>Le consentement à l'actualisation des données fiscales dans le cadre d'une demande de bourse de collège en ligne est supprimé, cette<br>possibilité étant désormais offerte dans le cadre de l'étude automatique du droit à bourse. |
|---------------------------------------------------|----------------------------------------------------------------------------------------------------|
| Prime à l'internat                                | La prime à l'internat, qui bénéficie aux élèves boursiers internes, varie en fonction de l'échelon de bourse. Elle est versée trimestriellement.                                                                                                    |

DGESCO B1-3

**ANNEXE 4** 

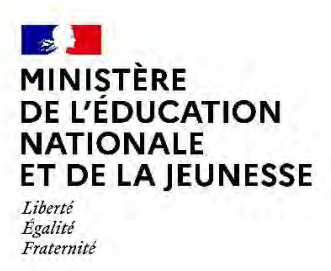

Nom et coordonnées de l'établissement

# ACCUSÉ DE RÉCEPTION

# DE DOSSIER DE DEMANDE DE BOURSE NATIONALE DE COLLÈGE

# À CONSERVER PAR LA FAMILLE

Le chef d'établissement, soussigné, certifie avoir reçu le (date).....

le dossier de demande de bourse de collège en faveur de l'élève :

Nom – prénom : ....

Classe : .....

À ..... le ...... Le chef d'établissement

Cachet de l'établissement

(Nom et coordonnées de l'établissement)

# Informations importantes à l'attention de la famille

Des pièces complémentaires pourront vous être demandées. Le défaut de leur production entraînera le rejet de la demande de bourse.

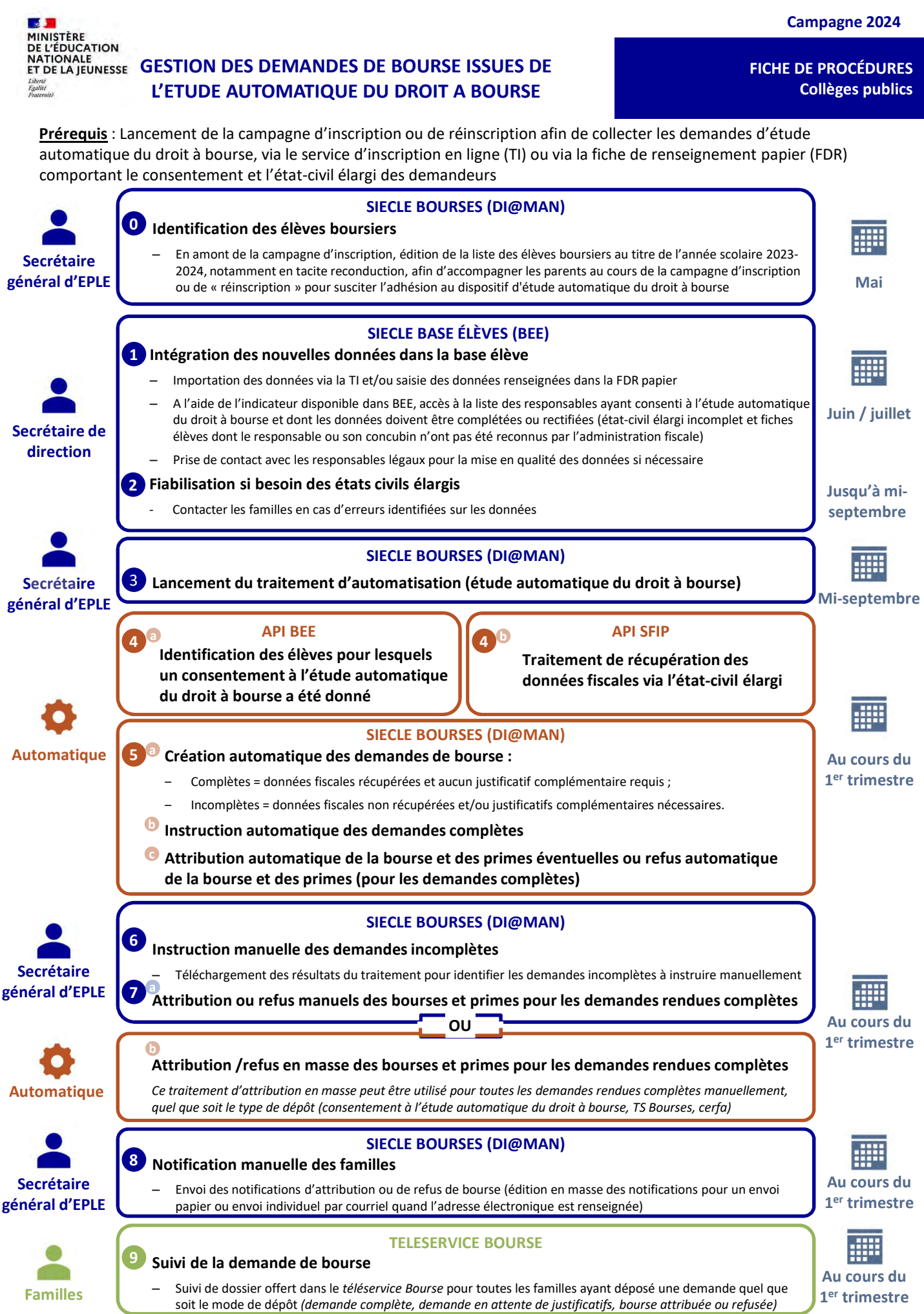

Direction générale de l'enseignement scolaire – V1.0 – avril 2024

Bulletin académique n° 1019 du 9 septembre 2024

FICHE DE PROCÉDURES Collèges publics

#### MINISTÈRE DE L'ÉDUCATION NATIONALE ET DE LA JEUNESSE GESTION DES DEMANDES DE BOURSE ISSUES DE L'ETUDE AUTOMATIQUE DU DROIT A BOURSE

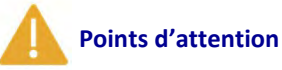

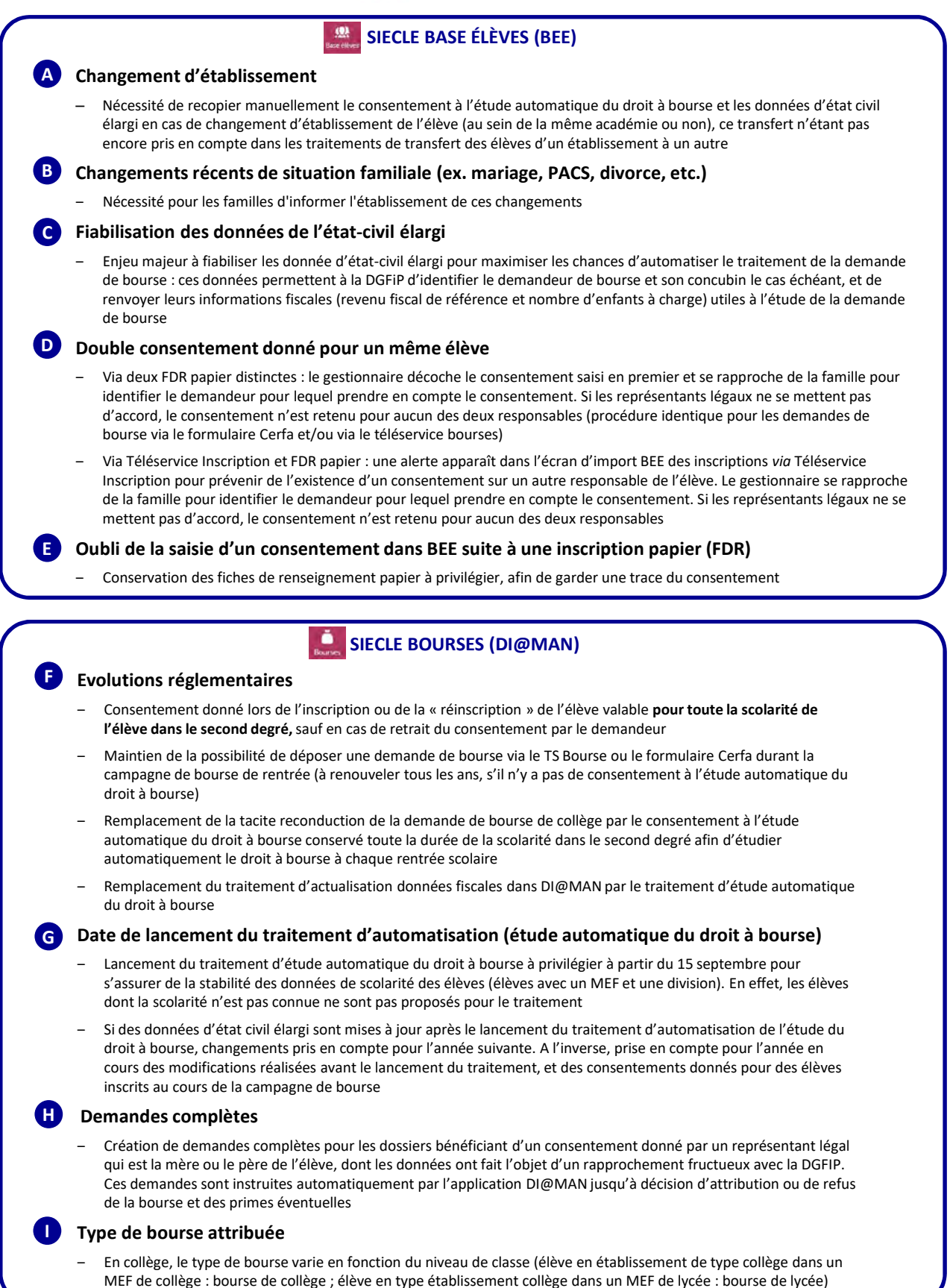

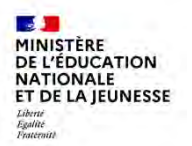

#### SOMMAIRE

# **A** Collecte des données du demandeur de bourse et de son concubin

• Saisie des champs du demandeur et de son éventuel concubin dans la nouvelle section étude automatique du droit à bourse, dans la fiche Elève > onglet Responsables

# Ecran de synthèse de l'onglet Responsable de la fiche élève, et de l'étude automatique de son droit à bourse

- Consentement du responsable
- Non-consentement du responsable

## **C** Importation des données issues du service d'inscription en ligne

- Sélection des dossiers d'inscription et des fiches de renseignement à importer
- Prise de connaissance des messages d'avertissement
- Actions à privilégier selon les messages d'avertissement
- · Accepter ou refuser les modifications des données avant l'importation

## **D** Tableau de bord

- Nouvel indicateur : Droits à bourse à contrôler
- Actions à privilégier en cas d'état civil du demandeur ou du concubin incomplet ou à vérifier

## E Statut des données fiscales

- Informations fiscales validées
- Informations fiscales non contrôlées ou en cours de contrôle
- Informations fiscales non reconnues

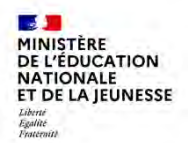

FICHE PAS A PAS BEE

Prérequis : Lancement de la campagne d'inscription ou de réinscription afin de collecter les demandes d'étude automatique du droit à bourse, via le service d'inscription en ligne (TI) ou via la fiche de renseignement papier (FDR) comportant le consentement et l'état-civil élargi des demandeurs

| SIECLE   Base élèves                                                                                                    | 🕦   😧   Quoi de neuf ?   Informations <sup>3</sup> 🏦 2024-25 ≓                                                                                                    |
|----------------------------------------------------------------------------------------------------|----------------------------------------------------------------------------------------------------|
| Tabléau de bord Fiches élèves Affectation Saisie en masse Exploitation Importations Expo                                                                                                    | rtations Suivi des échanges                                                                                                    |
| Base élèves Niveau de responsabilité *                                                                                                    |                                                                                                    |
| Représentant légal  Paie.l  Vie étab.  Détacher ce response                                                                                                    | les frais scolaires Perçoit les aides<br>able de l'élève                                                                                                    |
| Cahier textes<br>Etude automatique du droit à bourse                                                                                                    |                                                                                                    |
| Vie scolaire                                                                                                    |                                                                                                    |
| automatique du droit à bourse »                                                                                                    |                                                                                                    |
|                                                                                                    |                                                                                                    |
| in the data data (in the failer of the failer of the Denset) is shown in the                                                                                                    |                                                                                                    |
| lecte des données peut se faire via deux supports. Premièrement, le                                                                                                    | e service en ligne d'inscription ; pour en savoir pl                                                                                                    |
| lecte des données peut se faire via deux supports. Premièrement, le<br>n C « Importations service d'inscription en ligne ». Deuxièmement, <b>la f</b>                                                                                                    | e service en ligne d'inscription ; pour en savoir pl<br>i <b>che de renseignement papier</b> ; dans ce cas, <b>la sai</b> s                                                                                                    |
| lecte des données peut se faire <i>via</i> deux supports. Premièrement, le<br>n C « Importations service d'inscription en ligne ». Deuxièmement, <b>la f</b><br>1 <b>l'étude automatique du droit à bourse se fait dans l'onglet « RESPO</b>                                                                                                    | e service en ligne d'inscription ; pour en savoir pl<br>itche de renseignement papier ; dans ce cas, la sais<br>NSABLES » (mode modification) de la fiche élève,                                                                                                    |
| lecte des données peut se faire <i>via</i> deux supports. Premièrement, le<br>n C « Importations service d'inscription en ligne ». Deuxièmement, <b>la f<br/>à l'étude automatique du droit à bourse se fait dans l'onglet « RESPO<br/>spondante. Lorsque le responsable a consenti à l'étude automatique du</b>                                                                                                    | e service en ligne d'inscription ; pour en savoir pl<br>itche de renseignement papier ; dans ce cas, la sais<br>NSABLES » (mode modification) de la fiche élève,<br>a droit à bourse, cocher la case dédiée.                                                                                                    |
| lecte des données peut se faire <i>via</i> deux supports. Premièrement, le<br>n C « Importations service d'inscription en ligne ». Deuxièmement, <b>la f<br/>à l'étude automatique du droit à bourse se fait dans l'onglet « RESPO</b><br>spondante. Lorsque le responsable a consenti à l'étude automatique du                                                                                                    | e service en ligne d'inscription ; pour en savoir pl<br>fiche de renseignement papier ; dans ce cas, la sais<br>NSABLES » (mode modification) de la fiche élève,<br>a droit à bourse, cocher la case dédiée.<br>Etude automatique du droit à bourse                                                                                                    |
| lecte des données peut se faire via deux supports. Premièrement, le<br>n C « Importations service d'inscription en ligne ». Deuxièmement, la f<br>à l'étude automatique du droit à bourse se fait dans l'onglet « RESPO<br>spondante. Lorsque le responsable a consenti à l'étude automatique du<br>avoir coché la case du consentement, le bloc avec l'état civil étendu                                                                                                    | e service en ligne d'inscription ; pour en savoir pl<br>fiche de renseignement papier ; dans ce cas, la sais<br>NSABLES » (mode modification) de la fiche élève,<br>a droit à bourse, cocher la case dédiée.<br>Etude automatique du droit à bourse<br>© Crourd à future automatique du droit à bourse                                                                                                    |
| ecte des données peut se faire via deux supports. Premièrement, le<br>n C « Importations service d'inscription en ligne ». Deuxièmement, la f<br>l'étude automatique du droit à bourse se fait dans l'onglet « RESPO<br>pondante. Lorsque le responsable a consenti à l'étude automatique du<br>avoir coché la case du consentement, le bloc avec l'état civil étendu<br>sponsable du demandeur se déploie avec les données suivantes<br>de la saisie du responsable légal ou en charge :                                                                                                    | e service en ligne d'inscription ; pour en savoir pl<br>fiche de renseignement papier ; dans ce cas, la sais<br>NSABLES » (mode modification) de la fiche élève,<br>a droit à bourse, cocher la case dédiée.<br>Etude automatique du droit à bourse<br>© course à l'âtude automatique de sin dri à bourse<br>Demandeur                                                                                                    |
| ecte des données peut se faire via deux supports. Premièrement, le<br>n C « Importations service d'inscription en ligne ». Deuxièmement, la f<br>l'étude automatique du droit à bourse se fait dans l'onglet « RESPO<br>pondante. Lorsque le responsable a consenti à l'étude automatique du<br>avoir coché la case du consentement, le bloc avec l'état civil étendu<br>ponsable du demandeur se déploie avec les données suivantes<br>de la saisie du responsable légal ou en charge :<br>vilité, Nom de famille, Nom d'usage, Prénom 1 (données non                                                                                                    | e service en ligne d'inscription ; pour en savoir pl<br>fiche de renseignement papier ; dans ce cas, la sais<br>NSABLES » (mode modification) de la fiche élève,<br>d'oroit à bourse, cocher la case dédiée.<br>Etude automatique du droit à bourse<br>© Course à l'étude automatique de son oirs à bourse<br>© Course à l'étude automatique de son oirs à bourse<br>© Demandeur<br>© Course doubles<br>Tomé familie Ro                                                                                                    |
| ecte des données peut se faire via deux supports. Premièrement, le<br>n C « Importations service d'inscription en ligne ». Deuxièmement, la f<br>l'étude automatique du droit à bourse se fait dans l'onglet « RESPO<br>pondante. Lorsque le responsable a consenti à l'étude automatique du<br>avoir coché la case du consentement, le bloc avec l'état civil étendu<br>ponsable du demandeur se déploie avec les données suivantes<br>de la saisie du responsable légal ou en charge :<br>vilité, Nom de famille, Nom d'usage, Prénom 1 (données non<br>podifiables).                                                                                                    | e service en ligne d'inscription ; pour en savoir pl<br>fiche de renseignement papier ; dans ce cas, la sais<br>NSABLES » (mode modification) de la fiche élève,<br>d'oroit à bourse, cocher la case dédiée.<br>Etude automatique du droit à bourse<br>© Crearé à l'étude automatique du droit à bourse<br>© Crearé à l'étude automatique du droit à bourse<br>© Crearé à l'étude automatique du droit à bourse<br>© Crearé à l'étude automatique du droit à bourse<br>© Crearé à l'étude automatique du droit à bourse<br>© Crearé à l'étude automatique du droit à bourse<br>© Crearé à l'étude automatique du droit à bourse<br>© Crearé à l'étude automatique du droit à bourse<br>© Crearé à l'étude automatique du droit à bourse                                                                                                    |
| ecte des données peut se faire <i>via</i> deux supports. Premièrement, le<br>a C « Importations service d'inscription en ligne ». Deuxièmement, <b>la f</b><br><b>l'étude automatique du droit à bourse se fait dans l'onglet « RESPO</b><br><b>bondante</b> . Lorsque le responsable a consenti à l'étude automatique du<br>avoir coché la case du consentement, le bloc avec l'état civil étendu<br>ponsable du demandeur se déploie avec les données suivantes<br>de la saisie du responsable légal ou en charge :<br>rilité, Nom de famille, Nom d'usage, Prénom 1 (données non<br>bodifiables).<br>lonnées à compléter avec la fiche de renseignement papier :                                                                  | e service en ligne d'inscription ; pour en savoir pl<br>fiche de renseignement papier ; dans ce cas, la sais<br>INSABLES » (mode modification) de la fiche élève,<br>a droit à bourse, cocher la case dédiée.<br>Etude automatique du droit à bourse<br>Course à fithué automatique du droit à bourse<br>Course à fithué automatique du droit à bourse<br>Course à fithué automatique du droit à bourse<br>Course à fithué automatique du droit à bourse<br>Course à fithué automatique du droit à bourse<br>Course à fithué automatique du droit à bourse<br>Course à fithué automatique du droit à bourse<br>Course à fithué automatique du droit à bourse<br>Course à fithué automatique du droit à bourse<br>Course à fithué automatique du droit à bourse<br>Course à fithué automatique du droit à bourse<br>Course à fithué automatique du droit à bourse<br>Course à fithué automatique du droit à bourse<br>Course à fithué automatique du droit à bourse<br>Course du droit à bourse<br>Course du droit du droit du droit |
| ecte des données peut se faire <i>via</i> deux supports. Premièrement, le<br>C « Importations service d'inscription en ligne ». Deuxièmement, <b>la f</b><br>l'étude automatique du droit à bourse se fait dans l'onglet « RESPO<br>bondante. Lorsque le responsable a consenti à l'étude automatique du<br>avoir coché la case du consentement, le bloc avec l'état civil étendu<br>ponsable du demandeur se déploie avec les données suivantes<br>de la saisie du responsable légal ou en charge :<br>ilité, Nom de famille, Nom d'usage, Prénom 1 (données non<br>polifiables).<br>onnées à compléter avec la fiche de renseignement papier :                                                                                     | e service en ligne d'inscription ; pour en savoir pl<br>fiche de renseignement papier ; dans ce cas, la sais<br>INSABLES » (mode modification) de la fiche élève,<br>a droit à bourse, cocher la case dédiée.                                                                                                    |
| ecte des données peut se faire <i>via</i> deux supports. Premièrement, le<br>C « Importations service d'inscription en ligne ». Deuxièmement, <b>la f</b><br><b>l'étude automatique du droit à bourse se fait dans l'onglet « RESPO</b><br><b>bondante</b> . Lorsque le responsable a consenti à l'étude automatique du<br>ivoir coché la case du consentement, le bloc avec l'état civil étendu<br>ponsable du demandeur se déploie avec les données suivantes<br>le la saisie du responsable légal ou en charge :<br>ilité, Nom de famille, Nom d'usage, Prénom 1 (données non<br>idifiables).<br>onnées à compléter avec la fiche de renseignement papier :<br>noms 2 et 3 le cas échéant<br>re de naissance et Pays de naissance | e service en ligne d'inscription ; pour en savoir pl<br>fiche de renseignement papier ; dans ce cas, la sais<br>NSABLES » (mode modification) de la fiche élève,<br>a droit à bourse, cocher la case dédiée.                                                                                                    |
| cte des données peut se faire <i>via</i> deux supports. Premièrement, le C « Importations service d'inscription en ligne ». Deuxièmement, <b>la f</b><br><b>'étude automatique du droit à bourse se fait dans l'onglet « RESPO</b><br><b>ondante</b> . Lorsque le responsable a consenti à l'étude automatique du<br>voir coché la case du consentement, le bloc avec l'état civil étendu<br>vonsable du demandeur se déploie avec les données suivantes<br>e la saisie du responsable légal ou en charge :<br>lité, Nom de famille, Nom d'usage, Prénom 1 (données non<br>difiables).<br>ponnées à compléter avec la fiche de renseignement papier :<br>noms 2 et 3 le cas échéant<br>e de naissance et Pays de naissance.          | e service en ligne d'inscription ; pour en savoir pl<br>riche de renseignement papier ; dans ce cas, la sais<br>NSABLES » (mode modification) de la fiche élève,<br>d'orit à bourse, cocher la case dédiée.<br>Eutre eutomatique du droit à bourse<br>© Creard à tâtude eutomatique du droit à bourse<br>© Creard à tâtude eutomatique du droit à bou                                              |

Si le responsable est en concubinage, cocher « en concubinage ». Une fois cette case cochée, un nouveau bloc de données s'affiche pour recueillir les informations d'état civil du concubin.

Une fois toutes les informations saisies, cliquer sur : VALIDER

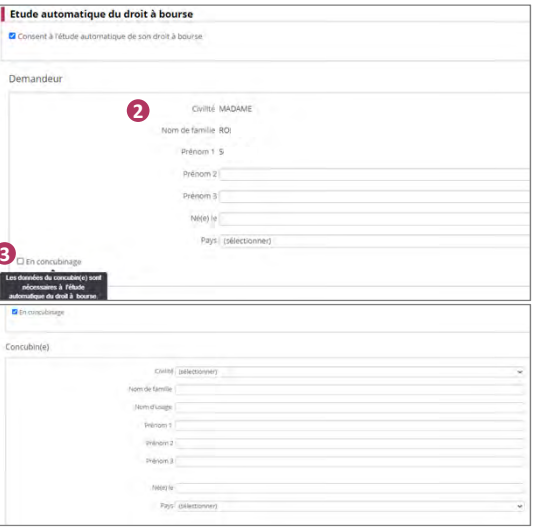

B Ecran de synthèse de l'onglet Responsable de la fiche élève, et de l'étude automatique de son droit à bourse

| Coordonnées                                                                                                    | Adresse                                                                                                    |
|----------------------------------------------------------------------------------------------------|----------------------------------------------------------------------------------------------------|
| MME A (MERE)<br><u>Tél.</u> Mobile <b>06</b> ✓ Accepte les SMS<br>✓ A contacter en priorité                                                                                                    | 71 RUE<br>59 QU<br>Statut de l'adresse<br>Courriel gu fr<br>✓ Autorise à communiquer son adresse postale et son courriel                                                       |
| Etude automatique du droit à bourse                                                                                                    |                                                                                                    |
| MME A n'a pas consenti à l'étude automatique de son droit à bourse.                                                                                                    | Une fois les informations saisies à l'aide de la fiche de renseignement papier ou importées via le service en ligne d'inscription, une synthèse des informations sera affichée |
| MME       , né(e) VA       le 16/09/1978 (FRANCE) à SAINT-JOUAN-DE-L'ISLE (022)         a consenti à l'étude automatique de son droit à bourse.         Statut des données fiscales : Informations fiscales validées le 30/04/2024. | <ul> <li>dans l'onglet du responsable de l'élève :</li> <li>Dans le cas où le responsable n'a pas consenti.</li> <li>Dans le cas où le responsable a consenti.</li> </ul>      |
| Son/sa concubin(e) est M. Al T M FO L né(e) P :le 12/05/1978 (FRANCE) à AURI<br>Statut des données fiscales : X Informations fiscales non reconnues (au 30/04/2024).                                                                | LLAC (015).                                                                                                    |

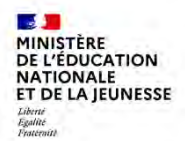

**FICHE PAS A PAS BEE** 

<u>Prérequis</u> : Lancement de la campagne d'inscription ou de réinscription afin de collecter les demandes d'étude automatique du droit à bourse, via le service d'inscription en ligne (TI) ou via la fiche de renseignement papier (FDR) comportant le consentement et l'état-civil élargi des demandeurs

# C Importation des données issues du service d'inscription en ligne

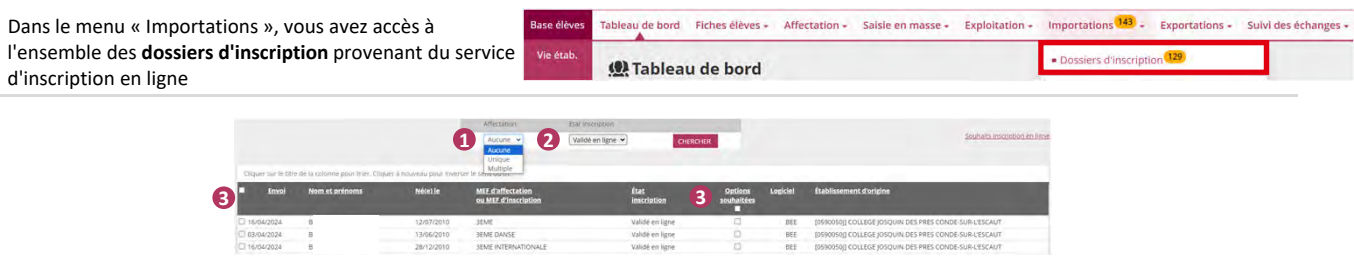

- La liste déroulante « Affectation » permet de filtrer les dossiers selon leur statut d'affectation : « Unique » pour les dossiers d'affectation et « Aucune » pour les dossiers de montée de niveau.
- Veiller à bien sélectionner l'état d'inscription « Validé en ligne » afin d'importer uniquement les dossiers finalisés et validés en ligne par les responsables des élèves. Si un dossier d'élève avec l'état d'inscription « en attente » est importé, cela entraînera l'importation d'un dossier incomplet et empêchera le responsable de le finaliser.
- Es cases à cocher permettent de sélectionner les dossiers à importer. Cocher la case « Options souhaitées » pour récupérer les choix des familles lors de l'inscription en ligne.
  - Une fois les dossiers d'inscription sélectionnés, cliquer sur : IMPORTER
- Siecle BEE vous informe des données « initiales » (i.e. les données préexistantes) qui seront « modifiées » par l'importation. Vérifier les messages d'avertissement, le cas échéant, avant de valider l'importation. Ici, BEE indique que vous êtes sur le point de « remplacer le consentement à l'étude automatique du droit à bourse » d'un autre responsable de l'enfant.

Rappel : un seul responsable peut consentir à l'étude automatique du droit à bourse.

Dans ce cas, contacter la famille afin qu'elle décide du responsable consentant à l'étude automatique du droit à bourse, sinon la demande sera annulée.

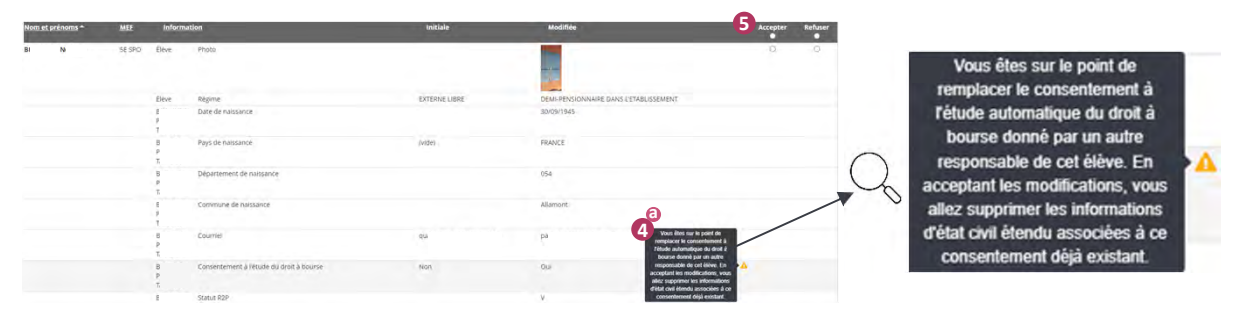

Le deuxième cas affichant un message d'avertissement survient lorsque l'importation est susceptible de supprimer le consentement à l'étude automatique du droit à bourse d'un responsable. Dans ce cas, il est prudent de vérifier avec le responsable concerné s'il s'agit d'une démarche volontaire de sa part.

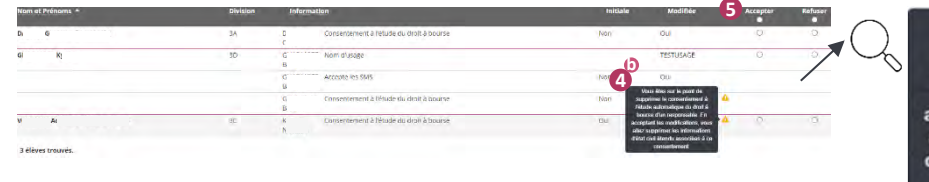

Vous êtes sur le point de supprimer le consentement à l'étude automatique du droit à bourse d'un responsable. En acceptant les modifications, vous allez supprimer les informations d'état civil étendu associées à ce consentement.

Une fois que vous avez pris connaissance des messages d'avertissement, vous pouvez décider « d'accepter » ou de « refuser » la modification. Après avoir accepté ou refusé les modifications, cliquer sur « Valider » pour importer définitivement les données enregistrées du service d'inscription en ligne dans SIECLE BEE.

Oans le menu Importations > Fiche de renseignements, vous pouvez procéder ensuite à l'import des données du second responsable (celui qui n'a pas fait l'inscription). L'import de la fiche de renseignement du second responsable de l'élève ne peut se faire qu'après l'import réalisé dans le menu Importations > Dossiers d'inscription pour le premier responsable de l'élève.

| Tableau de bord 🥮 Fiches éléves + Affectacion + Salsie en masse + Exploitation +           | Importations . Suivi d                     |
|--------------------------------------------------------------------------------------------|--------------------------------------------|
| Importations - Fiches de renseignements                                                    | Dassiers d'inscription                     |
| Les fiches de renseignements des élèves suivants ont é                                     | Dotsiers depuis autre EPLE                 |
| Yous devez indiquer si yous a<br>soit pour tous les élèves listés à                        | Dossiers depuis logiciel privé             |
| Les modifications validées seront prises en compte le                                      | · Liens eleve groupe depuis logiciel prive |
| Ciquer sur le têre de la colorine pour trier. Ciquer à nouveau pour inverser le sens du tr | Fiches de rense goements                   |

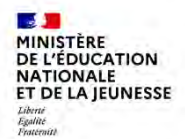

**FICHE PAS A PAS BEE** 

<u>Prérequis</u> : Lancement de la campagne d'inscription ou de réinscription afin de collecter les demandes d'étude automatique du droit à bourse, via le service d'inscription en ligne (TI) ou via la fiche de renseignement papier (FDR) comportant le consentement et l'état-civil élargi des demandeurs

| Tabl                                                                                                    | eau de boro                                                          | b                                                                                     |                                                             |                                                                                                    | Tableau                                                                                                    | le bord 496 Fiches élèves - Affectation                                                                 | Saisie en masse - Exploitation - Im                           | portations 143 - Exportations -                                      | Suivi des échanges -                                 |
|----------------------------------------------------------------------------------------------------|----------------------------------------------------------------------|---------------------------------------------------------------------------------------|-------------------------------------------------------------|----------------------------------------------------------------------------------------------------|----------------------------------------------------------------------------------------------------|----------------------------------------------------------------------------------------------------|---------------------------------------------------------------|----------------------------------------------------------------------|------------------------------------------------------|
| Dans le menu « Tableau de bord », le nouvel indicateur «<br>Droits à bourse à contrôler » permet d'identifier les<br>responsables (ou leur concubin) ayant un état civil étendu<br>incomplet ou inconnu. Ces données doivent être rectifiées<br>afin de bénéficier des informations nécessaires à la<br>création des demandes de bourse dans BOURSES. |                                                                      |                                                                                       |                                                             | eur « Ita Provincia Provincia Provin | ableau de bord<br>t inscription<br>24 Validé en ligne 0 2 Validé ser<br>bartition des effectifs (356<br>500 Étéves non scolaridés 0<br>96 Friches bloquantes 0 8<br>5 Droits à bourse à contrôler  | cretariat O 186 En attente O                                                                            | O Non Inscrit O                                               | ière MAJ le 17/05/20                                                 |                                                      |
|                                                                                                    |                                                                      |                                                                                       |                                                             |                                                                                                    |                                                                                                    |                                                                                                    |                                                               |                                                                      |                                                      |
| Cliquer<br>Nom^                                                                                                    | sur le titre de la colo<br><b>Prénom(s) <u>Div</u>. 1</b>            | onne pour trie<br><b>Né(e) le S</b> i                                                 | er. Cliquer à r<br>icolarisé(e)                             | nouveau pour ir<br>État<br>d'inscription                                                                                                    | Tableau o<br>Droits à bours<br>werser le sens du tri.<br>Complétude de l'état civil<br>du demandeur                                                                                                | le bord<br>a à contrôler<br>informations fiscales du<br>demandeur                                       | Complétude de l'état civil<br>du concubin                     | Informations fiscales<br>du concubin                                 | ŧ                                                    |
| Cliquer<br>Nom^                                                                                                    | sur le titre de la colc<br><b>Prénom(s) Div, l</b><br>Mi (           | onne pour trie<br><b>Né(e) le S</b> i<br>03/02/2012                                   | er. Cliquer à r<br>icolarisé(e)<br>Non                      | nouveau pour ir<br>État<br>d'inscription<br>Validé en ligne                                                                                                    | Tableau o<br>Droits à bours<br>werser le sens du tri.<br>Complétude de l'état civil<br>du demandeur<br>À vérifier                                                                                  | le bord<br>a à contrôler<br>Informations fiscales du<br>demandeur                                       | Complétude de l'état civil<br>du concubin                     | ) informations fiscales<br>du concubin                               | +<br>4 <sub>Compléter</sub>                          |
| Cliquer<br>Nom^<br>A<br>C                                                                                                    | sur le titre de la colo<br>Prénom(s) Div, l<br>Mi (<br>L             | onne pour trie<br><b>Né(e) le Si</b><br>03/02/2012<br>15/02/2012                      | er. Cliquer à r<br>i <b>colarisé(e)</b><br>Non<br>Non       | nouveau pour ir<br>État<br>d'inscription<br>Validé en ligne<br>Validé en ligne                                                                                                    | Tableau o         Droits à bours         werser le sens du tri.         Complétude de l'état civil<br>du demandeur         À vérifier         Validé                                               | le bord<br>a à contrôler<br>Informations fiscales du<br>demandeur<br>Validé                             | Complétude de l'état civil<br>du concubin                     | Informations fiscales<br>du concubin                                 | +<br>4.<br><u>Compléter</u><br>Compléter             |
| Cliquer<br>Nom^<br>A<br>C<br>C                                                                                                    | sur le titre de la colo<br>Prénom(s) Div, l<br>Mi (<br>L -           | onne pour trie<br>Né(e) le Si<br>03/02/2012<br>15/02/2012<br>01/08/2012               | er. Cliquer à r<br>icolarisé(e)<br>Non<br>Non<br>Non        | nouveau pour in<br>État<br>d'inscription<br>Validé en ligne<br>Validé en ligne<br>Validé en ligne                                                                                                    | Tableau o         Droits à bours         werser le sens du tri.         Complétude de l'état civil du demandeur         À vérifier         Validé         Validé                                   | le bord<br>a à contrôler<br>Informations fiscales du<br>demandeur<br>Validé<br>A à vérifier             | Complétude de l'état civil<br>du concubin<br>Validé<br>Validé | Informations fiscales<br>du concubin<br>À à vérifier<br>À à vérifier | +<br>4<br>Compléter<br>Compléter<br>Compléter        |
| Cliquer<br>Nom^<br>A<br>C<br>C<br>C                                                                                                    | sur le titre de la colo<br>Prénom(s) Div, l<br>Mi (<br>L<br>E (<br>C | onne pour trie<br>Né(e) le Si<br>03/02/2012<br>15/02/2012<br>01/08/2012<br>12/08/2012 | er, Cliquer à r<br>icolarisé(e)<br>Non<br>Non<br>Non<br>Non | nouveau pour in<br>État<br>d'inscription<br>Validé en ligne<br>Validé en ligne<br>Validé en ligne<br>Validé en ligne                                                                                                    | Tableau o         Droits à bourse         werser le sens du tri.         Complétude de l'état civil<br>du demandeur         À vérifier         Validé         Validé         Validé         Validé | le bord<br>e à contrôler<br>Informations fiscales du<br>demandeur<br>Validé<br>À vérifier<br>À vérifier | Complétude de l'état civil<br>du concubin<br>Validé<br>Validé | Informations fiscales<br>du concubin<br>À vérifier<br>À vérifier     | +<br>4<br><u>Compléter</u><br>Compléter<br>Compléter |

- Cet indicateur affiche l'ensemble des fiches élèves ayant un responsable légal ou en charge avec un consentement à l'étude du droit à bourse, et pour qui un des critères de vérification (« complétude de l'état civil » ou « information fiscales ») est « à vérifier » par les secrétaires de direction, que ce soit pour le demandeur ou son concubin.
- Lorsque l'état civil du demandeur ou du concubin est incomplet, contacter le responsable de l'élève pour recueillir les informations obligatoires à l'étude automatique du droit à bourse. Sans état civil complet, l'étude automatique du droit à bourse ne sera pas possible. Des pièces justificatives seront demandées au responsable lors de la campagne de bourse pour statuer sur sa demande.
- Eorsque les informations fiscales du demandeur ou du concubin ont un statut « à vérifier », cela signifie que les informations n'ont pas encore été comparées à celles de l'administration fiscale. Pour en savoir plus, consulter la section suivante « Statut des données fiscales ».
  - Pour accéder directement sur la fiche élève, cliquer sur « Compléter ».

#### Statut des données fiscales

| Etude automatique du droit à bourse                                                     | Libellé du champ                | Icône | Libellé de l'icône                                          |
|-----------------------------------------------------------------------------------------|---------------------------------|-------|-------------------------------------------------------------|
| MME né(e) VA le 16/09/1978 (FRANCE) à SAINT-JOUAN-DE-L'ISLE (022)                       | Statut des données fiscales :   | ~     | Informations fiscales validées le JJ/MM/AAAA.               |
| a consenti à l'étude automatique de son droit à bourse.                                 | 2 Statut des données fiscales : | C     | Informations fiscales non contrôlées.                       |
| Sonisa concubin(e) est M. Al T M FO L né(e) P (le 12/05/1978 (FRANCE) à AURILLAC (015). | 3 Statut des données fiscales : | ×     | Informations fiscales non reconnues (au JJ/MM/AAAA).        |
| Statut des données fiscales : X Informations fiscales non reconnues (au 30/04/2024).    | 2 Statut des données fiscales : | X     | Informations fiscales en cours de contrôle (au JJ/MM/AAAA). |

Dans le cadre de l'étude automatique du droit à bourse, l'existence du responsable demandeur de bourse ainsi que de son concubin, le cas échéant, est vérifiée dans le système d'information de la Direction générale des finances publiques, sur la base de ses données d'état civil. Cela permet d'améliorer la qualité des données et de maximiser les chances d'une attribution automatique de la bourse. Si les informations fiscales ne sont pas reconnues, elles ne pourront pas être prises en compte lors de l'étude de la demande de bourse, et des justificatifs supplémentaires devront être demandés au responsable lors de la campagne de bourse.

L'appel à la base de données DGFiP est effectué pour le demandeur de bourse lorsqu'il a consenti à l'étude automatique du droit à bourse et lorsque ses données d'état civil sont complètes. L'appel à la base de données DGFiP est réalisé pour le concubin lorsque le demandeur a coché la case du concubin et que l'état civil de ce dernier est complet.

- 1 Le statut des données fiscales est rappelé dans l'affichage de synthèse de l'onglet Responsables de la fiche Elève. Si les données saisies sont concordantes avec la base de données de la DGFiP, les données fiscales sont signalées comme « validées », avec leur date de contrôle.
- 2 Lorsque les informations fiscales du demandeur ou du concubin n'ont pas encore été contrôlées, alors que l'état civil du demandeur et du concubin, le cas échéant, est complet, il est nécessaire d'attendre que l'appel à la base de données DGFiP soit réalisé.
- Si les informations fiscales n'ont pas été reconnues dans la base de données de la DGFiP, contacter le responsable de l'élève pour vérifier et corriger les données renseignées dans l'état civil. Cela peut provenir d'une erreur dans un ou plusieurs champs de l'état civil. Les informations renseignées (noms, prénoms) doivent être identiques à celles figurant sur la déclaration d'impôt du responsable.

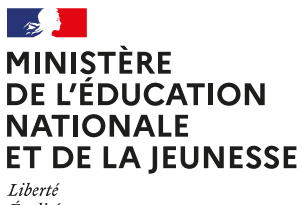

Égalité Fraternité

# COMMENT DEMANDER **NE BOURSE NATIONALE** ?

#### DE QUOI AI-JE BESOIN POUR MA DÉMARCHE EN LIGNE ?

**De l'identifiant et du mot de passe** de mon compte ÉduConnect. Je peux aussi me connecter au moyen de FranceConnect.

Plus d'informations au verso.

# Du 1<sup>er</sup> septembre au 17 octobre 2024

Si je n'ai pas donné mon consentement à l'étude automatique de mon droit à bourse lors de l'inscription de mon enfant, je fais ma demande de bourse en ligne, même si mon enfant était boursier l'année dernière.

# LES INDISPENSABLES POUR MA DEMANDE DE BOURSE EN LIGNE

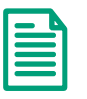

Mon avis d'imposition 2024 sur les revenus 2023 et celui de mon concubin éventuel L'identifiant et le mot de passe

→ de mon compte ÉduConnect
 ou
 → mes codes pour me connecter
 via FranceConnect

Plus d'informations au verso

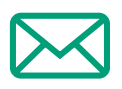

Mon adresse de messagerie électronique

# LE DÉROULEMENT DE MA DEMANDE

Je me connecte à Scolarité Services à l'adresse teleservices.education.gouv.fr grâce à mon compte ÉduConnect ou à FranceConnect Je clique sur Mes services/Demande de bourse et j'arrive sur le service.

Je fais une demande pour :

- mon enfant qui rentre en collège public ou en lycée public à la rentrée 2024 ;
- mon enfant, qu'il soit boursier ou non en 2023-2024, et déjà scolarisé en collège public ou en lycée public.

En une seule démarche, je peux faire ma demande pour tous mes enfants scolarisés dans le même établissement.

Je consulte le simulateur pour voir si j'ai droit à une bourse.

Toute l'information sur education.gouv.fr/les-bourses-de-college-et-de-lycee

Si vous vous apercevez que vous avez fait de bonne foi une déclaration erronée, n'oubliez pas de la signaler à l'établissement : vous avez le droit à l'erreur.

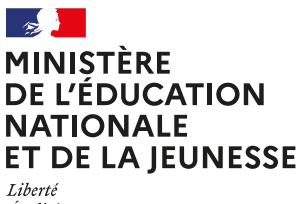

Égalité Fraternité

# ÉduConnect

Activez votre compte ÉduConnect ou utilisez FranceConnect pour profiter du portail Scolarité Services.

# À QUOI SERT ÉDUCONNECT?

ÉduConnect est le compte qui permet d'accéder portail Scolarité Services et aux services numériques des écoles et des établissements pour suivre la scolarité de vos enfants.

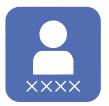

Utilisez ce compte :

1 identifiant / 1 mot de passe pour tous vos enfants ;
tout au long de leur scolarité

(de l'école au lycée).

Accédez par exemple :

- aux **démarches en ligne** comme l'inscription au collège ou au lycée ;
- au livret scolaire de vos enfants ;
- à **l'espace numérique de travail** (ENT).

# **COMMENT ÇA MARCHE ?**

Connectez-vous avec votre compte ÉduConnect ou avec FranceConnect sur teleservices.education.gouv.fr

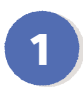

Pour activer **votre compte**, vous avez besoin **du numéro de téléphone** portable donné lors de l'inscription de vos enfants. 2

Une fois que votre compte est activé, vous accédez aux services et démarches en ligne associés à chacun de vos enfants.

# **DES QUESTIONS ?**

Si vous avez des questions sur votre connexion ou une démarche en ligne, la plateforme d'assistance nationale est à votre disposition.

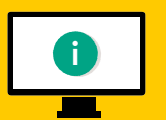

En ligne à l'adresse : assistanceteleservices.education.gouv.fr

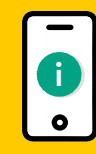

Par téléphone au <u>0809 54 06 06</u> du lundi au vendredi de de 8 h à 20 h et **le samedi de 8 h à 12 h** (heure de Paris) (prix d'un appel local)

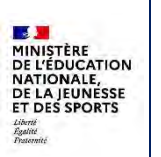

Fil conducteur COLLEGES PUBLICS

Juillet 2024

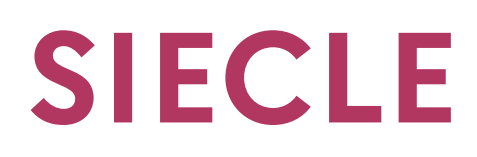

# DI@MAN

# DIspositif AutoMatisé d'Aides Nationales

# **Fil conducteur**

DI@MAN- Fil conducteur COLLEGES PUBLICS

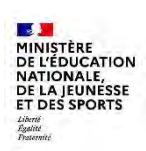

DI@MAN

Fil conducteur COLLEGES PUBLICS

Juillet 2024

# Table des matières

| 1 | C   | Gén      | éralités                                                 | 6  |
|---|-----|----------|----------------------------------------------------------|----|
|   | 1.1 | I        | Fonctionnalités DI@MAN                                   | 6  |
|   | 1.2 | I        | Liste des menus et fonctionnalités proposées             | 6  |
|   | 1.3 | I        | Nouveautés liées à la version 24.3                       | 7  |
|   | 1.4 | I        | Précisions sur les établissements et les types de bourse |    |
|   | 1.5 | I        | Nouvelle fonction de recherche dynamique                 | 8  |
|   | 1.6 | I        | Rafraîchissement des données                             | 9  |
| 2 | (   | Gest     | tion des trimestres                                      |    |
|   | 2.1 |          | Menu Gestion des trimestres                              |    |
|   | 22  | , I      | Passer au trimestre suivant                              | 11 |
| 2 |     | Eara     |                                                          | 10 |
| 3 | Ľ   | ccra     |                                                          |    |
| 4 | L   | Dem      | andes de bourse                                          | 13 |
|   | 4.1 | (        | Généralités                                              | 13 |
|   | 4.2 | 2        | Saisie/Suppression des demandes papier                   | 14 |
|   | 2   | 4.2.1    | Saisie des demandes papier                               | 14 |
|   | 2   | 4.2.2    | Suppression des demandes papier                          | 20 |
|   | 4.3 | 6        | Gestion des demandes                                     | 21 |
|   | Z   | 4.3.1    | Demandes du téléservice                                  | 21 |
|   | 2   | 4.3.2    | Menu Gestion des demandes                                | 22 |
|   | Z   | 4.3.3    | Gestion d'une demande nouvelle                           | 23 |
|   | 2   | 4.3.4    | Gestion d'une demande automatisée                        | 29 |
|   | 4.4 | + I      | Editions                                                 | 30 |
|   | 2   | 4.4.1    | Recherche des éditions                                   |    |
|   | 2   | 4.4.2    | Editions de listes                                       | 36 |
| 5 | L   | Doss     | sier de bourse                                           | 41 |
|   | 5.1 | I        | Instruction du dossier                                   | 41 |
|   | 5   | 5.1.1 \$ | Sélection des dossiers à instruire                       | 41 |

# Fil conducteur COLLEGES PUBLICS

|                                                                    | 5.1.2                                                                                                    | Instruction                                                                                                    | 43                                                 |
|--------------------------------------------------------------------|----------------------------------------------------------------------------------------------------|----------------------------------------------------------------------------------------------------|----------------------------------------------------|
|                                                                    | 5.1.3                                                                                                    | Refus de dossier                                                                                                    | 47                                                 |
|                                                                    | 5.1.4                                                                                                    | Réinstruire le dossier                                                                                                    | 49                                                 |
|                                                                    | 5.1.5                                                                                                    | Saisie des jours retenus                                                                                                    | 49                                                 |
|                                                                    | 5.1.6                                                                                                    | Notifier                                                                                                    | 51                                                 |
|                                                                    | 5.1.7                                                                                                    | Rejeter un recours                                                                                                    | 51                                                 |
| 5                                                                  | 5.2 Ec                                                                                                    | litions – Notifications                                                                                                    | 52                                                 |
|                                                                    | 5.2.1                                                                                                    | Recherche de notification                                                                                                    | 52                                                 |
|                                                                    | 5.2.2                                                                                                    | Notification d'attribution                                                                                                    | 55                                                 |
|                                                                    | 5.2.3                                                                                                    | Notification de refus                                                                                                    | 57                                                 |
|                                                                    | 5.2.4                                                                                                    | Notification de refus de dossier - hors délai                                                                                                    | 58                                                 |
|                                                                    | 5.2.5                                                                                                    | Notification de refus de dossier – incomplet                                                                                                    | 59                                                 |
|                                                                    | 5.2.6                                                                                                    | Notification de refus de dossier – irrecevable                                                                                                    | 60                                                 |
|                                                                    | 5.2.7                                                                                                    | Notification de refus suite à recours                                                                                                    | 61                                                 |
|                                                                    | 5.2.8                                                                                                    | Notification de jours retenus                                                                                                    | 62                                                 |
| 6                                                                  | Éditio                                                                                                    | ons de contrôle                                                                                                    | 63                                                 |
|                                                                    |                                                                                                    |                                                                                                    |                                                    |
| e                                                                  | 5.1 Li:                                                                                                    | ste des boursiers avec demandeur invalide                                                                                                    | 63                                                 |
| e                                                                  | 5.1 Lis<br>5.2 Lis                                                                                                    | ste des boursiers avec demandeur invalide<br>ste de contrôle des fratries                                                                                                    | 63<br>63                                           |
| 6                                                                  | 5.1 Lis<br>5.2 Lis<br>5.3 Lis                                                                                               | ste des boursiers avec demandeur invalide<br>ste de contrôle des fratries<br>ste des élèves sans demande de bourse                                                                                                    | 63<br>63<br>65                                     |
| 6<br>6<br>6<br>7                                                   | 5.1 Li:<br>5.2 Li:<br>5.3 Li:<br><i>Récap</i>                                                                               | ste des boursiers avec demandeur invalide<br>ste de contrôle des fratries<br>ste des élèves sans demande de bourse<br>pitulatif pour la DSDEN                                                                                                    | 63<br>63<br>65<br>66                               |
| e<br>e<br>7<br>7                                                   | 5.1 Lis<br>5.2 Lis<br>5.3 Lis<br><b>Récap</b><br>7.1 Ec                                                                     | ste des boursiers avec demandeur invalide<br>ste de contrôle des fratries<br>ste des élèves sans demande de bourse<br>pitulatif pour la DSDEN                                                                                                    | 63<br>63<br>65<br><b>66</b>                        |
| 6<br>6<br>6<br>7<br>7<br>7                                         | 5.1 Lis<br>5.2 Lis<br>5.3 Lis<br><b>Récap</b><br>7.1 Ec<br>7.2 Va                                                           | ste des boursiers avec demandeur invalide<br>ste de contrôle des fratries<br>ste des élèves sans demande de bourse<br>ditulatif pour la DSDEN<br>dition de l'état trimestriel                                                                                                    | 63<br>63<br>65<br>66<br>66                         |
| e<br>e<br>7<br>7<br>7<br>7<br>8                                    | 5.1 Lis<br>5.2 Lis<br>5.3 Lis<br><i>Récap</i><br>7.1 Ec<br>7.2 Va<br><i>F</i> tats                                          | ste des boursiers avec demandeur invalide<br>ste de contrôle des fratries<br>ste des élèves sans demande de bourse<br>dit <i>ulatif pour la DSDEN</i><br>dition de l'état trimestriel<br>alidation de l'état trimestriel                                                                                                    | 63<br>63<br>65<br>66<br>66<br>68                   |
| 6<br>6<br>7<br>7<br>7<br>8                                         | 5.1 Lis<br>5.2 Lis<br>5.3 Lis<br>7.1 Ec<br>7.2 Va<br>Etats                                                                  | ste des boursiers avec demandeur invalide<br>ste de contrôle des fratries<br>ste des élèves sans demande de bourse<br><i>Ditulatif pour la DSDEN</i><br>dition de l'état trimestriel<br>alidation de l'état trimestriel<br><i>des bourses</i>                                                                                                    | 63<br>65<br>66<br>66<br>68<br>69                   |
| e<br>e<br>7<br>7<br>7<br>8<br>8                                    | 5.1 Lis<br>5.2 Lis<br>5.3 Lis<br><b>Récap</b><br>7.1 Ec<br>7.2 Va<br><b>Etats</b><br>5.1 Ét                                 | ste des boursiers avec demandeur invalide<br>ste de contrôle des fratries<br>ste des élèves sans demande de bourse<br>bitulatif pour la DSDEN<br>dition de l'état trimestriel<br>alidation de l'état trimestriel<br>des bourses                                                                                                    | 63<br>65<br>66<br>66<br>68<br>69                   |
| e<br>e<br>7<br>7<br>8<br>8<br>8<br>8                               | 5.1 Lis<br>5.2 Lis<br>5.3 Lis<br><b>Récap</b><br>7.1 Ec<br>7.2 Va<br><b>Etats</b><br>5.1 Ét<br>5.2 Ét                       | ste des boursiers avec demandeur invalide<br>ste de contrôle des fratries<br>ste des élèves sans demande de bourse<br><i>Ditulatif pour la DSDEN</i><br>dition de l'état trimestriel<br>alidation de l'état trimestriel<br><i>des bourses</i><br>rat boursier global<br>rat boursier différentiel                                                                                              | 63<br>65<br>66<br>66<br>68<br>69<br>69<br>70       |
| e<br>e<br>7<br>7<br>8<br>8<br>8<br>8<br>8<br>8                     | 5.1 Lis<br>5.2 Lis<br>5.3 Lis<br><b>Récap</b><br>7.1 Ec<br>7.2 Va<br>6.1 Ét<br>8.1 Ét<br>8.2 Ét                             | ste des boursiers avec demandeur invalide<br>ste de contrôle des fratries<br>ste des élèves sans demande de bourse<br><i>Ditulatif pour la DSDEN</i><br>dition de l'état trimestriel<br>alidation de l'état trimestriel<br><i>des bourses</i><br>rat boursier global<br>ste des boursiers                                                                                                    | 63<br>65<br>66<br>66<br>69<br>69<br>70<br>71       |
| e<br>e<br>7<br>7<br>8<br>8<br>8<br>8<br>8<br>8<br>8<br>8<br>9      | 5.1 Lis<br>5.2 Lis<br>6.3 Lis<br><b>Récap</b><br>7.1 Ec<br>7.2 Va<br>6.1 Ét<br>8.2 Ét<br>8.3 Lis<br><b>Traite</b>           | ste des boursiers avec demandeur invalide<br>ste de contrôle des fratries                                                                                                    | 63<br>65<br>66<br>68<br>69<br>69<br>70<br>71<br>72 |
| e<br>e<br>7<br>7<br>7<br>8<br>8<br>8<br>8<br>8<br>8<br>8<br>9<br>9 | 5.1 Lis<br>5.2 Lis<br>5.3 Lis<br><b>Récap</b><br>7.1 Ec<br>7.2 Va<br>6.2 Ét<br>6.2 Ét<br>6.3 Lis<br><b>Traite</b><br>9.1 Ex | ste des boursiers avec demandeur invalide<br>ste de contrôle des fratries<br>ste des élèves sans demande de bourse<br><i>Ditulatif pour la DSDEN</i><br>dition de l'état trimestriel<br>alidation de l'état trimestriel<br><i>des bourses</i><br>stat boursier global<br>ste des boursier différentiel<br>ste des boursiers<br><i>ements collectifs</i><br>camen automatique du droit à bourse | 63<br>65<br>66<br>66<br>69<br>70<br>71<br>72<br>72 |

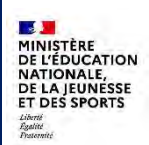

| 9.1. | 2 Expor     | ter la liste des dossiers             | 75 |
|------|-------------|---------------------------------------|----|
| 9.1. | 3 Expor     | rter la liste des erreurs             | 75 |
| 9.1. | 4 Consu     | ultation et suppression de traitement | 76 |
| 9.2  | Attributio  | n collective                          | 77 |
| 9.2. | .1 Lance    | er un nouveau traitement              | 77 |
| 9.2. | .2 Expor    | rter la liste des dossiers            | 78 |
| 9.2. | .3 Expor    | rter la liste des erreurs             | 79 |
| 9.2. | .4 Consu    | ultation et suppression de traitement | 80 |
| 10 F | Particulari | tés liés à SIECLE INTÉGRÉ             | 82 |
| 10.1 | Sélection   | des élèves                            | 82 |
| 10.2 | Impressio   | n rapide                              | 82 |
| 10.3 | Accès aux   | autres modules                        | 83 |
| 10.4 | Accès aux   | autres élèves                         |    |

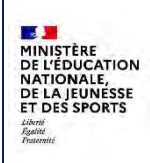

# Historique des modifications du document

| Date de<br>mise à jour | Page | Résumé de la mise à jour |
|------------------------|------|--------------------------|
| Juillet 2024           |      | Document initial         |

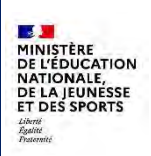

# 1 Généralités

# 1.1 Fonctionnalités DI@MAN

L'application DI@MAN permet aux gestionnaires des collèges publics :

- De gérer les demandes de bourse déposées dans le téléservice bourses par les familles, ou créées automatiquement par le traitement d'examen automatique du droit à bourse, et de créer des demandes « papier ».
- D'instruire les dossiers de bourse.
- D'éditer et/ou envoyer aux familles les éditions relatives aux demandes et au dossiers de bourse.
- D'éditer des éditions de contrôle.
- D'éditer et valider l'état trimestriel.
- D'éditer l'état des boursiers.
- D'exécuter des traitements collectifs pour l'examen automatique du droit à bourse et l'attribution collective.
- De passer au trimestre suivant.

# 1.2 Liste des menus et fonctionnalités proposées

| Tableau de bord | Demandes de bourse +                                                                                                    | Dossiers de bourse -                                                                                                    | Editions de contrôle -                                                                                    | Recapitulatif pour la DSDEN -    | Etat des bourses -                                                  | Traitements collectifs -            | Gestion des trimestres |
|-----------------|----------------------------------------------------------------------------------------------------|----------------------------------------------------------------------------------------------------|----------------------------------------------------------------------------------------------------|----------------------------------|---------------------------------------------------------------------|-------------------------------------|------------------------|
|                 | • Gestien des Nemendes                                                                                                    | Instruction du dossier                                                                                                    |                                                                                                    | Edition de l'état trimestriel    | ÉDITIONS                                                            | · Examen automatique du droit à bou | -54                    |
|                 | Sana / Suppression and denarioss capare<br>Informal     Accurate the releasest     Accurate the releasest     Accurate the releasest     Accurate the releasest     Accurate the releasest     Accurate the releasest     Accurate the releasest     Accurate the releasest | Epinovs<br>• Nachason al Jamibuson<br>• Tacificason de Indus de Sourse<br>• Tacificason de Indus de Sourse hor<br>• Tacificason de Indus de Sourse hor<br>• Tacificasons de Indus de Sourse hor<br>• Tacificasons de Indus Suite à Resour<br>• Tacificasons de Indus Anexué | n Die<br>Smart<br>S                                                                                       | Validation de l'état trimetoriel | Eac bourder global     Eac bourder ofference     Lible des bourders | • Admbutsh                          |                        |
|                 | <ul> <li>Upsi det Benandes standonnes</li> <li>Upsi det Almet aust chneimenent</li> </ul>                                                                                                    | • Lin<br>• Lin<br>• Lin                                                                                                    | te des boursiers avec demandeur inve<br>te de contrôle des fræmer<br>te des éléves sans demande de bourse | 104<br>1                         |                                                                     |                                     |                        |

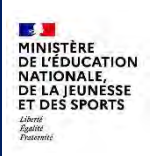

# 1.3 Nouveautés liées à la version 24.3

Pour la rentrée scolaire 2024, la version 24.3 de DI@MAN comporte des évolutions majeures liées à l'harmonisation de la règlementation relative à la gestion des bourses de Collège et de Lycée ainsi qu'à l'examen automatique du droit à bourse.

Ce document décrit les nouveautés relatives au processus de gestion des bourses de collèges :

## Gestion des demandes :

- Généralisation des demandes pour l'instruction de tous les dossiers de bourse.
- Fin de l'actualisation et de la tacite reconduction

### Instruction des dossiers :

- Saisie des jours retenus dans DI@MAN.

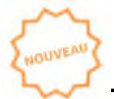

# Traitements collectifs

- Examen automatique du droit à bourse
- Attribution collective

# 1.4 Précisions sur les établissements et les types de bourse

Le type d'établissement et le MEF de chaque élève permettent de déterminer le type de bourse auquel chaque élève a droit :

| Type d'établissement | MEF élève | Type de bourse    |
|----------------------|-----------|-------------------|
| COLLEGE              | COLLEGE   | Bourse de collège |
| COLLEGE              | LYCEE     | Bourse de lycée   |
| LYCEE                | COLLEGE   | Bourse de lycée   |
| LYCEE                | LYCEE     | Bourse de lycée   |

Ainsi, dans les collèges où des élèves de lycée sont scolarisés avec des mefs de lycée, les gestionnaires auront 2 points d'entrée au moment de se connecter à DI@MAN, un pour les éligibles à une bourse de collège, et un pour les élèves éligibles à une bourse de lycée :

| Choisissez l'établissement |                              |        |
|----------------------------|------------------------------|--------|
| Établissement              | COLLEGE PRIVE 1 BOURSES de C | ollège |
|                            | Bourses de la                | ycée   |

En Service Académique des Bourses, les gestionnaires ont 2 points d'entrée par entité gestionnaire : ces élèves doivent être gérés par le pont d'entrée SAB lycée.

# **1.5** Nouvelle fonction de recherche dynamique

Dans toutes les pages de recherche de DI@MAN, le menu de recherche a été automatisé. La recherche est dynamique et le résultat de la recherche s'affiche au fur et à mesure de la saisie des critères de recherche.

Le bouton **Mars**a été supprimé des pages de recherche.

Le bouton **Réinitialise les filtres** réinitialise les champs de recherche (supprime les caractères saisis ou sélectionnés dans le menu de recherche).

|                                                                                    | DIOMANI                                                                      |                               |
|------------------------------------------------------------------------------------|------------------------------------------------------------------------------|-------------------------------|
| MINISTÈRE                                                                          | DI@MAN                                                                       | Diffusion nationale           |
| DE LO JOINALE,<br>DE LA JEUNESSE<br>ET DES SPORTS<br>Liberis<br>Facilit<br>Frances | Fil conducteur COLLEGES PUBLICS                                              | Juillet 2024                  |
|                                                                                    |                                                                              |                               |
| Quand l'utilisateu                                                                 | r sélectionne des lignes dans la liste des résultats $^{\square }$ , il peut | naviguer de page en page      |
| sans supprimer la                                                                  | sélection. Le bouton 💭 permet d'afficher uniquement l                        | es lignes sélectionnées  ; le |

Nom responsable :

4FMF

4FMF

6ULIS

6SEGPA

GÉRER LES DEMANDES

Formations

÷

Pr

Enligne

En ligne

Établissemer

Automatisée

nombre de lignes par page : 10 🗸 1 -4 sur 4 👘 🧃 1 / 1 👘

ate de

23/01/2024

23/01/2024

30/01/2024

30/01/2024

Toutes

4EME5

4FME5

6EME3

6EME1

bouton permet de tout afficher.

État demande :

۷

-

-

period includes

Demandes nouvelles

Provenance demande

ALC: NAME

D . . .

----

2

Toutes

Divisions Toutes

**D** -

1.6

Exemple dans le menu Gestion des demandes :

15ap

tonia:

Distant in

Real Property lies

Rafraîchissement des données

Nom élève :

te de na

18/07/2010

26/03/2010

07/11/2012

20/02/2011

L'icône aprimet de vider le cache du navigateur et de rafraîchir les données.

RÉINITIALISER LES FILTRES

Afficher uniquement les sélectionnés

2 éléments sélectionnés

État de

Nouvelle

Nouvelle

Nouvelle

Nouvelle

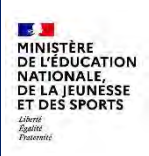

# 2 Gestion des trimestres

# 2.1 Menu Gestion des trimestres

Le menu Gestion des trimestres permet de visualiser les trimestres et de passer au trimestre suivant.

Les dates de trimestres sont définies par les SAB dans DI@MAN ; les collèges publics ne peuvent plus les modifier. Si les trimestres n'ont pas été définis, il n'est pas possible de travailler dans DI@MAN.

Un message avertit alors l'utilisateur qu'il doit contacter son Service Académique des Bourses.

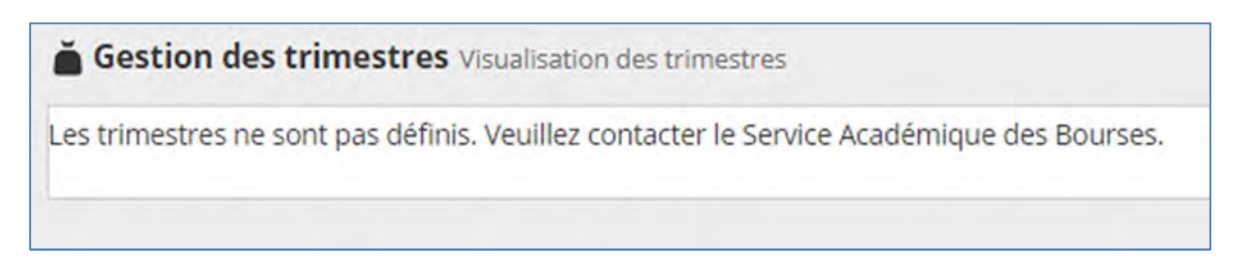

Lorsqu'ils sont créés par le SAB, il est possible de travailler.

Les trimestres sont en gris, sauf le trimestre en cours qui est en rouge.

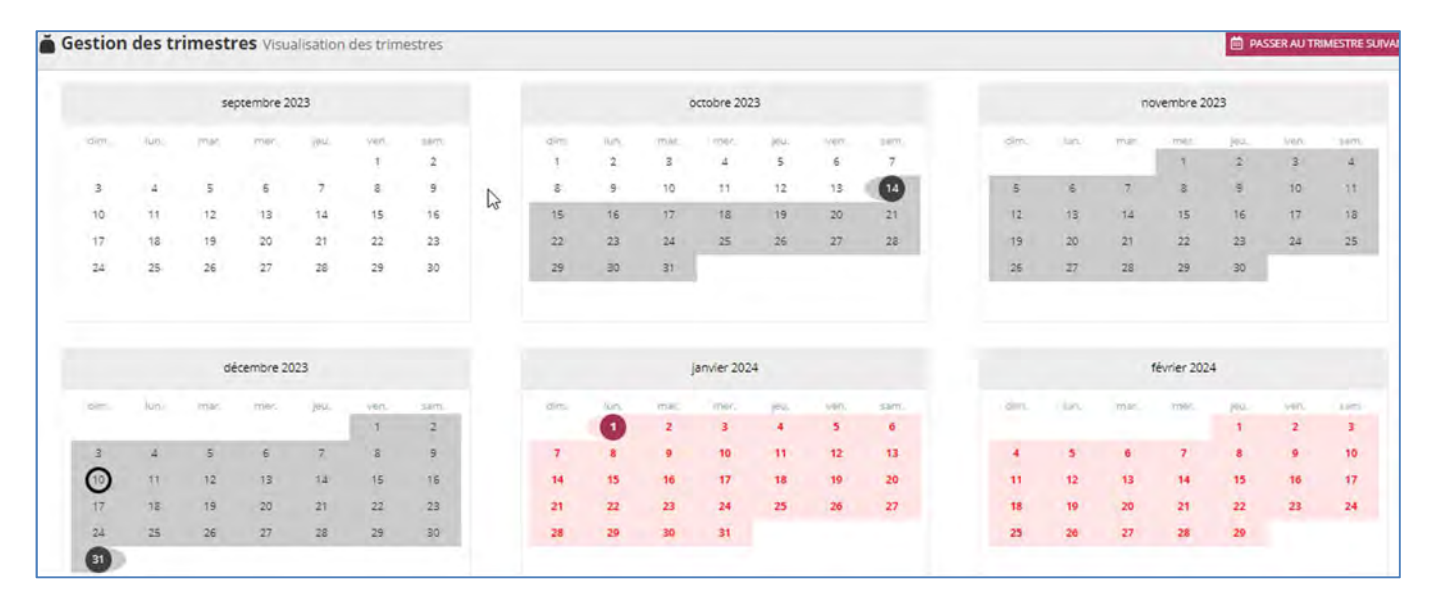

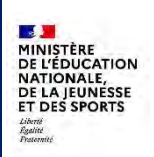

# 2.2 Passer au trimestre suivant

Le changement de trimestre doit être réalisé par chaque établissement après l'édition et la validation de l'état trimestriel.

Le changement de trimestre est irréversible, il n'est pas possible de revenir en arrière. Il doit donc être opéré lorsque toutes les opérations sur les dossiers et l'édition de l'état des bourses ont été réalisés.

Une pastille jaune est affichée à côté du menu Gestion des trimestres lorsque la date de fin de trimestre

est dépassée depuis 15 jours ou plus Gestion des trimestres

Le bouton **Passer au trimestre suivant** ouvre une fenêtre de confirmation qui rappelle le caractère irréversible du changement de trimestre. Il faut cliquer sur **Valider** pour confirmer le changement de trimestre.

| Changement de trimest              | ×                                    |
|------------------------------------|--------------------------------------|
| △ • Cette opération est in         | réversible                           |
| Confirmez-vous le passage au trime | stre 3 du 01/04/2024 au 31/08/2024 ? |
| ✓ VALIDER                          | XANNULER                             |

Lorsque l'état trimestriel n'a pas été validé, le changement de trimestre n'est pas possible ; un message d'erreur s'affiche, et l'utilisateur est redirigé vers la validation (et le cas échéant l'édition) de l'état trimestriel.

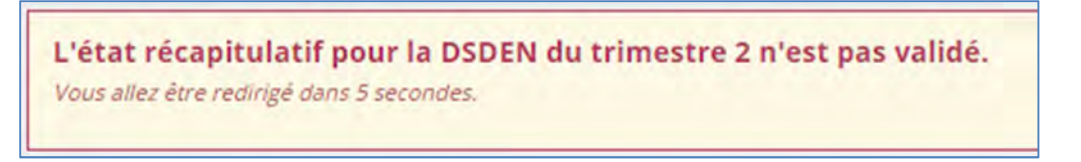
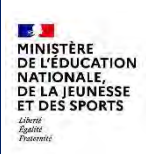

Fil conducteur COLLEGES PUBLICS

# 3 Ecran d'accueil

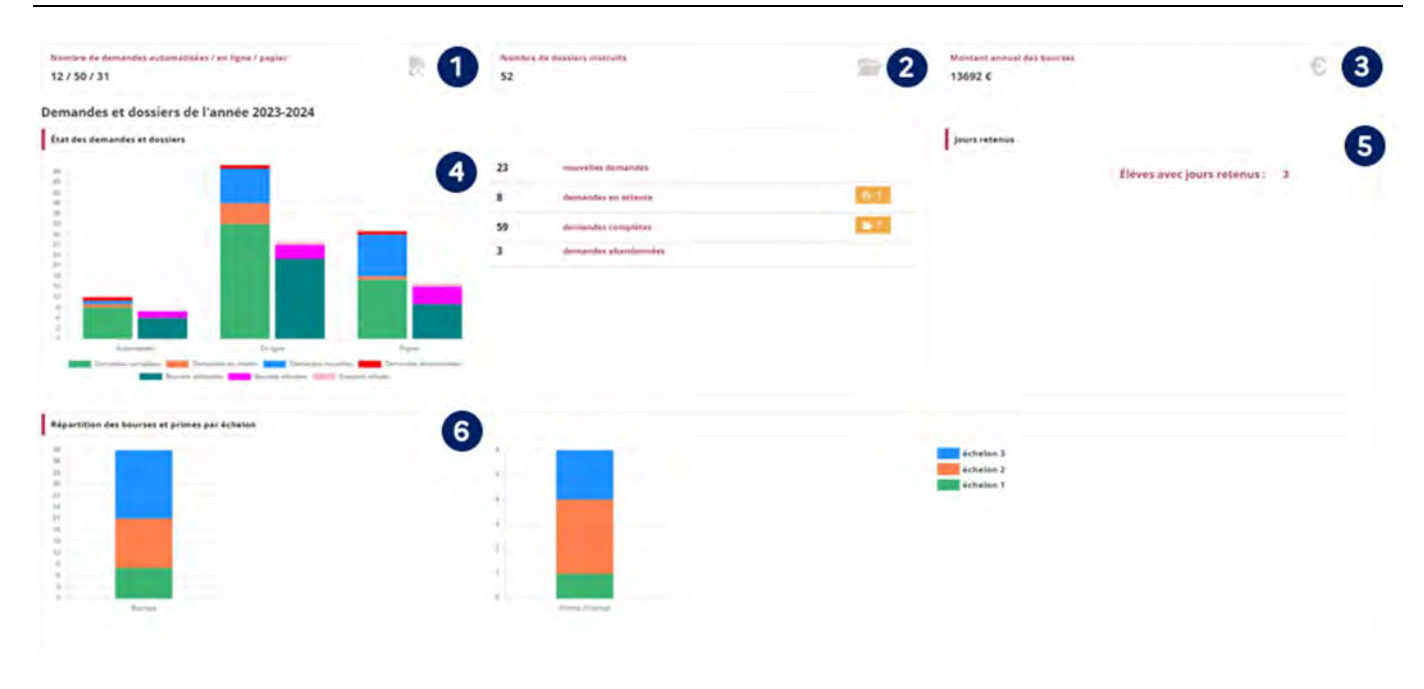

- Nombre de demandes déposées ou crées selon la provenance : en ligne, automatisées, papier.
- Nombre de dossiers instruits.
  - Montant annuel des bourse et primes attribuées.

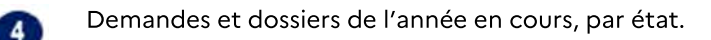

Les liens sont cliquables et renvoient vers les demandes concernées.

L'icône met en évidence les demandes nouvelles qui ont été déposées depuis au moins 15 jours (cliquable).

L'icône E

Nombre d'élèves avec jours retenus.

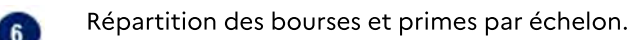

# 4 Demandes de bourse

# 4.1 Généralités

A partir de septembre 2024, l'instruction de chaque dossier de Demandes de bourse + bourse fait suite à une demande créée préalablement : Gestion des demandes Soit créée « automatiquement » à partir du traitement Saisie / Suppression des demandes papier d'automatisation pour les élèves dont un responsable a donné ÉDITIONS son consentement, dite « demande automatisée ». Accusés de réception Soit déposée par la famille sur Eduservices (dite « demande en Avis de demande incomplète ligne »). Demandes complètes Soit créée manuellement à partir d'une « demande papier » · Demandes en attente déposée par les familles. · Liste des demandes en attente Une demande doit être complète pour pouvoir donner lieu à un Liste des demandes complètes dossier de bourse et le cas échéant à l'attribution d'une bourse Liste des demandes abandonnées et/ou d'une prime. Liste des élèves avec consentement.

Dans DI@MAN les demandes peuvent avoir plusieurs statuts :

- Nouvelle : pour les demandes en ligne ou papier qui ne sont pas instruites par l'établissement.
- Incomplète : pour les demandes pour lesquelles il manque un ou plusieurs justificatifs.
- Abandonnée : lorsque le gestionnaire a abandonné la demande.
- Complète : lorsque le gestionnaire a réceptionné tous les justificatifs ou lorsqu'il juge qu'il dispose des informations nécessaires à l'instruction du dossier.

Les demandes nouvelles ou incomplètes sont mises en évidences dans DI@MAN : les **nouvelles** en **bleu** et les **incomplètes** en **rouge**.

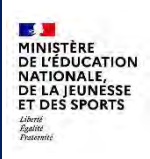

## 4.2 Saisie/Suppression des demandes papier

Le menu **Saisie/Suppression des demandes papier** permet de créer une demande de bourse pour les élèves scolarisés dans l'établissement, qui n'ont ni demande incomplète ou complète, ni demande automatisée ou en ligne. Il est possible de créer une demande pour un élève dont la précédente demande a été abandonnée.

En période d'examen automatique du droit à bourse, il n'est pas possible de créer une demande papier pour un élève dont le consentement a été donné.

## 4.2.1 Saisie des demandes papier

Le menu Saisie/Suppression des demandes papier affiche la liste des élèves qui n'ont pas de demande, ou qui ont une demande à l'état **nouvelle**, ou abandonnée. On peut créer une demande pour les élèves qui n'ont pas de demande ou une demande abandonnée. On peut supprimer les demandes qui ont le statut **nouvelle**.

A titre informatif, on affiche également les élèves qui ont déposé une demande TS non encore réceptionnée ou dont la famille a donné son consentement, mais dont le traitement d'examen automatique n'est pas encore réalisé.

| Provenance demande | 1        | État der | nande :  | Nom élève :     |                           | Nom responsable :         |                   |                    |                             |
|--------------------|----------|----------|----------|-----------------|---------------------------|---------------------------|-------------------|--------------------|-----------------------------|
| Toutes             | *        | Tous     |          | *               |                           |                           |                   | RÉ                 | INITIALISER LES FILTRES     |
| Formations :       |          | Division | s:       |                 |                           |                           |                   | A                  | fficher uniquement les      |
| Toutes             | *        | Toutes   |          | ~               |                           |                           |                   |                    | (X)                         |
|                    |          |          |          |                 |                           |                           |                   | Au                 | cun élément sélectionne     |
| 🗆 - INE            | 1        | Nom      | Prénom   | Date de naissan | e Formation               | Division                  | Date demande      | Provenance         | État demande                |
|                    | 2,00.0   | 8-       | Printe-  | (04000)         | 5EME                      | 5 LET                     |                   |                    |                             |
| O la second        |          |          | 1231     | in the resid    | 6EME                      | 6 POR                     |                   |                    |                             |
| C Instantion       | 12.1.2.0 | 1        | 100.0    | and the second  | 3EME                      | 3 AUT                     |                   |                    |                             |
| O Friday (sec)     | 10.000   | 21       | (Artist) | 10000           | 6EME                      | 6 POR                     |                   |                    |                             |
|                    | 1450     |          | 19991    | 81.00.000V      | 4EME                      | 4 ESP                     |                   | Automatisée        | En attente de<br>traitement |
| C PRIMA            | -        |          | Taxan .  | 1.000           | 4EME                      | 4 ESP                     | 27/06/2024        | Établissement      | Nouvelle                    |
| C CONTRACTOR       | 1000     |          | -large   | Resident Co.    | 4EME                      | 4 ESP                     | 27/06/2024        | Établissement      | Abandonnée                  |
| C SECTOR           | 10,000   | 19       | 1000     | 10000-0017      | 4EME                      | 4 ESP                     |                   |                    |                             |
| O LONGER           | (here)ed | (4)      | -        | 140403          | 3EME                      | 3 AUT                     |                   |                    |                             |
| O INVIDUATES       | 14,63    |          | -        | 10000           | 3EME                      | 3 AUT                     |                   |                    |                             |
| O NEWLETTS         | (cal)    |          | -        | B-CORA          | 3EME<br>GÉRER LES DEMANDE | 3 AUT<br>nombre de lignes | par page : 10 🗸 1 | 61 -170 sur 386  ≮ | < 17 / 39 >                 |

Il est possible de faire un filtre sur :

- La provenance de la demande : toutes, automatisée, en ligne ou papier.
- L'état de la demande : tous, nouvelle, abandonnée, ou vide (il n'y a pas de demande pour cet élève).
- Le nom de l'élève ou du responsable.

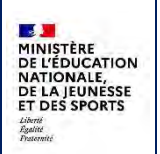

- La formation.
- La division.

L'utilisateur sélectionne l'élève ou les élèves pour lesquels il souhaite créer une demande et clique sur **Gérer les demandes**.

Etape 1 : Choix du demandeur et saisie des informations fiscales

| Demandes de bourse Saisle / Sup    | pression des demandes papier                                                                                                    |                                     |                             | ← RE          |
|------------------------------------|----------------------------------------------------------------------------------------------------|-------------------------------------|-----------------------------|---------------|
| Sélection du de<br>Saisie des numé | emandeur<br>irros fiscaux                                                                                                    | Shietlan dei elevei                 |                             | Sec. Marcally |
| Choix du demandeur pour 🏴          | AND STATE THE ADD IN A DESCRIPTION OF A DESCRIPTION OF A  |                                     |                             |               |
| Niveau responsabilité              | Nom                                                                                                    | Prénom                              |                             | Parenté       |
| O REPRESENTANT LEGAL               | and the second second se                                                                                                    | common de la                        | Père                        |               |
| O REPRESENTANT LEGAL               | and the second second s | No.                                 | Mère                        |               |
| Salsio dos numóros fiscaux         |                                                                                                    |                                     |                             |               |
| alline des nemeros historia.       |                                                                                                    |                                     |                             |               |
|                                    | Date de dépôt                                                                                                    | 09/04/2024                          |                             |               |
|                                    | Numéro fiscal du demandeur                                                                                                    |                                     |                             |               |
|                                    | En concubinage                                                                                                    | O Qui . Non (pour les couples marie | és ou pacsés, cocher "non") |               |
|                                    | POU                                                                                                    | RSUIVRE                             |                             |               |

La première étape de la création de demande papier permet de désigner un demandeur et de renseigner son numéro fiscal.

**Responsable légal** : Les représentants légaux ainsi que les personnes en charge de l'élève sont proposés. La désignation d'un demandeur est obligatoire pour créer la demande.

La première étape de la création de demande papier permet de désigner un demandeur et de renseigner son numéro fiscal.

**Demandeur** : Les responsables légaux ainsi que les personnes en charge de l'élève sont proposés. La désignation d'un demandeur est obligatoire pour créer la demande.

**Date de dépôt** : la date du jour est proposée ; il est possible de choisir une date antérieure à la date du jour et valide sur l'année scolaire.

**Numéro fiscal du demandeur** : il doit être renseigné pour permettre la récupération des informations fiscales. S'il n'est pas communiqué par la famille, la création de la demande reste possible, mais ces informations devront être saisies manuellement et le traitement d'attribution collective ne pourra pas être lancé sur l'élève.

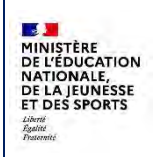

DI@MAN

Fil conducteur COLLEGES PUBLICS

Juillet 2024

**En concubinage** : lorsque l'utilisateur choisit **Oui**, une zone est proposée qui permet de saisir son numéro fiscal ainsi que son nom et son prénom. Le nom et le prénom sont obligatoires. Si le numéro fiscal du demandeur est renseigné, le numéro fiscal du concubin doit l'être également.

| En concubinage            | Oui O Non (pour les couples mariés ou pacsés, cocher "non") |
|---------------------------|-------------------------------------------------------------|
| Numéro fiscal du concubin |                                                             |
| Nom du concubin           |                                                             |
| Prénom du concubin        |                                                             |
| POURS                     | UIVRE                                                       |

Lorsque les informations sont saisies, il faut cliquer sur **Poursuivre** pour continuer la création de la demande.

## Etape 2 : Sélection des élèves

La page suivante affiche les informations fiscales lorsque le numéro fiscal du demandeur est renseigné, celles du concubin lorsqu'il y a concubinage et que le numéro fiscal, le nom et le prénom du concubin ont été renseignés et si les données fiscales ont pu être récupérées.

Si le numéro fiscal du demandeur et celui du concubin ont retourné des informations fiscales correspondant au même avis d'impôt, cette information figure sur la demande.

Elle propose aussi les élèves scolarisés dans l'établissement, qui ont le même responsable légal, qui n'ont pas encore de demande de bourse, et qui sont éligibles au même type de bourse (bourse de collège ou bourse de lycée).

Il faut cocher ces élèves pour créer une demande pour chacun d'entre eux.

| 207                                                        |                                                                                                    |                                                                             |                              |                        |  |
|------------------------------------------------------------|----------------------------------------------------------------------------------------------------|-----------------------------------------------------------------------------|------------------------------|------------------------|--|
| Détail de la deman                                         | de pour 👘 📄                                                                                                    |                                                                             | RIA LEXTRACA                 |                        |  |
| formations fiscales de                                     | emandeur                                                                                                    |                                                                             |                              |                        |  |
| Nu<br>enfants mineurs ou handi<br>enfants mineurs ou handi | Numèro fiscal<br>Avis d'imposition<br>Déclarant 1<br>Déclarant 2<br>Revenu fiscal de référence<br>Sisuation familiaié<br>Parent isolé<br>mbre d'enfance actuative<br>capés en résidence actuative<br>capés en résidence altermée<br>infanct majaurs délocataires<br>En concubinage | 2023 sur revenus 2022<br>24491 č<br>Divorcé(e)<br>Non<br>1<br>0<br>0<br>Non |                              |                        |  |
|                                                            |                                                                                                    |                                                                             | POVENIR À L'ÉTADE DRÉCÉDENTE | ENDEGISTINE LA DEMANDE |  |

Exemple d'étape 2 (pas de concubinage) :

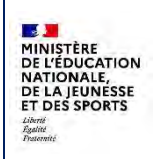

Fil conducteur COLLEGES PUBLICS

Exemple d'étape 2 avec concubinage et proposition d'un enfant de la fratrie pour création d'une autre demande avec les mêmes informations :

| formations fiscales d                                   | lemandeur                                                                                                    |                                                                 |                | Informations fiscales                            | concubin                                                                                                    |                                                                      |   |
|---------------------------------------------------------|----------------------------------------------------------------------------------------------------|-----------------------------------------------------------------|----------------|--------------------------------------------------|----------------------------------------------------------------------------------------------------|----------------------------------------------------------------------|---|
| A<br>enfants mineurs ou hand<br>enfants mineurs ou hand | Numine faca<br>Juis d'imposition<br>Décarant 1<br>Décarant 1<br>Décarant 1<br>Soussen familieur<br>Parent opté<br>Nombre d'enfants à charge<br>Itopis en résidence avolution<br>Décars en résidence avolution<br>Décars en résidence avolution | 2023 sur revenus 2022<br>30019 C<br>Drowrei(e)<br>Nen<br>1<br>1 |                | enfants mineurs ou han<br>enfants mineurs ou har | Numéro fiscal soncubin<br>Avis d'imposition<br>Déclarant 1<br>Déclarant 2<br>Ravanu facal de vitérante<br>Stauton familiate<br>Stauton familiate<br>Devent solé<br>Nembro d'endenna à charges<br>d'apois en résidence aucluste<br>n'arcomquist o clobaster | 2023 sur revenus 2022<br>32976 6<br>Divorcă(e)<br>Non<br>1<br>0<br>2 | 2 |
| utres élèves ayar                                       | En consubinage<br>nt pour responsabl                                                                                                    | ou<br>le le demandeur 🎥                                         | PRODUCT Arrest |                                                  |                                                                                                    |                                                                      |   |
| utres élèves ayar<br>èxes pour qui le dem               | In consubhage<br>nt pour responsabl<br>andeur est représenta                                                                                                    | oui<br>le le demandeur 👫                                        | PROFILM Arrest |                                                  |                                                                                                    |                                                                      |   |

A ce stade l'utilisateur peut soit revenir à l'étape précédente pour modifier les données renseignées, soit enregistrer la demande.

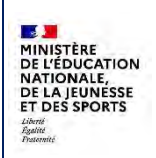

DI@MAN

# Fil conducteur COLLEGES PUBLICS

### Etape 3 : récapitulatif

Lorsque la demande est enregistrée, le récapitulatif est affiché. Dans certains cas, si la demande nécessite des actions du gestionnaire, une liste présentant les raisons pour lesquelles la demande est incomplète s'affiche (calculé automatiquement). La demande est nouvelle.

## Exemples de récapitulatifs

#### Avec données fiscales communiquées :

| ~                                        |                                                                                                    | ~                                                                                                | Landstein er einer                                                                                                    | ~                    | Phone Second |
|------------------------------------------|----------------------------------------------------------------------------------------------------|--------------------------------------------------------------------------------------------------|----------------------------------------------------------------------------------------------------|----------------------|--------------|
| Détail de la der                         | mande pour 🔤 🕈 🖬                                                                                                    | Lope were non and the se                                                                         | 154                                                                                                    |                      |              |
| Demande Établisse                        | ement                                                                                                    |                                                                                                  | Motifs d'incomplet                                                                                                    |                      |              |
|                                          | Étas de la demande<br>Dase de débôs<br>Demandeur de la bourse                                                                                                    | Nouvelle<br>16(04/2024<br>(Représentant légal)                                                   | Parent isolé non déclaré d                                                                                                    | lans Alfi année 2023 |              |
| Accusé réception d                       | lemande                                                                                                    |                                                                                                  |                                                                                                    |                      |              |
| Accus                                    | é de réception non envoyé par mail<br>Accusé de réception non édité                                                                                                    | ENVIOYER ACCUER DE RÉCEPT                                                                        |                                                                                                    |                      |              |
| Informations fiscal                      | les demandeur                                                                                                    |                                                                                                  |                                                                                                    |                      |              |
| entants mineurs ou<br>entants mineurs ou | Numéro Rasi<br>Ans d'Imposison<br>Désariar 1<br>Bean Santa<br>Revent Rasi de référince<br>Sousion familias<br>Sousion familias<br>Sousion familias<br>Santa costé en résidence a socialis<br>unanciques en résidence a socialis<br>enfants majeurs de lastimés<br>En concubinge | 2023 sur revenus 2022<br>Service Canada<br>2029 6<br>Divercifes, Séparée<br>Nen<br>1<br>2<br>Ken |                                                                                                    |                      |              |
|                                          |                                                                                                    |                                                                                                  | ACCOUNTS AND ADDRESS OF ADDRESS OF ADDRESS ADDRESS ADD |                      |              |

### Avec données fiscales communiquées, avec concubinage :

| Silvesion de Amarika<br>Des Ademandes Paril se                                                                                                    | ~                                                                                                    | and the second second s | h Arg manager                                                                                                    |
|----------------------------------------------------------------------------------------------------|----------------------------------------------------------------------------------------------------|----------------------------------------------------------------------------------------------------|----------------------------------------------------------------------------------------------------|
| Détail de la demande pour                                                                                                    | Land Distance ( Second Street Street Street Street Street Street Street Street Street Street Street Street Stre | 1568                                                                                                    |                                                                                                    |
| Demande Établissement                                                                                                    |                                                                                                    |                                                                                                    |                                                                                                    |
| État de la demande<br>Date de dépôt<br>Demandeur de la bourse                                                                                                    | Nouvelle<br>16/04/2024<br>(Représentant légal)                                                                  |                                                                                                    |                                                                                                    |
| Accusé réception demande                                                                                                    |                                                                                                    |                                                                                                    |                                                                                                    |
| Accusé de réception non envoyé par mail<br>Accusé de réception non édité                                                                                                    | DWOYER ACCUSÉ DE SÉC                                                                                            | CEPTION .                                                                                                    |                                                                                                    |
| Informations fiscales demandeur                                                                                                    |                                                                                                    | Informations fiscales concubin                                                                                                    |                                                                                                    |
| Numéro fisca<br>Avis al imposition<br>Déclarant 1<br>Déclarant 2<br>Revenu fiscal de référence<br>Statuson familia<br>Parent toié<br>Nombre d'enfancs à charge<br>enfants mineurs ou handicajés en résidence al termée<br>enfants mineurs ou handicajés en résidence al termée<br>enfants mineurs ou handicajés en résidence al termée<br>enfants mineurs ou handicajés en résidence al termée | 2023 sur revenus 2022.<br>utvoz: revenus<br>15316 E<br>Divorcé(e): Séparé(e)<br>Non<br>0<br>1<br>2<br>Dui       | Numeiro fiscal concus<br>Avis d'imposis<br>Déclaram<br>Déclaram<br>Revent fiscal de référen<br>Stoation familie<br>Nombre d'enfancs à charge<br>enfants mineuro s'unanciagés en rélisione a solut<br>enfants mineuro s'unanciagés en rélisione a abern<br>enfants mineuro s'unanciagés en rélisione a bern<br>enfants mineuro s'unanciagés en rélisione a bern<br>enfants mineuro s'unanciagés en rélisione a bern<br>enfants mineuro s'unanciagés en rélisione a bern                                                                                                    | n 2023 sur revenus 2022<br>12<br>12<br>13<br>14<br>15<br>10<br>10<br>10<br>22 €<br>10<br>10<br>12<br>10<br>10<br>10<br>10<br>10<br>10<br>10<br>10<br>10<br>10 |
|                                                                                                    | SUPPRIME                                                                                                    | R LA DEMANDE GÉRER LA DEMANDE                                                                                                    |                                                                                                    |

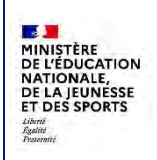

Fil conducteur COLLEGES PUBLICS

## Sans informations fiscales :

| ~                           |                                                                |                                                | ~                            | Liferitaria de Lifferen  | ~                          | ( Linearithmer) |
|-----------------------------|----------------------------------------------------------------|------------------------------------------------|------------------------------|--------------------------|----------------------------|-----------------|
| Détail de la dema           | nde pour 🔜 🍋 🦳                                                 | m Jama State Annual A                          | 10403140300666               |                          |                            |                 |
| emande Établisseme          | int                                                            |                                                |                              | Motifs d'incomplet       |                            |                 |
|                             | État de la demande<br>Date de cépôt<br>Demandeur de la bourse  | Nouvelle<br>16/04/2024<br>(Reardsentant Minal) |                              | Données fiscales non réc | upérées de la DGFIP        |                 |
| Accusé réception dem        | ande                                                           |                                                |                              |                          | Pas de données<br>fiscales |                 |
| Accusé de                   | réception non envoyé par mail<br>Accusé de réception non édite |                                                | ENVIOYER. ACCUST OF INCOMPON |                          |                            |                 |
| oformations fiscales        | demandeur                                                      |                                                |                              |                          |                            |                 |
| ucure connée fiscale connue | pour le demandeur                                              |                                                |                              |                          |                            |                 |
|                             |                                                                |                                                | SUPPRIMER LA DEMANDE         | GÉRER LA DEMANDE         |                            |                 |

Les actions suivantes sont proposées :

- Envoyer l'accusé de réception : si l'adresse email du demandeur n'est pas renseignée, il est possible de l'éditer au format pdf en cliquant sur **Imprimer.** 

| Email envoyé à l'adresse :                     | Adresse email du demandeur non renseignée |
|------------------------------------------------|-------------------------------------------|
| <ul> <li>qualif-test@ac-clermont.fr</li> </ul> | Voulez-vous imprimer le document ?        |
| FERMER                                         | IMPRIMER × ANNULER                        |

- Supprimer la demande (voir ci-dessous).
- **Gérer** la demande : réceptionner les justificatifs, la déclarer complète ou l'abandonner. La même opération est accessible directement dans le menu **Gestion des demandes**.

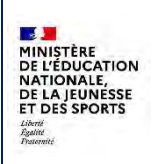

## 4.2.2 Suppression des demandes papier

Le menu **Saisie et suppression des demandes papier** permet aussi de supprimer les demandes papier qui ont le statut **Nouvelle**.

Pour supprimer une demande : il faut la sélectionner en cliquer sur Gérer les demandes.

Dans la page **Détail de la demande**, quand on clique sur **Supprimer la demande**, un message de confirmation est alors affiché ; il faut valider pour supprimer la demande. Lorsque plusieurs élèves de la même fratrie ont une demande, ils sont également proposés, il faut les sélectionner pour supprimer la demande qui les concerne également.

| 5    | électio     | n des de      | mandes à      | supprime     | r                 | Is   | élection o     | les demar      | ndes à supp   | rimer         |                 |
|------|-------------|---------------|---------------|--------------|-------------------|------|----------------|----------------|---------------|---------------|-----------------|
| Veul | liez sélect | sionner les é | lèves avec un | e demande pa | apier à supprimer | Veul | llez sélección | ner Jes élèves | avec une demá | inde papier i | supprimer       |
| -    | Nom         | Prénom        | Né(e) la      | District     | Lien de parenté   |      | Nom            | Prénom         | Né(e) le      | Division      | Lien de parenté |
|      | internit    | Prenom        | inele/ ie     | DIVISION     | cien de pareixe   | 10   |                | 1.04           | 05/03/2009    | 3EME5         | Mère            |
| ~    | -           |               |               | EMES         | Mere              | 2    |                | 1.16           | 05/03/2009    | BEMES         | Mère            |
| -    |             | ~ V/          | LIDER         | * AMNULE     | R                 |      |                | ✓ VAL          | DER           | ANNULER       |                 |

## 4.3 Gestion des demandes

La gestion des demandes permet de gérer toutes les demandes déposées ou transmises dans DI@MAN, c'est-à-dire :

- Les demandes automatisées (voir le menu Traitement collectifs).
- Les demande en ligne.
- Les demandes papier.

Il permet de faire évoluer les demandes en vue d'instruire les dossiers associés à ces demandes : seules les demandes complètes peuvent donner lieu à un dossier de bourse, et le cas à échéant à l'attribution d'une bourse et/ou d'une prime.

## 4.3.1 Demandes du téléservice

Le téléservice Bourses permet aux familles de déposer une demande de bourse pour chacun de leurs enfants scolarisés dans l'établissement si la famille n'a pas donné son consentement pour l'examen automatique du droit à bourse au moment de l'inscription. Un traitement (CRON) déverse chaque jour à heure fixe les demandes du télé-service BOURSE DE COLLEGE des dernières 24h.

L'établissement est informé du dépôt d'une ou plusieurs demandes :

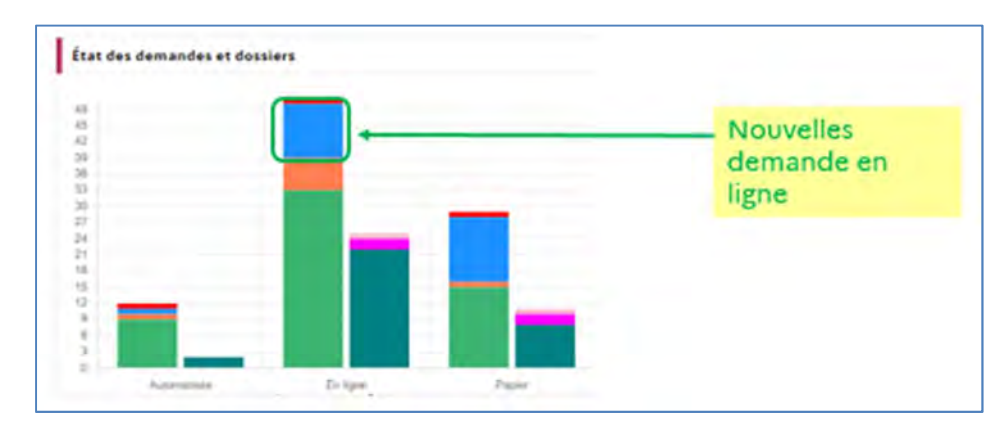

En consultant l'écran d'accueil à la connexion à DI@MAN.

- Par mail à la fin du traitement (chaque jour).

A la rentrée 2024, l'actualisation des demandes des années précédentes n'est plus proposée. La famille peut donner son consentement pour l'examen automatique du droit à bourse au moment de l'inscription, celui-ci est conservé d'une année sur l'autre, et ce tant que la famille ne le retire pas.

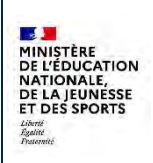

## 4.3.2 Menu Gestion des demandes

Le menu Gestion des demandes affiche toutes les demandes des élèves de l'établissement pour l'année en cours.

| Provenance demande : |                | État deman | ide :       | Nom élève :       | Nom demandeu | initial: | Formations : |               |          |                                    |
|----------------------|----------------|------------|-------------|-------------------|--------------|----------|--------------|---------------|----------|------------------------------------|
| Toutes               | *              | Demandes   | nouveiles 👻 |                   |              |          | Toutes       | ~             |          | RÉINITIALISER LES FILTRES          |
| Divisions :          |                |            |             |                   |              |          |              |               |          | Afficher uniquement les sélectionn |
| Toutes ~             |                |            |             |                   |              |          |              |               |          | () × ()                            |
|                      |                |            |             |                   |              |          |              |               |          | Aucun élément sélectionn           |
| - INE                | 10             | Nom        | Prénom      | Date de naissance | Formation    |          | Division     | Date de dépôt | Demande  | Provenance                         |
|                      | Second Second  |            | 100         | 20/05/2010        | 4EME         | 4E C     |              | 15/03/2024    | Nouvelle | Établissement                      |
| C                    | and the second |            | ALC: N .    | 05/04/2010        | 4EME         | 4E C     |              | 26/03/2024    | Nouvelle | Établissement                      |
| CI AND DE L          | 1.00           |            | line.       | 07/06/2010        | UPE2A4       | 4E E     |              | 09/04/2024    | Nouvelle | Établissement                      |
| (I)                  | -              |            | ALC: NO     | 19/04/2012        | 6EME         | 6E E     |              | 09/04/2024    | Nouvelle | Établissement                      |
| 0.000000             | 1.000          | 4          | 1000        | 14/05/2010        | 4SEGPA       | 4E B     |              | 09/04/2024    | Nouvelle | Établissement                      |
|                      |                |            |             |                   |              |          |              |               |          |                                    |

Par défaut les demandes **Nouvelles** sont affichées pour permettre aux utilisateurs de travailler en priorité sur ces demandes.

Il est possible de faire un filtre sur :

- La provenance de la demande : Toutes, automatisées, en ligne ou papier.
- L'état de la demande : nouvelles, incomplètes, complètes, abandonnées et toutes les demande.
- Le nom de l'élève ou du demandeur.
- La formation.
- La division.

Pour gérer une ou un ensemble de demandes, l'utilisateur doit en sélectionner une ou plusieurs et cliquer sur **Gérer les demandes.** 

## 4.3.3 Gestion d'une demande nouvelle

Les demandes avec le statut nouvelle sont soit des demandes en ligne, soit des demandes papier.

Dans la partie inférieure, le bouton **Modifier** permet de gérer la demande et il est possible d'envoyer l'accusé de réception. A défaut d'adresse mail renseignée pour le demandeur, le gestionnaire pourra l'éditer.

Il est également possible de faire un **refus de dossier** à partir de cet écran.

| and and put the second second s                                                                                                    |                                 |
|----------------------------------------------------------------------------------------------------|---------------------------------|
| Desaulte                                                                                                    | récapitulatif                   |
| tarbannacione Texales demandeur                                                                                                    | Individuations function company |
| And and a second second | Annual Research                 |
| janet Arek<br>An Propunsk (10 per seconom 2011)<br>An Propunsk (10 per seconom 2011)<br>An Propunsk (10 per seconom 2011)<br>Annote the period of \$2001<br>Annote the period of \$2001                                                                                                    | Gestion de la demande           |
| Accusé c                                                                                                    | e D                             |

#### 4.3.3.1 Récapitulatif de la demande

La partie supérieure de la demande affiche le récapitulatif de la demande ainsi que les informations fiscales récupérées lorsque le numéro fiscal a été communiqué, et celles du concubin le cas échéant.

Si le numéro fiscal du demandeur et celui du concubin ont retourné des informations fiscales correspondant au même avis d'impôt, cette information figure sur la demande.

Ces données fiscales proviennent de la DGFIP.

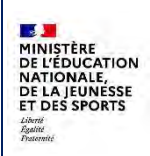

Elle affiche également les motifs d'incomplet calculés automatiquement.

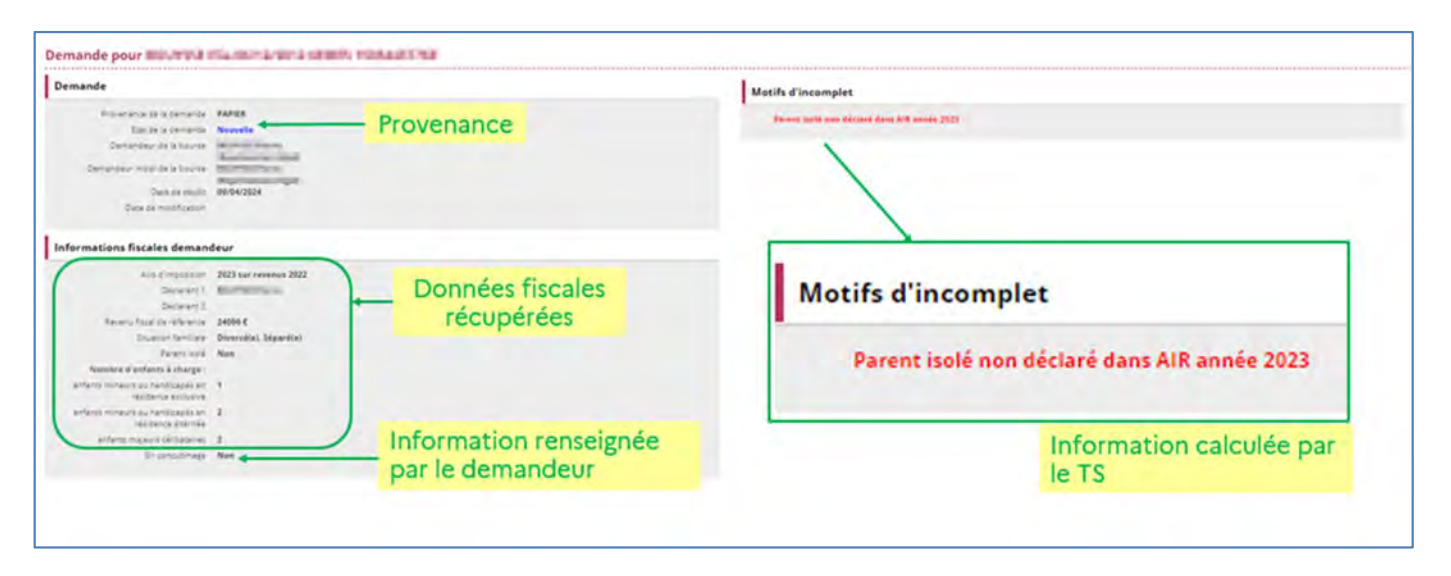

#### Exemple avec informations fiscales demandeur et concubin :

| sande                                                                                                    |                                                |                                                                                                    |                                              |
|----------------------------------------------------------------------------------------------------|------------------------------------------------|----------------------------------------------------------------------------------------------------|----------------------------------------------|
| Frankransk de la camanite EDUSLEVICES                                                                                                    | Provenance                                     |                                                                                                    |                                              |
| Demanteur de la hurre en<br>la adalant être en<br>bernaroaur mai de la hurre en<br>Una de debri.<br>Dans de debri.                                                                                         | stockinge                                      |                                                                                                    |                                              |
| mations fiscales demandeur                                                                                                    |                                                | Informations fiscales concubin                                                                                                    |                                              |
| International 2023 sur revenue 2022<br>Delicenter 1<br>Neutro face de reliciones 2<br>Deuros face de reliciones 22530 4<br>Deuros face de reliciones 22530 4<br>Deuros face de reliciones 2000 50 particip | Données fiscales<br>du demandeur<br>récupérées | Intel II Induction 2023 four Internets 2022<br>Concept 1: Internets Tax Town<br>Orderers 2:<br>Neuron Store de Informa : States 6:<br>Heart Store : States :<br>Farrier Store : New : | Données fiscale<br>du concubin<br>récupérées |
| Nombre d'enfants à charge :<br>Mette mineuri, es hand pasés en                                                                                                    |                                                | Number of Indexes & Avery of<br>antients ensure out technicasis and in<br>indexes anticipation of 2                                                                                   |                                              |
| Hilbrid Karler                                                                                                    | Information renseignée                         | résillaride étaintes                                                                                                    |                                              |

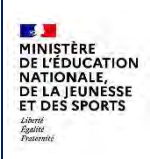

# Fil conducteur COLLEGES PUBLICS

## Exemple avec informations fiscales demandeur et concubin et même avis d'impôt :

| mande                                                   |                                                                                                    |                                    |
|---------------------------------------------------------|----------------------------------------------------------------------------------------------------|------------------------------------|
| Provenance de la demande                                | Service académique                                                                                                    |                                    |
| Etat de la demande                                      | Nouvelle                                                                                                    |                                    |
| Dewanders of a conse                                    | Automation and a second second                                                                                                    |                                    |
| Demandeur inicial de la bourse                          | Providence and Providence                                                                                                    |                                    |
| Date de dépôt                                           | 14/06/2024                                                                                                    |                                    |
| Date de modification                                    |                                                                                                    |                                    |
| formations fiscales deman                               | deur                                                                                                    | Informations fiscales concubin     |
| Avis d'Imposition                                       | 2023 sur revenus 2022                                                                                                    | Même avis d'impôt que le demandeur |
| Déclarant 1                                             | Attended to and the second second sec |                                    |
| Déclarant 2                                             |                                                                                                    |                                    |
| Revenu fiscal de référence                              | 11103.6                                                                                                    |                                    |
| Stuation familiale                                      | Divorcé(e), Séparé(e)                                                                                                    |                                    |
| Parent Itole                                            | Non                                                                                                    |                                    |
| Nombre d'enfants à charge :                             |                                                                                                    | Informations fiscales concubi      |
| enferts mineurs ou handicapés en<br>résidence exclusive | 0                                                                                                    | Mine sub dissels much demonstrate  |
| enfents mineurs ou handicapés en<br>résidence atternée  | 1                                                                                                    | meme avis d'impor que le demandeur |
| anfants majaurs célibacaires                            | 0                                                                                                    |                                    |
| En concubinare                                          | Oui                                                                                                    |                                    |

## Exemple sans informations fiscales (demande papier)

| Demande pour (1996) Commis 1996 2011 1996 1996 1996 1997                                                                                                    |                                                 |           |
|----------------------------------------------------------------------------------------------------|-------------------------------------------------|-----------|
| Demande                                                                                                    | Motifs d'incomplet                              |           |
| Presentantos de la cemantes<br>Esta to su demantes<br>Demandeur tos tos tos una<br>Demandeur tos tos unas<br>Demandeur tos tos unas<br>Demandeur tos costos<br>Deces os oscios<br>Deces os costos<br>Deces os costos<br>Deces os cos | Denneders Macadem materialization of to Diditio |           |
| Informations fiscales demandeur<br>Aucure correle fiscale                                                                                                    | Pas de données<br>fiscales                      |           |
| Gestion de la demande                                                                                                    | 1                                               | / MODIFER |
| Justificatifs<br>A transmittre par le de                                                                                                    | nemandeur Demandé par la gretionación           |           |
| Avis d'imposition 2023 (sur les revenus 2022)<br>Avis d'imposition du cancular 2023 (sur les revenus 2022)<br>Astrestation récente de parament de la CAI<br>Autre                                                                                                    | *                                               |           |

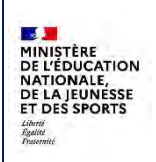

## 4.3.3.2 Accusé de réception

Lorsque l'accusé de réception n'a pas encore été envoyé, le bouton **Envoyer accusé réception** permet d'envoyer ce dernier au demandeur à l'adresse mail qui est renseignée dans Base Elèves.

Un message de confirmation est alors affiché.

Si l'adresse mail de responsable n'est pas renseignée, un message s'affiche et offre la possibilité de l'imprimer ou de l'éditer au format pdf en cliquant sur **Imprimer**.

| Email envoyé à l'adresse :           | Adresse email du demandeur non renseignée × |
|--------------------------------------|---------------------------------------------|
| <ul> <li>animalia animali</li> </ul> | Voulez-vous imprimer le document ?          |
| FERMER                               | MPRIMER X ANNULER                           |

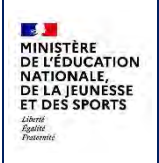

## 4.3.3.3 Modification de la demande

Le bouton **Modifier** permet de rentrer la modification dans la demande. Dès que l'utilisateur clique dessus, la demande est considérée comme « en attente de justificatif » (incomplète).

Plusieurs champs sont modifiables : justificatifs à fournir, statut de la demande, observations.

| Gestion de la demande                                                                                           |                                |                             | ✓ REFUSER LE DOSSIER ✓ VALIDER | × ANNULER |
|----------------------------------------------------------------------------------------------------|--------------------------------|-----------------------------|--------------------------------|-----------|
| Justificatifs                                                                                                   |                                |                             |                                |           |
| the second second second second second second second second second second second second second second second se | A transmettre par le demandeur | Demandé par le gestionnaire |                                |           |
| Avis d'imposition 2023 (sur les revenus 2022)                                                                   |                                | 0                           |                                |           |
| Avis d'imposition du concubin 2023 (sur les revenus 2022)                                                       |                                | 0                           |                                |           |
| Attestation récente de paiement de la CAF                                                                       |                                |                             |                                |           |
| Autre                                                                                                    |                                | 0                           |                                |           |
|                                                                                                    |                                |                             |                                |           |
| Avis                                                                                                    |                                | Observations                |                                |           |
| Demande en attente de justificatif                                                                              |                                |                             |                                |           |
| Demande complète                                                                                                |                                |                             |                                |           |
| Demande abandonnée                                                                                              | nvalla                         |                             |                                |           |
|                                                                                                    |                                |                             |                                |           |
| ENVOYER ACCUSE DI                                                                                               | RECEPTION                      |                             |                                |           |
| Accusé de réception non envoyé par mail                                                                         |                                |                             |                                |           |
| Accusé de réception non édité                                                                                   |                                |                             |                                |           |

## 4.3.3.4 Demande incomplète

Si la demande est considérée comme incomplète, il faut cocher les justificatifs manquants dans la colonne « demandé par le gestionnaire » et éventuellement saisir des informations complémentaires dans la zone **Informations complémentaires pour avis de demande incomplète**. Si le justificatif est « autre », la précision dans cette zone est obligatoire.

Après la validation, l'avis d'incomplet est disponible : quand on clique sur **Envoyer avis d'incomplet**, il est envoyé par mail au demandeur, quand on clique sur **Imprimer avis d'incomplet**, il est édité au format pdf.

Cet avis mentionne les pièces manquantes et les informations complémentaires saisies le cas échéant.

Une fois les justificatifs fournis par la famille, il est possible de revenir gérer la demande pour rendre la demande complète.

|          | Informations complementaires | pour avis de demande incompiete . |
|----------|------------------------------|-----------------------------------|
| écisions |                              |                                   |
|          |                              |                                   |
|          |                              |                                   |
|          |                              |                                   |
|          |                              |                                   |

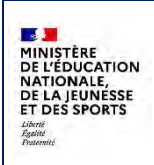

Fil conducteur COLLEGES PUBLICS

## 4.3.3.5 Demande complète

Si la demande est complète, il faut modifier le statut de la demande et sélectionner Demande complète.

| 0 | Demande en attente de justificatif |  |
|---|------------------------------------|--|
| ۲ | Demande complète                   |  |
| 0 | Demande abandonnée                 |  |

Il n'est plus possible de modifier une demande complète.

Il est alors possible :

- De valider pour passer à la gestion d'une autre demande ou envoyer l'accusé de réception.

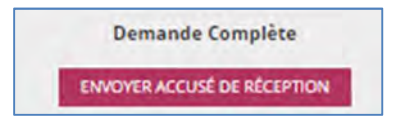

- De valider et instruire directement le dossier (voir la suite des étapes dans le menu Dossier de bourse)

| stion de la demande                                       |                                |                             | ✓ REFUSER LE DOESIER | VALIDER | VALIDER ET INSTRUK |
|-----------------------------------------------------------|--------------------------------|-----------------------------|----------------------|---------|--------------------|
| stificatifs                                               |                                |                             |                      |         |                    |
|                                                           | A transmettre par le demandeur | Demandé par le gestionnaire |                      |         |                    |
| Avis d'imposition 2023 (sur les revenus 2022)             | x                              | a a                         |                      |         |                    |
| Avis d'imposition du concubin 2023 (sur les revenus 2022) |                                | 0                           |                      |         |                    |
| Attestation récente de paiement de la CAF                 |                                | 0                           |                      |         |                    |
| Autre                                                     |                                |                             |                      |         |                    |

#### 4.3.3.6 Abandon de la demande

Si la demande est considérée comme obsolète (problème de demandeur, de scolarité...), il faut modifier le statut et sélectionner Demande abandonnée. Le champ **Observations** permet de saisir des informations qui précisent la raison de l'abandon.

| 0 | Demande en attente de justificatif |  |
|---|------------------------------------|--|
| 0 | Demande complète                   |  |
| ۲ | Demande abandonnée                 |  |

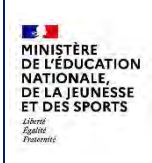

Au moment de valider, une confirmation est demandée car l'abandon de demande est définitif.

| Conf      | irmation d      | l'abandon     | de demande |
|-----------|-----------------|---------------|------------|
| Cette ac  | tion est irréve | ersible.      |            |
| Voulez-vo | ous abandonne   | er cette dema | nde ?      |
|           | VALIDER         | × ANN         | ULER       |

## 4.3.4 Gestion d'une demande automatisée

A l'issue du traitement d'étude automatisée :

- Soit le traitement a créé **une demande complète**, ce qui a donné lieu directement à l'attribution ou au refus de la bourse.
- Soit le traitement a créé une demande incomplète, accompagnée des raisons pour lesquelles la demande est restée dans cet état. Le gestionnaire doit alors gérer chaque demande incomplète, c'est-à-dire la rendre complète puis soit l'instruire manuellement soit utiliser le traitement d'attribution collective.
- Lorsque la demande est incomplète, un avis d'incomplet est envoyé à la famille pour réclamer les informations manquantes.

Les demandes automatisées incomplètes et complètes sont consultables dans le menu Gestion des demandes

| Prover | nance demande :   |              | État demande :      | N                      | om élève :   | Nor      | n demandeur initial: |            |                         |
|--------|-------------------|--------------|---------------------|------------------------|--------------|----------|----------------------|------------|-------------------------|
| Dema   | ndes automatisées | ~            | Toutes les demandes | *                      |              |          |                      |            | RÉINITIALISER LES FILTR |
| orma   | tions :           | Division     | ns :                |                        |              |          |                      |            | Afficher uniquement le  |
| Toute  | s                 | * Toutes     | ÷                   |                        |              |          |                      |            | sélectionnes :          |
|        |                   |              |                     |                        |              |          |                      | A          | ucun élément sélection  |
| • •    | INE               | Nom          | Prénom              | Date de naissan        | ce Formation | Division | Date de dépôt        | Demande    | Provenance              |
|        | C - 200           | (minuted)    | HOM: NO             | and the local distance | 3EME         | 3EME5    | 10/06/2024           | Incomplète | Automatisée             |
|        | 10000             | (minuted)    | Sec.                | 0.000                  | 3EME         | 3EME5    | 10/06/2024           | Incomplète | Automatisée             |
| 0      |                   | and second . | Mar.                | 10000                  | 3EME         | 3EME3    | 10/06/2024           | Complète   | Automatisée             |
| 0      | and the second    | COLUMN.      | 119 H               | Long-Service of        | SEME         | 5EME5    | 10/06/2024           | Complète   | Automatisée             |
|        | Transfer in       | 100.00       | 1000                | Distance of            | 4EME         | 4EME4    | 10/06/2024           | Complète   | Automatisée             |
|        | 10.000            | Print Ro     | 10.020              | Distance of            | 6EME         | 6EME3    | 10/06/2024           | Complète   | Automatisée             |
|        | 2                 | 100.007      | and a               | A CONTRACTOR           | 4EME         | 4EME2    | 10/06/2024           | Complète   | Automatisée             |
| 0      | and the second    | Period State | No.                 | 100.000                | 6EME         | 6EME3    | 10/06/2024           | Complète   | Automatisée             |
| 0      | ALC: NO.          | Sec. all     | ingen .             | 106,513                | 6EME         | 6EME5    | 10/06/2024           | Complète   | Automatisée             |

DI@MAN

Fil conducteur COLLEGES PUBLICS

Diffusion nationale

Juillet 2024

## 4.4 Editions

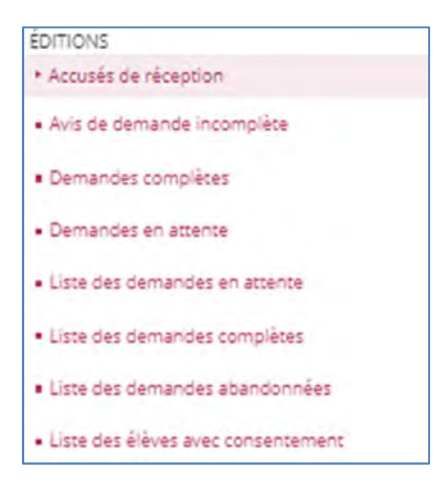

Le menu « Demandes de bourse » comporte un sous-menu EDITIONS qui permet d'éditer individuellement ou par lot : les accusés de réception et les avis de demande incomplètes adressés aux familles, les synthèses des demandes complètes et en attente à l'usage des établissements, ainsi que les listes de demandes en attente / complètes / abandonnées et la liste des élèves avec consentement à l'usage des établissements également.

## 4.4.1 Recherche des éditions

Pour les accusés de réception, les avis de demande incomplète, les demandes complètes et les demandes en attente, la recherche d'une demande est proposée de la façon suivante, pour chaque type d'édition :

| renance cemanoe                                                                                                    | Pernandes da :<br>14/10/2028                                                                                                    | 34                                                                                                    |                   |           |          |                 | Afford Logarian Los Autors<br>Afford Logariant las sélectionnés |
|----------------------------------------------------------------------------------------------------|----------------------------------------------------------------------------------------------------|----------------------------------------------------------------------------------------------------|-------------------|-----------|----------|-----------------|-----------------------------------------------------------------|
| - NI                                                                                                    | Nom                                                                                                    | Présant                                                                                                    | Date de naissance | Fermation | Division | Pressalary      | Aucun élément télectionné<br>Date de dépôt                      |
| Ø Hariana                                                                                                    | 10,0,0                                                                                                    | (Physical Street Street | Magner -          | ESEGRA    | SEMET    | Serigra-        | 23/01/2024                                                      |
| 0                                                                                                    | 1000                                                                                                    | inter la constante de la constante de la constante de la constante de la constante de la constante de la consta                                                                                                    | 1000              | ELECTA    | REVE     | Enigna          | 23/01/2024                                                      |
| C                                                                                                    | a second second second                                                                                                    | 776.07                                                                                                    | T TO LOOK         | 38548     | 921126   | Enlighe         | 23/01/2024                                                      |
| C ( shales)                                                                                                    |                                                                                                    |                                                                                                    |                   | 22115     | 26MEE    | áskoliszement - | 12/08/2024                                                      |
| O tames to                                                                                                    | 1000                                                                                                    | inc.                                                                                                    | 1000              | 63ES2A    | AEVEL    | Automazake      | 50/01/2024                                                      |
| 0                                                                                                    | 100000                                                                                                    | 1992 C                                                                                                    |                   | LEVIE.    | 481/85   | Enligne         | 23/01/2024                                                      |
| 21 Automation in the second second se | in the second second se | -                                                                                                    |                   | 2DOT .    | 251453   | Entiona         | 85/05/2024                                                      |

Il est possible de faire un filtre sur :

- La provenance de la demande : par défaut toutes, ou demandes en ligne, demandes automatisées ou demandes papier.
- La date de dépôt de la demande : il est possible de réduire sur une plage de date en sélectionnant la date de début et la date de fin.

Le résultat de la recherche affiche : l'INE, le nom et le prénom de l'élève, sa date de naissance, sa formation, sa division, la provenance de la demande et la date de dépôt.

Pour lancer une édition : il faut sélectionner une ou plusieurs demandes et cliquer sur Imprimer. Il est possible de naviguer de page en page sans supprimer la sélection.

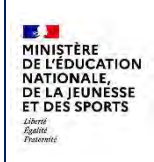

Quand on clique sur **Imprimer**, on affiche une fenêtre de confirmation qui confirme le type d'édition ainsi que le nombre de demandes concernées.

| Impression des avis de demandes incomplètes | Type d'édition                      |
|---------------------------------------------|-------------------------------------|
| us alles imprimer pour 2 élaves.            | Nombre de<br>demandes<br>concernées |

Quand on clique sur Valider, on génère un **pdf** qui contient toutes les demandes.

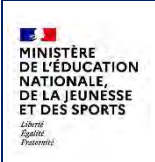

## 4.4.1.1 Accusés de réception

Les accusés de réception sont disponibles dans le menu Editions lorsqu'ils ont été édités ou envoyés par mail au moins une fois.

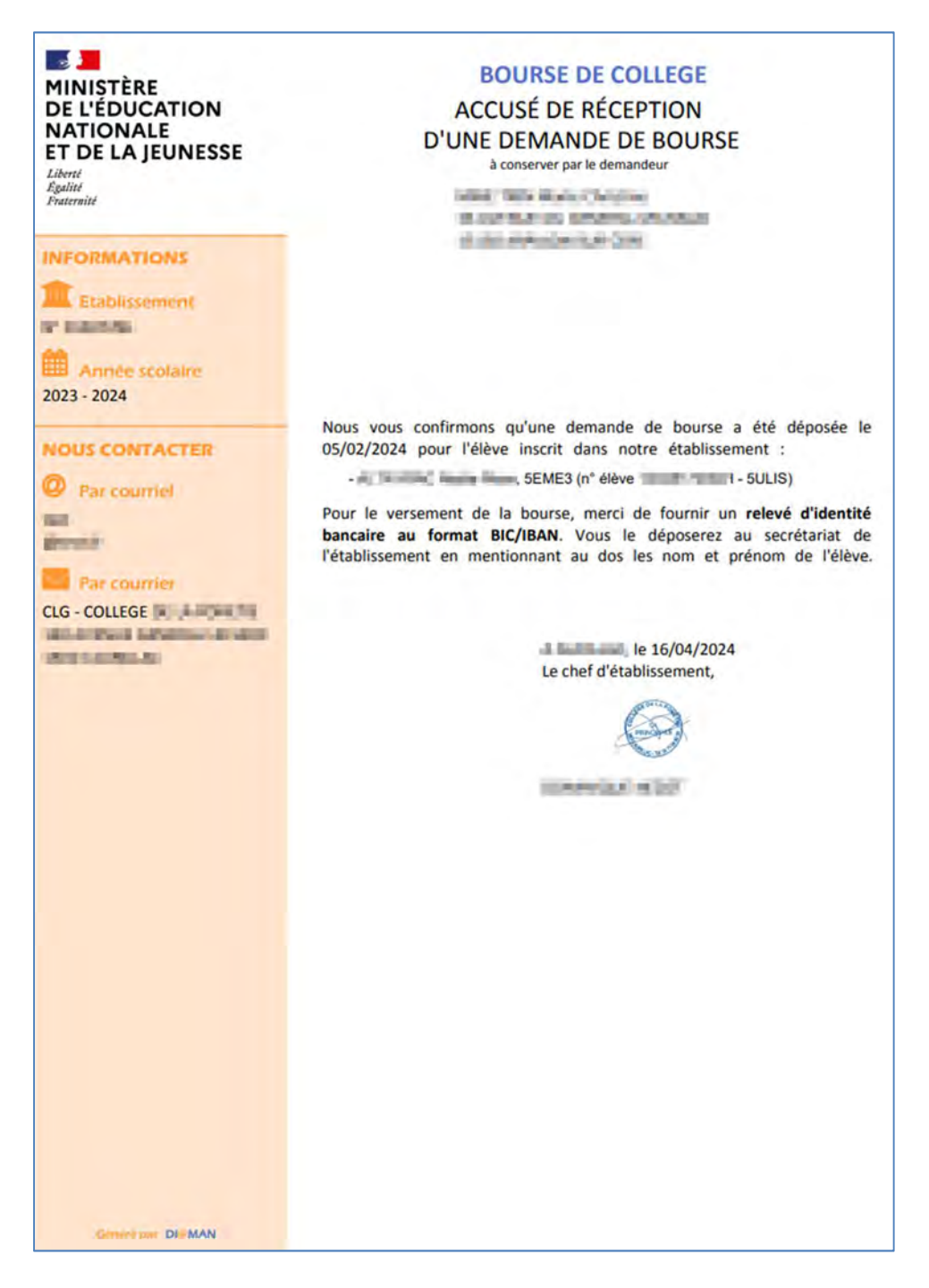

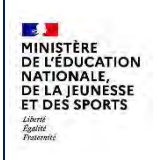

Juillet 2024

## 4.4.1.2 Avis de demande incomplète

L'avis de demande incomplète, qui permet d'indiquer au demandeur les justificatifs supplémentaires à par fournir, est transmis messagerie à partir de DI@MAN. messagerie en les justificatifs Le demandeur peut répondre par joignant demandés. Si des demandeurs n'ont pas d'adresse de messagerie, les avis de demande incomplète peuvent être édités et imprimés afin de les transmettre aux familles.

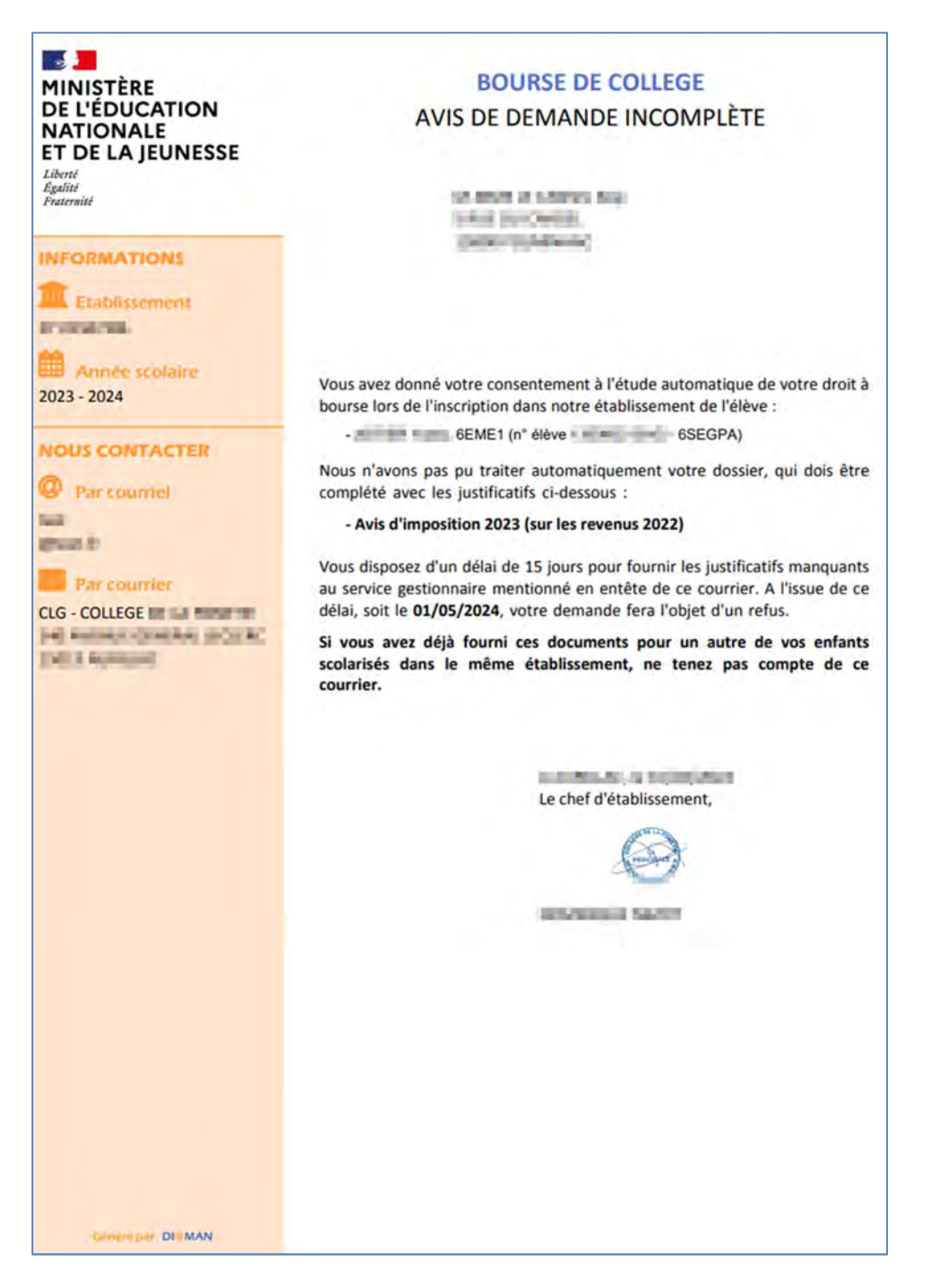

## 4.4.1.3 Demande complète

Cette édition permet de :

- Justifier l'instruction effectuée sur la demande de bourse (pour décision du chef d'établissement),
- Justifier des éléments pris en considération pour l'instruction de la demande (notamment pour le contrôle interne comptable ou toute demande de précision formulée par l'agent comptable)

L'édition de la demande complète permet de mentionner la justification de la modification du RFR ou du nombre d'enfants à charge. La page comporte une partie inférieure pour recevoir toutes les mentions nécessaires à la compréhension de l'instruction réalisée.

| INISTERE<br>E L'ÉDUCATION<br>ATIONALE<br>T DE LA JEUNESSE        | N* établissement :        |                       |                  |                                         | 2023 - 2024                  |  |
|------------------------------------------------------------------|---------------------------|-----------------------|------------------|-----------------------------------------|------------------------------|--|
|                                                                  | DEMANDE                   | EN LIGNE DE BO        | OURSE DE COLLEG  | E - COMPLETE                            |                              |  |
| ate de dépôt de la                                               | demande : 16/04/2024      |                       | Accusi<br>Accusi | e de réception enve<br>de réception non | oyé le : 16/04/2024<br>édité |  |
| êve :                                                            | 1                         |                       | Lesson           |                                         | 1                            |  |
| Nom                                                              |                           | Prénom                | Date naissance   | Division                                | INE                          |  |
| -                                                                | - manual -                |                       | 18/03/2009       | 3EME2                                   | 10000                        |  |
| FORMATIONS FIS<br>wis d'imposition<br>Xéclarant 1<br>Déclarant 2 | CALES :                   | 2023 sur revenus 2022 |                  | 2023 sur royenus 2022                   |                              |  |
| Revenu fisical de rél                                            | férence                   | 1819 €                |                  | 12204 E                                 |                              |  |
| intration familiale                                              |                           | 14023 C               |                  | Divarptiel, Sépartiel                   |                              |  |
| arent sole                                                       |                           | Non                   | *1               | Non                                     |                              |  |
| Vombre d'enfants i<br>ésidence exclusive                         | mineurs ou handicapés en  | 1                     |                  | 2                                       |                              |  |
| Nombre d'enfants i<br>ésidence alternée                          | mineurs ou liandicapés en | D                     |                  | 2                                       |                              |  |
| Nombre d'enfants (                                               | majeurs à charge          | B                     |                  | 1                                       |                              |  |
| fotal nombre d'enfai                                             | nts à charge              | 6                     |                  | · · · · ·                               |                              |  |
|                                                                  |                           |                       |                  |                                         |                              |  |

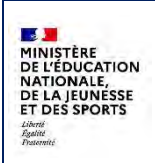

### 4.4.1.4 Demande en attente

Cette édition permet d'éditer le contenu de demandes en attente de justificatifs. Vous y retrouvez ce qui a été réclamé au demandeur dans la partie **Justificatifs à produire.** 

|                                    | DEMAN                 | NDE EN LIGNE DE      | BOURSE | DE COLLEGE - | INCOMPLETE            |     |  |  |
|------------------------------------|-----------------------|----------------------|--------|--------------|-----------------------|-----|--|--|
| Date du dépôt de la r              | demande : 16/04/2     | 024                  |        |              |                       |     |  |  |
|                                    | and the second second | -                    |        |              |                       |     |  |  |
|                                    | And a state           |                      |        |              |                       |     |  |  |
| 1                                  | 10000                 | And in case of       |        |              |                       |     |  |  |
|                                    |                       |                      |        |              |                       |     |  |  |
|                                    |                       |                      |        |              |                       |     |  |  |
| LEVE :                             |                       |                      |        |              |                       |     |  |  |
| Nom                                | T                     | Prénom               | Da     | te naissance | Division              | INE |  |  |
| Property lies                      | 1                     |                      |        | 15/11/2010   | 4EME2                 |     |  |  |
| Transfer and the second            | and an and a second   |                      |        |              | 100 million (1990)    |     |  |  |
| NFORMATIONS FISC                   | ALES DU DEMANDE       | UR:                  |        | 1013         |                       |     |  |  |
| Avis 6 imposition                  |                       |                      | _      | 2023         | sar revenus 2022      |     |  |  |
| Declarant 2                        |                       |                      |        |              |                       |     |  |  |
| Revenu fiscal de réfé              | érence                |                      |        | 9041         | 9041 E                |     |  |  |
| Situation tamiliale                |                       |                      |        | Divo         | Divorce(e), Séparé(e) |     |  |  |
| Parent isolé                       |                       |                      |        | Non          | Non                   |     |  |  |
| En concubinage                     |                       |                      |        | Wat          | Nati                  |     |  |  |
| Nombre d'enfants m                 | nineurs ou handicap   | és en résidence excl | lusive | 1            | 1                     |     |  |  |
| Nombre d'enfants m                 | nineurs ou handicap   | és en résidence alte | ernée  | 2            | 2                     |     |  |  |
| Nombre d'enfants m                 | ajeurs célibataires   | à charge             |        | 2            | 2                     |     |  |  |
| USTIFICATIES A PROP                | DUIRE :               |                      |        |              |                       |     |  |  |
| Avis d'imposition 20               | 23 (sur lei revenus   | 2022)                |        |              |                       |     |  |  |
| Attestation récente                | de paiement de la (   | CAF                  |        |              |                       |     |  |  |
| a contra concerna di               | and the second second |                      |        |              |                       |     |  |  |
| AVIS DE DEMANDE IN                 | ACOMPLETE :           |                      |        |              |                       |     |  |  |
| Date envoi au dem                  | andeur : 16/04/20     | 124                  | Date è | dition :     | tion :                |     |  |  |
| The second leaves a general second |                       |                      | 1      |              |                       |     |  |  |

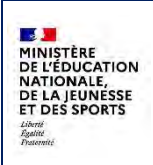

## 4.4.2 Editions de listes

Pour les listes de demandes en attente, complètes, abandonnées ou la liste des élèves avec consentement, il n'y a pas de recherche d'élève.

| Provenance                                                     | Comment voulez-vous trier les élèves ? |  |
|----------------------------------------------------------------|----------------------------------------|--|
| Demandes papier 👻                                              | Code division / Nom élève 👻            |  |
|                                                                |                                        |  |
| Vous allez imprimer la liste contenant 15 demandes complètes - |                                        |  |
|                                                                |                                        |  |

Il est possible de faire une sélection sur :

- La provenance de la demande (non proposé pour la liste des élèves avec consentement).
- Le tri des élèves (soit par code division/nom d'élève, soit par nom d'élève).

Le bouton **imprimer** permet d'éditer la liste au format pdf, le bouton **exporter** permet l'export au format csv.

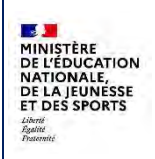

## 4.4.2.1 Liste des demandes en attente

Cette édition permet d'obtenir une liste de toutes les demandes en attente de justificatifs afin d'organiser la relance des familles qui n'ont pas complété leur demande de bourse.

Elle édition affiche, pour chaque demande :

- L'INE de l'élève,
- Le nom et prénom de l'élève, suivis en gras du nom et prénom du demandeur,
- La division,
- La date de dépôt de la demande,
- La provenance (EDUSERVICES pour les demandes en ligne, AUTOMATISEE pour les demandes automatisées, PAPIER-ETABLISSEMENT pour les demandes papier),
- La date d'envoi de l'avis de demande incomplète à la famille (précédée de F) et la date d'édition de l'avis de demande incomplète,
- Les justificatifs demandés.

| MINISTÈRE<br>DE L'ÉDUCATION<br>ATIONALE<br>IT DE LA JEUNE: | CLG - COLLEGE                                                                                                    |            |                       |                           |                                      | ANNEE SCOL<br>2023 - 202                                                                   |
|------------------------------------------------------------|----------------------------------------------------------------------------------------------------|------------|-----------------------|---------------------------|--------------------------------------|--------------------------------------------------------------------------------------------|
|                                                            |                                                                                                    |            | LISTE D               | BOURS<br>ES DEMANDES      | E DE COLLÈGE<br>EN ATTENTE AU        | 16/04/2024                                                                                 |
|                                                            |                                                                                                    |            | (pour le              | esquelles des ju          | stificatifs ont été                  | é demandés)                                                                                |
| Si le demande                                              | eur est inconnu, le demandeur init                                                                                                    | ial est re | nseigné.              |                           | *Date envoi avis =                   | F : Famille, E : Etablissement                                                             |
| INE                                                        | Nom prénom Elève<br>Nom prénom Demandeur                                                                                                    | Division   | Date dépôt<br>demande | Provenance                | Date envoi avis<br>Date édition avis | Justificatifs demandés                                                                     |
| Card Street                                                | and second second                                                                                                    | 3EME5      | 12/03/2024            | PAPIER -<br>ETABLISSEMENT |                                      | Avis d'Imposition 2023 (sur les revenus 2022)<br>Attestation récente de paiement de la CAF |
| atara:                                                     | CERTIFICATION DE LA SUL                                                                                                    | 4EME2      | 16/04/2024            | EDUSERVICES               | F: 16/04/2024                        | Avis d'imposition 2023 (sur les revenus 2022)<br>Attestation récente de paiement de la CAF |
| 4) (8.41))                                                 | Contraction Names                                                                                                    | 4EME3      | 30/01/2024            | EDUSERVICES               |                                      | Attestation récente de paiement de la CAF                                                  |
| RECTARD.                                                   | A distribution of the state of the state of | 4EME5      | 23/01/2024            | EDUSERVICES               |                                      |                                                                                            |
| and the second                                             | Andrewski Distante Jura<br>Recollaria Mallino Annas                                                                                                    | SEME1      | 23/01/2024            | EDUSERVICES               | 11/03/2024                           | Avis d'imposition 2023 (sur les revenus 2022)                                              |
| ALC: NO.                                                   | Autoritary international Press<br>AUDI animal Autors                                                                                                    | SEME6      | 23/01/2024            | EDUSERVICES               | 1.1                                  | Avis d'imposition 2023 (sur les revenus 2022)                                              |
| CONCEPT.                                                   | anary inan<br>Article                                                                                                    | 6EME1      | 23/01/2024            | EDUSERVICES               |                                      | Avis d'imposition 2023 (sur les revenus 2022)                                              |
| 18510 20                                                   | Addressing and Address Barry                                                                                                    | 6EME1      | 30/01/2024            | AUTOMATISEE               | 16/04/2024                           | Avis d'imposition 2023 (sur les revenus 2022)                                              |

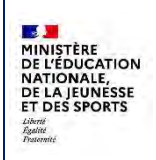

## 4.4.2.2 Liste des demandes complètes

Cette édition affiche la liste des demandes complètes et le cas échéant l'avancement du dossier de bourse de l'élève.

Elle affiche, pour chaque demande :

- L'INE de l'élève,
- Le nom et prénom de l'élève, suivis en gras du nom et prénom du demandeur,
- La division,
- La date de dépôt de la demande,
- La provenance (EDUSERVICES pour les demandes en ligne, AUTOMATISEE pour les demandes automatisées, PAPIER-ETABLISSEMENT pour les demandes papier),
- La date d'envoi et la date d'édition de l'accusé de réception,
- Les observations saisies sur la demande,
- L'avancement du dossier (quand le dossier a été instruit).

| AINISTÈRE<br>DE L'ÉDUCATION<br>NATIONALE<br>IT DE LA JEUNES | CLG - COLLEGE                          | ĸ             |            |                           |                                         |              | ANNEE SCOLAIF<br>2023 - 2024  |
|-------------------------------------------------------------|----------------------------------------|---------------|------------|---------------------------|-----------------------------------------|--------------|-------------------------------|
| Sectored 1                                                  | N* établissement :                     |               |            |                           |                                         |              |                               |
|                                                             |                                        |               | LISTE D    | BOURS                     | E DE COLLÈGE<br>COMPLETES AU 16/04/2024 | -            |                               |
|                                                             |                                        |               | LISTED     | LO DEMANDES               |                                         |              |                               |
| Si le demande                                               | ur est inconnu, le demandeur ir        | nitial est re | nseigné.   |                           | Date anuoi accusé récention             |              |                               |
| INE                                                         | Nom prénom Demandeur                   | Division      | demande    | Provenance                | Date édition accusé réception           | Observations | Avancement du dossier         |
| an include                                                  | Balance and an                         | 3EME2         | 26/03/2024 | EDUSERVICES               | 26/03/2024<br>16/04/2024                |              |                               |
| screeks.                                                    | Entitied Second<br>Rest Blocks         | 3EME2         | 16/04/2024 | EDUSERVICES               | 16/04/2024                              |              |                               |
|                                                             | Land Sector                            | 3EME2         | 30/01/2024 | AUTOMATISEE               |                                         |              |                               |
| 1 120-21                                                    | And Annual State                       | 3EME3         | 12/03/2024 | PAPIER -<br>ETABLISSEMENT |                                         |              | dossier avec bourse refusée   |
| a designed to                                               | ACTOR Manager                          | 3EME3         | 06/02/2024 | EDUSERVICES               |                                         |              |                               |
| and and                                                     | Belletin Sectors                       | 3EME3         | 30/01/2024 | EDUSERVICES               |                                         |              | dossier avec bourse attribuée |
| P-SP-SP                                                     | Property in the second                 | 3EME4         | 23/01/2024 | EDUSERVICES               |                                         |              | dossier avec bourse attribuée |
| Contraction of the                                          | Autor Gali<br>Bir Aprille Bir Autorite | 3EME4         | 14/03/2024 | PAPIER -<br>ETABLISSEMENT |                                         |              | dossier avec bourse attribuée |
| an in strike                                                | And the second                         | 3EME4         | 19/03/2024 | PAPIER -<br>ETABLISSEMENT |                                         |              | dossier avec bourse attribuée |
|                                                             |                                        | -             |            |                           | ll_                                     |              | 1                             |

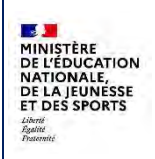

#### 4.4.2.3 Liste des demandes abandonnées

Cette édition affiche la liste des demandes abandonnées.

Elle affiche, pour chaque demande :

- L'INE de l'élève,
- Le nom et prénom de l'élève, suivis en gras du nom et prénom du demandeur,
- La division,
- La provenance (EDUSERVICES pour les demandes en ligne, AUTOMATISEE pour les demandes automatisées, PAPIER-ETABLISSEMENT pour les demandes papier),
- La date de dépôt de la demande,
- Les observations saisies sur la demande,
- Pour les demandes abandonnées par le traitement d'automatisation.

| NISTÈRE                 | CLG - COLLEGE                                                                                                    | 80            |            |                 |                      | ANNEE SCOLAIR<br>2023 - 2024 |
|-------------------------|----------------------------------------------------------------------------------------------------|---------------|------------|-----------------|----------------------|------------------------------|
| TIONALE<br>DE LA JEUNES | SE SE                                                                                                    |               |            |                 |                      |                              |
|                         |                                                                                                    |               |            |                 |                      |                              |
|                         | N° etablissement                                                                                                    |               |            |                 |                      |                              |
|                         |                                                                                                    |               |            | BOUNCE DE CO    | when                 |                              |
|                         |                                                                                                    |               | LISTE DES  | DEMANDES ABANDO | ONNEES AU 16/04/2024 |                              |
| le demande              | ur est inconnu. le demandeur ir                                                                                                    | itial est rer | seinné     |                 |                      |                              |
| INF                     | Nom prénom Elève                                                                                                    | Division      | Date dépôt | Provenance      | Observations         | Motif abandon                |
|                         | Nom prénom Demandeur                                                                                                    | - Civision    | demande    | DADIED          | Obscivations         | Moor abandon                 |
| ALC: N                  | Charlengton Salta-                                                                                                    | 3EME5         | 09/04/2024 | ETABLISSEMENT   |                      |                              |
| 1.0010                  | Entrange and the location of                                                                                                    | 4EME2         | 09/04/2024 | EDUSERVICES     |                      |                              |
| -                       | And the second second s | 5EME6         | 30/01/2024 | AUTOMATISEE     |                      |                              |
|                         |                                                                                                    |               |            |                 |                      |                              |
|                         |                                                                                                    |               |            |                 |                      |                              |
|                         |                                                                                                    |               |            |                 |                      |                              |
|                         |                                                                                                    |               |            |                 |                      |                              |
|                         |                                                                                                    |               |            |                 |                      |                              |
|                         |                                                                                                    |               |            |                 |                      |                              |
|                         |                                                                                                    |               |            |                 |                      |                              |
|                         |                                                                                                    |               |            |                 |                      |                              |
|                         |                                                                                                    |               |            |                 |                      |                              |
|                         |                                                                                                    |               |            |                 |                      |                              |
|                         |                                                                                                    |               |            |                 |                      |                              |

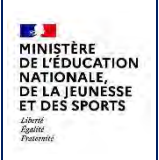

## 4.4.2.4 Liste des élèves ayant donné leur consentement

Cette liste propose la liste des élèves pour lesquels il est possible de lancer le traitement d'examen automatique du droit à bourse car le demandeur de la bourse a donné son consentement.

| nment voulez-vous trier les élève   | es? |  |
|-------------------------------------|-----|--|
| m élève                             | ~   |  |
| ✓ Nom élève<br>Division / Nom élêve |     |  |

Il est possible de faire un choix sur le tri des élèves

L'export est proposé au format csv avec les valeurs suivantes : INE, nom et prénom élève, formation, spécialité, nom et prénom demandeur, niveau de responsabilité, état de l'examen automatique et avancement du dossier.

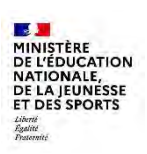

# 5 Dossier de bourse

## 5.1 Instruction du dossier

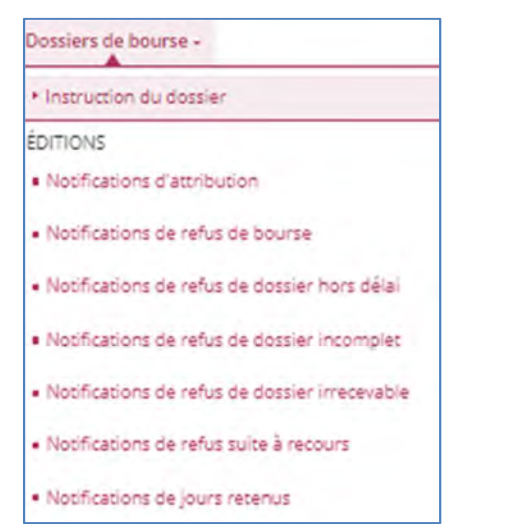

Le menu **Instruction de dossier** permet de procéder manuellement à l'instruction du dossier pour les demandes PAPIER, les demandes en LIGNE et les demandes AUTOMATISEES qui n'ont pas pu aboutir automatiquement à l'attribution ou au refus de la bourse, et le cas échéant à l'attribution de bourses et de prime ou le refus de bourse ou de dossier.

Il est possible de saisir les jours retenus. A la rentrée 2024, les jours retenus ne pourront plus être saisis dans GFE.

Les éditions permettent de notifier et d'informer les familles en cas de d'attribution, de refus de bourse ou de dossier, ou de jours retenus.

### 5.1.1 Sélection des dossiers à instruire

Le menu **Instruction du dossier** affiche la liste des élèves ayant une demande de bourse complète et, le cas échéant, l'avancement du dossier des élèves. Les élèves qui n'ont pas de demande, ou qui n'ont pas de demande complète, ne peuvent faire l'objet d'une instruction de dossier.

| at au aossier 1 |          | Provenance demande | e :                  | Formations :    |          | Divisions :                    | État des jou | rs retenus :  |                                      |
|-----------------|----------|--------------------|----------------------|-----------------|----------|--------------------------------|--------------|---------------|--------------------------------------|
| ous             | ~        | Toutes             | ~                    | Toutes          | *        | Toutes 👻                       | Tous         | ~             | RÉINITIALISER LES FILTRES            |
| om élève :      |          | Prénom élève :     |                      | Nom demandeur : |          |                                |              |               | Afficher uniquement les sélectionnés |
|                 |          |                    |                      |                 |          |                                |              |               | Aucun élément sélectionné            |
| C - INE         | Nom      | Prénom             | Date de<br>naissance | Formation       | Division | Régime                         |              | Provenance    | Avancement                           |
| C + 81-17-1 481 | 1. A     | 10                 | 1000                 | 5EME            | 56       | INTERNE DANS L'ETABLISSEMENT   |              | Établissement | dossier avec bourse attribuée        |
| 0.100.000.00    | in Print | and a              | 40.000               | 3EME            | 35       | DEMI-PENSIONNAIRE DANS L'ETABI | LISSEMENT    | Établissement |                                      |
| O Lateration    | 4,83     | 2010               | 1000                 | SEME            | 54       | DEMI-PENSIONNAIRE DANS L'ETABI | LISSEMENT    | Établissement | dossier avec bourse attribuée        |
| G :=====        | 100.00   | 5/00               |                      | SEME            | 51       | DEMI-PENSIONNAIRE DANS L'ETABI | LISSEMENT    | Établissement |                                      |
| C reneral       | 1000     | 2018               | 1000 000             | 3EME            | 34       | DEMI-PENSIONNAIRE DANS L'ETABI | LISSEMENT    | Établissement | dossier avec bourse attribuée        |
| 0               | 100      | Arrest of          | 10000                | 4MU5            | 42       | DEMI-PENSIONNAIRE DANS L'ETABI | LISSEMENT    | Établissement | dossier avec bourse attribuée        |
| 0               | 1000     | 811.8              | Mrd and              | 6SP             | 61       | DEMI-PENSIONNAIRE DANS L'ETABI | LISSEMENT    | En ligne      | dossier avec bourse attribuée        |
| O Family Cal    | analy in | Table 1            | 1000                 | 3SP             | 31       | DEMI-PENSIONNAIRE DANS L'ETABI | LISSEMENT    | En ligne      | dossier avec bourse attribuée        |
| E - some        | +78      | -                  | Circles              | 6EME            | 64       | EXTERNE LIBRE                  |              | Établissement |                                      |
| C reparters     | 100      | 8142               | 1.000                | 6EME            | 63       | EXTERNE LIBRE                  |              | Établissement |                                      |

Détail du menu de recherche :

| État du dossier : |    | Provenance deman | de: | Formations :    |   | Divisions : |   | État des jours ret | enus : | the second second second second second second second second second second second second second second second se |
|-------------------|----|------------------|-----|-----------------|---|-------------|---|--------------------|--------|----------------------------------------------------------------------------------------------------|
| Tous              | Ψ. | Toutes           | ¥.  | Toutes          | × | Toutes      | ۷ | Tous               | ¥      | RÉINITIALISER LES FILTRES                                                                                       |
| Nom élève :       |    | Prénom élève :   |     | Nom demandeur : |   |             |   |                    |        | Afficher uniquement les sélectionnés :                                                                          |
|                   |    |                  |     |                 |   |             |   |                    |        | () ×                                                                                                    |

Il est possible de faire une recherche pour sélectionner un ou plusieurs élèves en particulier à partir des critères suivants :

- Etat du dossier : tous, ou « pas de dossier », ou « bourse attribuée », ou « bourse refusée » ou « dossier refusé ».
- Provenance demande : toutes, ou demandes automatisées, demandes en ligne ou demande papier.
- Formation : propose toutes les formations de l'ensemble des élèves, il est possible d'en sélectionner une ou plusieurs.
- Division : propose toutes les divisions de l'établissement, il est possible d'en sélectionner une ou plusieurs.
- Etat des jours retenus : tous, ou avec/sans jours retenus.
- Nom/prénom élève.
- Nom demandeur.

Le résultat de la recherche affiche la liste des élèves avec l'INE, le nom et prénom, la date de naissance, la formation, la division, le régime de l'élève, la provenance de la demande et l'avancement du dossier :

Détail de la colonne avancement :

|                  | Avancement     |  |
|------------------|----------------|--|
|                  |                |  |
| dossier avec bou | urse attribuée |  |
| dossier refusé - | Hors Délai     |  |
| dossier avec bou | urse attribuée |  |
|                  |                |  |
|                  |                |  |
| dossier avec bou | urse refusée   |  |
| dossier avec bou | urse refusée   |  |

DI@MAN

Fil conducteur COLLEGES PUBLICS

Juillet 2024

## 5.1.2 Instruction

La bourse est déductible (= en déduction de la pension) par défaut. Si le demandeur ne souhaite pas la déductibilité, il doit faire une demande à l'établissement en ce sens. DI@MAN ne permet pas, dans cette version, le prise en compte de la non déductibilité.

Pour instruire un ou plusieurs dossiers, il faut sélectionner un ou plusieurs élèves et cliquer sur Instruire.

## Etape 1 : Calcul du droit à bourse

L'étape 1 affiche les informations fiscales du demandeur, lorsqu'elles ont pu être récupérées, celles du concubin en cas de concubinage.

| nformations fiscales demandeur                                                                                                    |                                                       | Informations fiscales concubin                                                                                                    |                                    |
|----------------------------------------------------------------------------------------------------|-------------------------------------------------------|----------------------------------------------------------------------------------------------------|------------------------------------|
| Intel Intelline         2023 for revenues 2022           Oncore         Intelline           Oncore         Intelline                                                                                                    | Informations<br>fiscales<br>récupérées de la<br>DGFIP | Inter Communication 2022 - Second Second Sec | En cas de<br>concubinage           |
| lide au calcul de la bourse                                                                                                    |                                                       | - Demande                                                                                                    | eur initial: 🕬 💷 🖓 teprésentant lé |
| Teacher Source Hand Source Control Source Control S |                                                       | Observations                                                                                                    |                                    |

Lorsque la demande est une demande papier et que le numéro fiscal n'est pas fourni, ces informations ne figurent donc pas. Dans le pavé **Aide au calcul de la bourse**, le RFR et le nombre d'enfants sont à 0.

L'onglet **Informations responsables** rappelle les informations des responsables qui sont disponibles dans Base Elèves : lien de parenté, nom, prénom, responsable financier, perçoit les aides et adresse.

|                      | INFORMATIONS RESPONSABLES |        |         |                 |               |                                                                                                    |              |
|----------------------|---------------------------|--------|---------|-----------------|---------------|----------------------------------------------------------------------------------------------------|--------------|
| nandeur              |                           |        |         |                 |               |                                                                                                    |              |
| Resp.                | Nom                       | Prénom | Parenté | Resp. financier | Perçoit aides | Adresse                                                                                                    | Commune      |
| GAL                  | 1400                      | trans. | Père    | Non             | Non           | Primary Print, Print, P | ant reaction |
|                      |                           |        |         |                 |               |                                                                                                    |              |
|                      |                           |        |         |                 |               |                                                                                                    |              |
| res respons          | ables                     |        |         |                 |               |                                                                                                    |              |
| res respons<br>Resp. | ables<br>Nom              | Prénom | Parenté | Resp. financier | Perçoit aides |                                                                                                    | -            |

Lorsque les informations fiscales n'ont pas pu être récupérées (pour les demandes papier ou automatisées), dans le pavé **Aide au calcul de la bourse**, le RFR et le nombre d'enfants sont positionnés à 0. Le gestionnaire doit alors les saisir.

| Aide au calc | ul de la bourse                        |   |   |
|--------------|----------------------------------------|---|---|
|              | Revenu fiscal de référence ()          | 0 | ٤ |
|              | Nombre d'enfants mineurs ou handicapés | 0 |   |
|              | Nombre d'enfants majeurs célibataires  | 9 |   |

L'utilisateur peut ensuite : soit **Refuser le dossier** (voir le paragraphe dédié), soit cliquer sur **Poursuivre** l'instruction.

## Etape 2 : sélection des élèves et attribution/refus

A l'étape 2, le droit à bourse (droit ou refus pour hors barème) est affiché, ainsi que les éléments de calcul de ce droit à bourse (à gauche). En cas de concubinage, le RFR ainsi que le nombre d'enfants à charge sont additionnés, sauf si le numéro fiscal du demandeur et celui donné pour le concubin ont retourné des informations fiscales correspondant au même avis d'impôt.

Lorsque d'autres élèves de l'établissement ont une demande avec le même demandeur, ils sont proposés. Un dossier pour chaque élève coché est alors créé, avec les mêmes informations et le même droit à bourse.

|                                                                                                    |                                                                                                    |                   |                   | Silicities des Hives<br>Attributies/Refus |                                                  |                        |                |
|----------------------------------------------------------------------------------------------------|----------------------------------------------------------------------------------------------------|-------------------|-------------------|-------------------------------------------|--------------------------------------------------|------------------------|----------------|
| ndes papier - Établi                                                                                                    | ssement - Détail du dossi                                                                                                    | er de bourse pour | né(e)             | le Harrison - INE - OBC/                  | HINK DP DAN                                      |                        |                |
| Inform DU DUSSIER INFORM                                                                                                    | NTIONS REPROVEMENTS                                                                                                    |                   |                   |                                           |                                                  |                        |                |
| sier                                                                                                    |                                                                                                    |                   |                   | Aide à l'attribut                         | ion de bourse en collège                         |                        |                |
| Desireda<br>Estatutione des<br>Inducentions filosof<br>Desires filosofies de defensi<br>Autores e préféres de sector<br>Autores<br>Des préféres de sector | <ul> <li>Barrison deprivation (http://www.ant)</li> <li>Barrison deprivation (http://www.ant)</li> <li>Barrison deprivation (http://wwww.ant)</li> <li>Barrison deprivation (http://wwww.ant)</li> <li>Barrison deprivation (http://wwww.ant)</li> <li>Barrison deprivation (http://wwwwwwwwwwwwwwwwwwwwwwwwwwwwwwwwww</li></ul> | Apri<br>Apri      |                   |                                           | hong (schop) 4<br>Torino 2<br>Mongeneration 1024 |                        | DEDIT & BOURSE |
| CR LA DEDMARCH                                                                                                    |                                                                                                    |                   |                   |                                           |                                                  |                        |                |
| on des élèves                                                                                                    | 11-1                                                                                                    |                   |                   |                                           |                                                  |                        | 101            |
| s élèves avec demande                                                                                                    | ur et informations fiscales ide                                                                                                    | ntiques           | Division          | tion de parantil                          |                                                  | niei de respensibilité |                |
| -                                                                                                    | 9495                                                                                                    | 90720             | 64                | Mere                                      | 110                                              | AL.                    |                |
|                                                                                                    |                                                                                                    |                   | REVENUE A         | A L'ÉTARE PRÉCÉDENTE ATTRIBUER LA BOU     |                                                  |                        |                |
|                                                                                                    |                                                                                                    |                   |                   |                                           |                                                  |                        |                |
| Autre                                                                                                    | s élèves avec der                                                                                                    | mandeur et i      | nformations fisca | ales identiques                           |                                                  |                        |                |
| 0.00                                                                                                    | d on clique sur A                                                                                                    | ttribuer la be    | ourse ou Refuser  | la bourse, la                             | ATTRIB                                           | UER LA BOURSE          |                |

Il est possible de revenir en arrière en cliquant sur revenir à l'étape précédente, ou d'attribuer la bourse en cliquant sur attribuer la bourse.

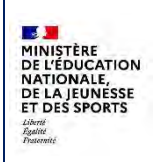

Fil conducteur COLLEGES PUBLICS

Juillet 2024

Lorsque le calcul du droit à bourse aboutit à un **refus pour hors-barème**, l'action proposée est de **refuser** la bourse :

| 1                                                                                                    |                                                                  |                         | Minister for it<br>Attributor/Te |                                                        |                        |
|----------------------------------------------------------------------------------------------------|------------------------------------------------------------------|-------------------------|----------------------------------|--------------------------------------------------------|------------------------|
| nandes automatisées - D                                                                                                    | Détail du dossier de bourse pour 💵                               | all né(e) le 114142HQ - | INE THE HARD FE - EXTER          | N                                                      |                        |
| EMATIONS DIV DOUBLER PROFEMENTS                                                                                                    | OHS RESPONSABLES                                                 |                         |                                  |                                                        |                        |
| Dosaier                                                                                                    |                                                                  |                         | Aide à l'a                       | sttribution de bourse en collège                       |                        |
| Bennine<br>Seninger view<br>Mannation Bases<br>Mannation Bases<br>Mannation Bases<br>Mannation Bases<br>Mannation Bases<br>Mannation Bases<br>Mannation Bases | ini unin Angelenensi kipi<br>Kapelanetan kipi<br>31084<br>3<br>2 |                         |                                  | inimi na kongo 13.<br>Papina la namenan (1947) C       | REFUS pour HORS BAREME |
| lutres élèves avec demandeur                                                                                                    | et informations fiscales identiques                              |                         |                                  |                                                        |                        |
| Non Prinam                                                                                                    | Nulps) he                                                        | Dresse                  | Line de parenté                  | Nitemes de respinsabilità                              |                        |
| 240 (14)                                                                                                    | 51.00                                                            | 40                      | Per                              | 1604.                                                  |                        |
|                                                                                                    |                                                                  |                         | NEWTON & CRIME INCLUSION NEWS    | r Lá adoleta                                           |                        |
|                                                                                                    |                                                                  |                         | P                                | REFUSER LA BOURSE<br>our refuser la bourse la<br>ourse |                        |

Il est possible d'afficher le contenu de la demande en cliquant sur Afficher la demande :

| Informations fiscales       |                            | Demandeur                                                                                                    |
|-----------------------------|----------------------------|----------------------------------------------------------------------------------------------------|
| Avis d'Imposition           |                            | 2023 sur revenus 2022                                                                                                    |
| Déclarant 1                 |                            | And in case of the local division of the local division of the loc |
| Déclarant 2                 |                            |                                                                                                    |
| Revenu fiscal de référence  |                            | 20115€                                                                                                    |
| Situation familiale         |                            | Divorcé(e), Séparé(e)                                                                                                    |
| Parent isolé                |                            | Non                                                                                                    |
| Nombre d'enfants à charge   | g                          |                                                                                                    |
| enfants mineurs ou handici  | pés en résidence exclusive | 1                                                                                                    |
| enfants mineurs ou handic   | 0                          |                                                                                                    |
| enfants majeurs célipataire | 5                          | 1                                                                                                    |
| En concubinage              |                            | Non                                                                                                    |
| Accusé de réception         |                            | -                                                                                                    |
| Envoyê par mail le          | 17/04/2024                 |                                                                                                    |
| Edité le                    | Accusé de réception        | non édité                                                                                                    |

DI@MAN- Fil conducteur COLLEGES PUBLICS

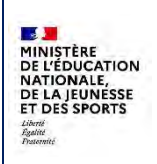

Fil conducteur COLLEGES PUBLICS

#### Etape 3 : récapitulatif

La 3<sup>ème</sup> étape synthétise tous les éléments du dossier.

| Dossier avec demandes en ligne                                                                                                    | Infos du dossier                                                                                                    | Bourse      | Détails bourse et prime                                                                  | Prime         |   |
|----------------------------------------------------------------------------------------------------|----------------------------------------------------------------------------------------------------|-------------|------------------------------------------------------------------------------------------|---------------|---|
| Device sufficient<br>In a cross<br>Device<br>Device<br>Theorem for<br>Notice that is offerer<br>restrict and the offerer<br>ment and environment<br>ment and environment<br>ment and en | 1794/2004<br>Annuer weit Aussige attribute<br>mitter of long transmission days<br>attribute from their sources days<br>20110 C<br>1<br>1 |             | Books ATRADUS<br>Auror Branney J<br>Jammer F<br>Mathemanian (1993)<br>Mathemanian (1993) |               |   |
| ves avec demandeur et informa                                                                                                    | ations fiscales identiques                                                                                                    | utres élève | s de la fratrie                                                                          |               |   |
|                                                                                                    | Prime                                                                                                    | Ridjui le   | Division                                                                                 | Linn de parat | 4 |

Les informations du dossier sont disponibles dans la partie gauche, les informations relatives aux responsables sont toujours dans l'onglet Informations **responsables**.

| Constant and a second second second    |                                                                                                    |
|----------------------------------------|----------------------------------------------------------------------------------------------------|
| Dossier avec demandes papier - Étab    | lissement                                                                                                    |
| Dernière modification                  | 17/04/2024                                                                                                    |
| Etat du dossier                        | dossier avec bourse attribuée                                                                                                    |
| Demandeur                              | should be in the line in the line of the line of the l |
| Demandeur initial                      | A service as a proving at the                                                                                                    |
| Informations fiscales                  |                                                                                                    |
| Revenu fiscal de référence             | 56                                                                                                    |
| Nombre d'enfants mineurs ou handicapés | 0                                                                                                    |
| Nombre d'enfants majeurs célibataires  | 2                                                                                                    |

Le détail du droit à bourse est dans la partie centrale ; en cas de prime, le droit à prime est affiché :

| Prime             |              |                |                                 |
|-------------------|--------------|----------------|---------------------------------|
| Primes attribuées | Date d'effet | Montant annuel | Jours retenus<br>(cumul annuel) |
| hternat           |              | 465            | D                               |

Les autres élèves de la fratrie figurent dans le bas de la page.

Il est possible de : réinstruire le dossier, gérer les jours retenus et notifier les responsables (voir les paragraphes dédiés).

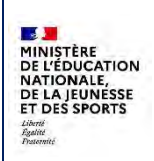

DI@MAN

## 5.1.3 Refus de dossier

A l' étape 1, il est possible de refuser le dossier, dans ce cas une page s'ouvre pour saisir un motif ou confirmer le refus. En cas de fratrie, il est possible de refuser le dossier des autres élèves scolarisés dans l'établissement avec le même demandeur.

|            | Debi terr          | en j courte           |                 | Sélection des élèves<br>Refus du dossier |                          |
|------------|--------------------|-----------------------|-----------------|------------------------------------------|--------------------------|
| élection   | les élèves         |                       |                 |                                          |                          |
| Autres élè | ves avec demandeur | et informations fisca | ales identiques |                                          |                          |
| Nom        | Prénom             | Nê(e) le              | Division        | Lien de parenté                          | Niveau de responsabilité |
| 0 410      | 10 m               | 17/01/2012            | 63              | Mère                                     | LEGAL                    |
| erus uu u  | Ussier             |                       |                 |                                          |                          |
|            |                    | Choisissez un moor    | *               |                                          |                          |
|            | mout du rerus.     | Incomplet             |                 |                                          |                          |
|            | mour du refus.     | Incomplet             |                 |                                          |                          |

Lorsque le motif est « incomplet » ou « irrecevable », un complément est demandé avant de refuser le dossier :

- **Motif : incomplet** : il faut sélectionner au moins une pièce manquante. Si la pièce manquante ne figure pas dans les propositions, il faut sélectionner « autre », dans ce cas, il est obligatoire d'apporter une précision dans la zone de saisie. Les pièces manquantes et la précision figureront dans la notification de refus de dossier.

| Most ou refue Incomplies  | Pièces manquantes                                                                          |  |
|---------------------------|--------------------------------------------------------------------------------------------|--|
| Date du refuir 30/04/2024 | Mu mome une pièce doit lore allectionnee<br>○ Ave d'imposition 2023 (sur les revenus 2022) |  |
|                           | O Avis d'Imposition du conciloiri 2023 (sur les revenus 2022)                              |  |
|                           | C Attestation récente de paiement de la CAP                                                |  |
|                           | Délégation d'autorité parentaie                                                            |  |
|                           | <ul> <li>jugement de divorce</li> </ul>                                                    |  |
|                           | O Adv                                                                                      |  |
|                           | Obligatoire si le choix est<br>« autre »                                                   |  |
|                           |                                                                                            |  |

Détail de la notification :

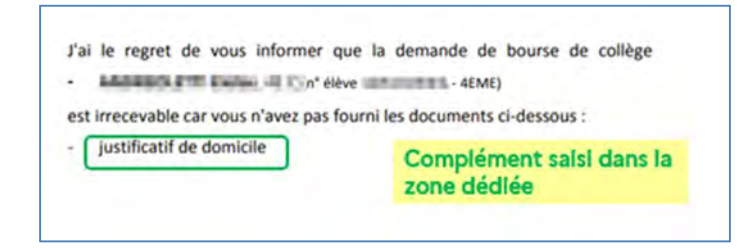
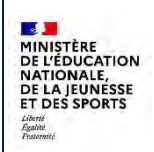

### Fil conducteur COLLEGES PUBLICS

- **Motif : irrecevable** : il faut sélectionner au moins un motif d'irrecevabilité. Si le motif ne figure pas dans les propositions, il faut sélectionner « autre », dans ce cas il est obligatoire d'apporter une précision dans la zone de saisie. Le motif d'irrecevabilité et la précision figureront dans la notification de refus de dossier.

| Most ou refus Irrecevable 🗸 | Motifs d'irrecevabilité                              |
|-----------------------------|------------------------------------------------------|
| Annual and a Managana       | Absense de charge effective et permanence de l'âlève |
| Desires and and and         | Placement à l'ASE                                    |
|                             | Demande par un organisme                             |
|                             | Scelarizé non conforma                               |
|                             | E Arre                                               |
|                             | dootser intecevable                                  |
|                             | Obligatelys al is shaly ast                          |
|                             | colligatorie si le choix est                         |
|                             | « aute »                                             |
|                             |                                                      |

Détail de la notification :

| i le regret de vous informer                                                                                                    | que la demande de bourse de collège  |
|----------------------------------------------------------------------------------------------------|--------------------------------------|
| n' élève                                                                                                    | 4SP)                                 |
| and the second second |                                      |
| t irrecevable pour les raisons sui                                                                                                    | vantes :                             |
| t irrecevable pour les raisons sui<br>dossier irrecevable                                                                                                    | vantes :<br>Complément saisi dans la |

### 5.1.4 Réinstruire le dossier

Réinstruire le dossier consiste à « supprimer » le dossier et abandonner la demande pour ressaisir cette dernière.

Lorsqu'on clique sur **Réinstruire le dossier**, une fenêtre s'ouvre pour :

- Prévenir que la demande de cette élève sera abandonnée et qu'au besoin il sera nécessaire de saisir une demande papier.
- Le cas échéant, proposer les autres élèves scolarisés dans l'établissement avec le même demandeur pour réinstruction également (il est possible de les décocher pour conserver leur dossier).

| euli | llez sélectionner la    | iste des | s dossiers à i | réinstruire  |           |          | ralatio prove por álikura |
|------|-------------------------|----------|----------------|--------------|-----------|----------|---------------------------|
| 100  | INE                     | Nom      | Prénom         | Né(e) le     | Formation | Division | Lien de parenté           |
| \$   | 1000                    | 100      | 10             | 100000.0     | 6EME      | 64       | Mère                      |
| 2    | Contract in succession. | 1000     | 1000           | - CONTRACTOR | 6EME      | 63       | Mère                      |

Lorsqu'on clique sur Valider, le(s) dossier(s) est supprimé.

### 5.1.5 Saisie des jours retenus

A partir de septembre 2024, la saisie des jours retenus est réalisée dans DI@MAN. L'information est transmise à GFE par l'api diaman-gfe.

 Jours retenus dans le trimestre

 Nb jours retenus
 T1
 T2
 T3

 Bourse : 0
 D
 IS

Lorsqu'on clique sur Gérer les jours retenus, une fenêtre s'ouvre :

Il est possible de saisir des jours retenus sur le trimestre en cours et le(s) trimestre(s) passés.

Si l'élève est interne, il est possible de saisir des jours de retenue sur la prime d'internat :

Juillet 2024

| b jours retenus    | Ħ  | 12 | B |  |
|--------------------|----|----|---|--|
| Bourse :           | 15 | 0  | 0 |  |
| Prime d'internat : | 16 | 10 | 0 |  |

Le bouton Afficher l'historique des modifications V possible d'exporter cet historique au format csv) :

permet de retracer l'historique des saisies (il est

| jours retenus                   | n                                                                                                    | 12 | 13 |   |
|---------------------------------|----------------------------------------------------------------------------------------------------|----|----|---|
| Bourse :                        | 15                                                                                                    | 9  |    |   |
| Prime d'internat :              | 15                                                                                                    | 10 | 0  |   |
| Afficher l'historique des       | modifications ^                                                                                                    |    |    |   |
| Modiffé le 25/06/2024 par l'éta | olissement:                                                                                                    |    |    | - |
| No jours retenus                | Bourse                                                                                                    | 12 | 13 | _ |
| Prin                            | ne d'internat :                                                                                                    | 30 |    |   |
| Modifië le 25:06/2024 par / éta | bissement                                                                                                    |    |    |   |
| Nb jours retenus                | п                                                                                                    | 12 | 13 |   |
|                                 | Bourse: 15                                                                                                    |    |    |   |
|                                 | and the second second se |    |    |   |

### La synthèse des jours retenus est visible sur le dossier :

| ourse                                           |                   | Prime             |                |                |
|-------------------------------------------------|-------------------|-------------------|----------------|----------------|
| BOURSE                                          | ATTRIBUEE         | Primes attribuées | Montant annuel | Jours retenus  |
| Points de charge                                | 4                 |                   |                | (cumul annuel) |
| Echelon                                         | 1                 | Internat          | 327            | 2              |
| Montant annuel                                  | 111 €             |                   |                |                |
| Jours retenus sur bourse                        | 15 (total annuel) |                   |                |                |
| Date dernière modification des<br>jours retenus | 25/06/2024        |                   |                |                |
|                                                 |                   |                   |                |                |

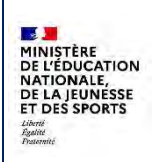

DI@MAN

Fil conducteur COLLEGES PUBLICS

### 5.1.6 Notifier

La fonction **Notifier** permet d'éditer au format pdf ou d'envoyer par mail à l'adresse du demandeur les notifications disponibles relatives au dossier. Chaque notification est individuelle. Les notifications sont aussi disponibles, et également par lot, dans le sous-menu **Editions**.

Quand on clique sur Notifier, on affiche un menu d'édition ou d'envoi de notification.

| Edition ou er | nvoi d'une notificatio | n                       |   |
|---------------|------------------------|-------------------------|---|
|               | Notification d'attr    | ibution de bourse 💙     |   |
|               | Notification d'attri   | ibution de bourse       |   |
| _             | Notification de jou    | irs retenus             | - |
| III IN        | PRIMER LA NOTIFICATION | ENVOYER LA NOTIFICATION | 1 |

Les notifications disponibles sont proposées dans le menu déroulant. Elles peuvent être éditées ou envoyées autant de fois qu'on le souhaite.

### 5.1.7 Rejeter un recours

Il est possible de rejeter un recours seulement lorsque la notification d'attribution ou de refus a été éditée ou envoyée.

| REJETER UN RECOURS | RÉINSTRUIRE LE DOSSIER | GÉRER LES JOURS RETENUS | NOTIFIER |
|--------------------|------------------------|-------------------------|----------|
|                    |                        |                         |          |

Lorsqu'on clique sur **Rejeter un recours**, un menu de Refus sur recours s'ouvre.

| 64<br>63<br>Date du recours: 17/04/2024<br>Précisions du motif pour la notification | 64<br>63<br>Date du recours: 17/04/2024<br>Date du refus: 17/04/2024 | Nom | Prénom        | Né(e) le  | Division | Lien de parenté |  |
|-------------------------------------------------------------------------------------|----------------------------------------------------------------------|-----|---------------|-----------|----------|-----------------|--|
| Date du recours     17/04/2024       Précisions du motif pour la notification       | Date du recours     17/04/2024       Date du refus     17/04/2024    | 100 |               | 1000400   | 64       |                 |  |
| Date du recours 17/04/2024 Précisions du motif pour la notification                 | Date du recours 17/04/2024<br>Date du refus 17/04/2024               | 100 | and a         | 100.000   | 63       |                 |  |
|                                                                                     |                                                                      |     | Date du leius | 100412024 |          |                 |  |
|                                                                                     |                                                                      |     |               |           |          |                 |  |

Lorsque plusieurs élèves avec le même demandeur ont un dossier et sont scolarisés dans le même établissement, il est possible de refuser un recours pour ces élèves également.

Il est obligatoire de saisir une précision sur le motif, qui figurera sur la notification de refus sur recours.

DI@MAN- Fil conducteur COLLEGES PUBLICS

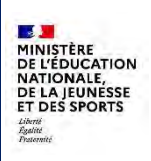

## 5.2 Editions – Notifications

Autant que possible, toutes les notifications sont uniformisées pour les bourses et lycée et les bourses de collège. Lorsque des élèves scolarisés dans le même établissement ont le même demandeur, qu'ils ont droit au même type de bourse (collège ou lycée) et que leur dossier de bourse a le même niveau d'avancement, ils figurent tous sur la même notification.

**Point d'attention :** Avec les mentions règlementaires qui ont été revues pour cette rentrée, toutes les notifications sont formatées **sur deux pages**. L'impression recto-verso est à privilégier.

### 5.2.1 Recherche de notification

Le sous-menu Notifications permet d'éditer ou de rééditer toutes les notifications disponibles pour tous les dossiers.

La recherche de notification est la même, pour tous les types de notifications :

| cherche des       | notifications |                              |                 |                                 |
|-------------------|---------------|------------------------------|-----------------|---------------------------------|
| INE :             |               | Nom élève :                  | Nom demandeur : |                                 |
| Notification impr | imée :        | Notifications imprimées du : | au:             | Notification envoyée par mail : |
| tour              | ~             | 01/01/2024                   | 18/04/2024      | tous                            |

- INE, nom élève, nom demandeur : pour retrouver la (les) notification(s) d'un ou plusieurs dossier(s) en particulier.
- Notification imprimée : tous, ou non (notification jamais imprimée) ou oui (notification imprimée) pour retrouver les notifications jamais ou déjà éditées.
- Notifications imprimées du ... au : permet de retrouver les notifications éditées sur une plage de date (la saisie de date de début/de fin est active uniquement si Notification imprimée=oui).
- Notification envoyée par mail tous, ou non (notification non envoyée) ou oui (notification envoyée).

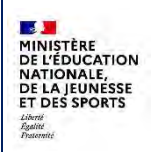

Le résultat de la recherche permet de retrouver toutes les notifications qui correspondent aux critères, en précisant : INE de l'élève, nom, prénom, date de naissance, formation, division, date d'édition de la notification, date d'envoi de la notification.

|                         |      | Nom eleve.                   | Nom demanded |               |                                 |                   |           |          | RÉINITIA       | LISER LES FILTRES      |
|-------------------------|------|------------------------------|--------------|---------------|---------------------------------|-------------------|-----------|----------|----------------|------------------------|
| lotification imprimée : |      | Notifications imprimées du : | au:          |               | Notification envoyée par mail : |                   |           |          | Afficher uniqu | ement les sélectionnés |
| ous                     |      | 01/01/2024                   | 18/04/2024   |               | 50US 🛩                          |                   |           |          |                | () ×                   |
|                         |      |                              |              |               |                                 |                   |           |          | Aucur          | élément sélections     |
| - INE                   | _    | Nom                          |              |               | Prénam                          | Date de naissance | Formation | Division | Data édition   | Date envol             |
| O BRITISH               |      | and a                        |              | 1001          |                                 | 770               | 5EME      | 56       | 15/01/2024     |                        |
| 0.000                   | 10.0 | ND                           |              | (8-51)        |                                 | 10.00             | SEME      | 54       | 16/01/2024     | 16/01/2024             |
| D                       | -    | -                            |              | ine.          |                                 | 10.00             | 3EWE      | 34       | 18/04/2024     |                        |
| D Bratter               | 10   | 10                           |              | print in .    |                                 | 2111111           | #MUS      | 42       | 30/09/2023     | 30/09/2023             |
| 0                       |      | 18                           |              | 10.00         |                                 | Bir (6.913)       | 6SP       | 61       | 15/01/2024     | 01/10/2023             |
| D                       | -    |                              |              | Concerning of |                                 | 2017/018          | 3SP       | 31       | 18/04/2024     | 18/04/2024             |
|                         | - 10 | 100                          |              | 10.00         |                                 | 10.00             | SEME      | 53       |                | 01/10/2023             |
| D 19 million            | 1.17 | 10                           |              | 1000          |                                 | 2. Sec. 2011      | SEME      | 54       |                | 01/10/2023             |
| O the second            | -    | 14                           |              | -             |                                 | 14-16-51T         | SEME      | 54       |                | 10/10/2023             |
| D allowed               |      | 1.0                          |              | 144           |                                 | 0.001             | 6EME      | 62       |                | 10/10/2023             |

Pour éditer une ou plusieurs notifications, il faut en sélectionner une ou plusieurs et cliquer sur **Imprimer**. Une fenêtre de choix de tri s'ouvre alors :

| Impression des notifications d'attribution  |  |
|---------------------------------------------|--|
| Comment voulez-vous les trier?<br>Nom élève |  |
|                                             |  |

Après sélection du choix de tri (par nom ou par code division/nom), il faut cliquer sur Valider.

Le fichier pdf contenant les notifications de tous les élèves sélectionnés est alors généré.

**Point d'attention :** Avec les mentions règlementaires qui ont été revues pour cette rentrée, toutes les notifications sont formatées sur deux pages. L'impression recto-verso est à privilégier.

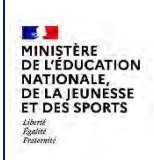

## Fil conducteur COLLEGES PUBLICS

Juillet 2024

Exemple de notification de refus mentionnant les 2 enfants ayant le même demandeur et scolarisés dans le même établissement.

| MINISTÈRE<br>DE L'ÉDUCATION<br>NATIONALE<br>ET DE LA JEUNESSE<br>Libert<br>Egalité<br>Frateraité                                                                                                    | BOURSE DE COLLEGE<br>NOTIFICATION DE REFUS                                                                                       |
|----------------------------------------------------------------------------------------------------|----------------------------------------------------------------------------------------------------|
| Etablissement<br>N° Manee scolaire<br>2023 - 2024                                                                                                    | Nous vous confirmons qu'une demande de bourse a été deposée le<br>17/04/2024 pour les élèves inscrits dans notre établissement : |
| NOUS CONTACTER<br>Par courrie)  Par courrier  Par courrier Par courrier  Par courrier  Par courrier  Par courrier Par courrier Par courrier Par courrier Par courrier Par courrier Par courrier Par courrier Par courrier Par courrier Par courrier Par courrier Par courrier Par courrier Par courrier Par courrier Par courrier Par courrier Par courrier Par courrier Par cou | <ul> <li></li></ul>                                                                                                    |
| Ginter per Did MAN                                                                                                    | 1/2                                                                                                    |

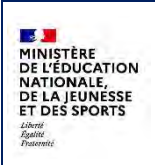

### 5.2.2 Notification d'attribution

Recto

| MINISTÈRE<br>DE L'ÉDUCATION<br>NATIONALE<br>ET DE LA JEUNESSE<br>Liberti<br>Éguilié<br>Fratemité | BOURSE DE COLLEGE<br>NOTIFICATION D'ATTRIBUTION                                                                                                    |
|--------------------------------------------------------------------------------------------------|----------------------------------------------------------------------------------------------------|
| Etablissement     N* C     Année scolaire     2023 - 2024  NOUS CONTACTER                        | Nous vous confirmons qu'une demande de bourse a été deposée le<br>17/04/2024 pour l'élève inscrit dans notre établissement :<br>                                                                                                    |
| Par courrier<br>Par courrier<br>CLG - COLLEGE PUBLIC                                             | <ul> <li>revenu fiscal de référence: 5 €</li> <li>nombre d'enfants mineurs ou handicapés: 0</li> <li>nombre d'enfants majeurs et célibataires : 2</li> <li>nombre de points de charge : 2 (plafonné à 8)</li> <li>plafond de ressources applicable : 3964 €</li> <li>une bourse de collège d'un montant annuel de 486,00 € (échelon 3) vous est</li> </ul>                                                                                                    |
| KING MENUTING SUANDAR                                                                            | <ul> <li>Votre enfant étant inscrit en qualité d'interne, la prime d'internat d'un montant annuel de 465,00 € vous est accordée en complément de la bourse (soit 155,00 € par trimestre).</li> <li>Si vous n'avez pas encore fourni votre relevé d'identité bancaire au format BIC/IBAN pour le versement de la bourse, veuillez le déposer au secrétariat de l'établissement en mentionnant au dos les nom et prénom de l'élève. Je reste à votre disposition pour tout renseignement complémentaire.</li> </ul> |
|                                                                                                  | A Le chef d'établissement,                                                                                                    |
|                                                                                                  | Sector Property Inc.                                                                                                    |
| General par DI MAN                                                                               | 1/2                                                                                                    |

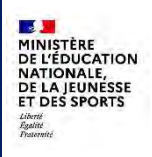

### Verso (commun à toutes les notifications)

Pour votre information :

a) En cas d'erreur dans les données indiquées au recto, je vous prie de bien vouloir m'en informer le plus rapidement possible.

b) Si vous contestez cette décision, vous pouvez former dans les deux mois de sa notification soit :

- un recours gracieux que vous m'enverrez à l'adresse indiquée ci-contre ;

- un recours hiérarchique auprès du recteur de l'académie de Classification de Vous adresserez alors votre demande à : DIRECTION DES SERVICES DEPARTEMENTAUX DE L'ÉDUCATION NATIONALE

- un recours contentieux par courrier devant le tribunal administratif compétent dans le ressort territorial duquel l'établissement a son siège. Vous pouvez aussi saisir le tribunal administratif par l'application informatique « Télérecours citoyens » accessible sur le site internet www.telerecours.fr

Il est recommandé d'exposer les raisons pour lesquelles vous demandez le réexamen de cette décision. Vous joindrez à votre recours une copie de cette notification et tout document que vous jugez utile pour faire réviser la décision. En cas de recours administratif ou hiérarchique, vous aurez deux mois à compter de la notification de la réponse pour vous pourvoir devant le tribunal administratif. Ce délai est de quatre mois à compter de l'introduction du recours administratif ou hiérarchique, si ce dernier est resté sans réponse.

Vous pouvez bénéficier d'un soutien pour prendre en charge les frais de scolarité de votre enfant en sollicitant auprès de l'établissement une aide exceptionnelle au titre des fonds sociaux.

La présente décision a été prise sur le fondement d'un traitement algorithmique. Ce traitement permet de gérer les bourses nationales du second degré (vérification de l'éligibilité à la bourse et calcul des échelons en cas d'attribution) et dont les règles sont définies ici [Lien vers la page à compléter par la suite].

En application de l'article R. 311-3-1-1 et R. 311-3-1-2 du code des relations entre le public et l'administration, vous pouvez demander la communication des règles définissant ce traitement et leur mise en œuvre dans votre cas auprès du Délégué à la protection des données du Ministère de l'éducation nationale et de la jeunesse (dpd@education.gouv.fr). En cas d'absence de réponse dans un délai d'un mois à la suite de la réception de votre demande par nos services, vous disposez d'un délai de deux mois pour saisir la Commission d'accès aux documents administratifs (CADA) selon les modalités décrites sur le site web www.cada.fr

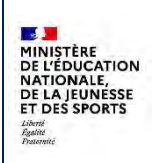

## 5.2.3 Notification de refus

| MINISTÈRE<br>DE L'ÉDUCATION<br>NATIONALE<br>ET DE LA JEUNESSE<br>Liberté<br>Égalité<br>Fraternité<br>INFORMATIONS<br>Etablissement | BOURSE DE COLLEG<br>NOTIFICATION DE REF                                                                                                    | E<br>US                                                                                                    |
|----------------------------------------------------------------------------------------------------|----------------------------------------------------------------------------------------------------|----------------------------------------------------------------------------------------------------|
| Année scolaire<br>2023 - 2024                                                                                                    | Nous vous confirmons qu'une demande de bo<br>17/04/2024 pour les élèves inscrits dans notre                                                                                                    | urse a été deposée le<br>établissement :                                                                                                    |
| NOUS CONTACTER                                                                                                    | <ul> <li>- Sementia de la construcción de la construcción de la constr</li></ul> | d'impôt sur le revenu et<br>de de l'éducation :<br>34146 €<br>2<br>4 (plafonné à 8)<br>28573 €<br>de l'année scolaire<br>t complémentaire.<br>le 30/04/2024<br>ent, |
| Genere par DIRMAN                                                                                                    |                                                                                                    | 1/2                                                                                                    |

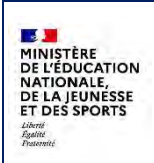

## 5.2.4 Notification de refus de dossier - hors délai

| MINISTÈRE<br>DE L'ÉDUCATION<br>NATIONALE<br>ET DE LA JEUNESSE<br>Liberté<br>Egalité<br>Fraternité                                                                                                    | BOURSE DE COLLEGE<br>NOTIFICATION DE REFUS                                                                                                    |
|----------------------------------------------------------------------------------------------------|----------------------------------------------------------------------------------------------------|
| Etablissement<br>Année scolaire<br>2023 - 2024                                                                                                    | J'ai le regret de vous informer que la demande de bourse de collège<br>                                                                                                    |
| Par courriel     Anno     Par courrier     Par courrier     Coll State of the second of the second of the sec | La demande de bourse a été déposée au collège le soit après la date limite fixée au 31/12/2024 (Article D530-1 du code de l'éducation nationale).<br>La bourse de collège ne peut pas vous être accordée.<br>Si vous contestez cette décision, vous pouvez former dans les deux mois de sa notification, soit :<br>Je reste à votre disposition pour tout renseignement complémentaire.<br>A de de décision, le 30/04/2024<br>Le chef d'établissement, |
| Generic par DIEMAN                                                                                                    | 1/2                                                                                                    |

DI@MAN- Fil conducteur COLLEGES PUBLICS

## 5.2.5 Notification de refus de dossier – incomplet

| MINISTÈRE<br>DE L'ÉDUCATION<br>NATIONALE<br>ET DE LA JEUNESSE<br>Liberté<br>Égalité<br>Fraternité | BOURSE DE COLLEGE<br>NOTIFICATION DE REFUS                                                                                                    |
|---------------------------------------------------------------------------------------------------|----------------------------------------------------------------------------------------------------|
| INFORMATIONS<br>Etablissement                                                                     | EXE PARTICULAR AND AND AND AND AND AND AND AND AND AND                                                                                                    |
| Année scolaire<br>2023 - 2024                                                                     | J'ai le regret de vous informer que la demande de bourse de collège<br>- (n° élève 1 - 6EME)<br>- 6EME)                                                                         |
| Par courriel                                                                                      | est irrecevable car vous n'avez pas fourni les documents ci-dessous :<br>- Une copie intégrale et lisible de l'avis d'imposition 2023 sur les revenus<br>2022 de votre concubin |
| Par courrier<br>III.0 - Disciplin Human<br>III.0 - Disciplin Human<br>III.0 - Disciplin Human     | Si vous contestez cette décision, vous pouvez former dans les deux mois de sa notification, soit :<br>Je reste à votre disposition pour tout renseignement complémentaire.      |
|                                                                                                   |                                                                                                    |
|                                                                                                   |                                                                                                    |
|                                                                                                   |                                                                                                    |
|                                                                                                   |                                                                                                    |
| Genere par DI#MAN                                                                                 | 1/2                                                                                                    |

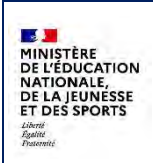

## 5.2.6 Notification de refus de dossier – irrecevable

| MINISTÈRE<br>DE L'ÉDUCATION<br>NATIONALE<br>ET DE LA JEUNESSE<br>Liberté<br>Égalité<br>Fraternité<br>INFORMATIONS<br>Etablissement | BOURSE DE COLLEGE<br>NOTIFICATION DE REFUS                                                                                                    |
|----------------------------------------------------------------------------------------------------|----------------------------------------------------------------------------------------------------|
| Année scolaire<br>2023 - 2024                                                                                                    | J'ai le regret de vous informer que la demande de bourse de collège<br>                                                                                                    |
| Par courriel                                                                                                    | <ul> <li>est irrecevable pour les raisons suivantes :</li> <li>Il n'est pas possible de demander une bourse pour un enfant placé à l'Aide Sociale à l'Enfance</li> <li>La bourse de collège ne peut pas vous être accordée.</li> <li>Si vous contestez cette décision, vous pouvez former dans les deux mois de sa notification, soit :</li> </ul> |
| ILC-COLUMN NAME:<br>RECORDING NAME:<br>LIGHT NAME THE AND AND                                                                      | Je reste à votre disposition pour tout renseignement complémentaire.<br>A complete de 30/04/2024<br>Le chef d'établissement,                                                                                                    |
|                                                                                                    |                                                                                                    |
|                                                                                                    |                                                                                                    |
| Généré par DI-MAN                                                                                                    | 1/2                                                                                                    |

DI@MAN- Fil conducteur COLLEGES PUBLICS

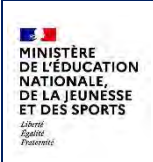

### 5.2.7 Notification de refus suite à recours

Seul un recours devant le tribunal administratif est possible (recours contentieux). Il n'y a pas de notion de recours administratif et gracieux.

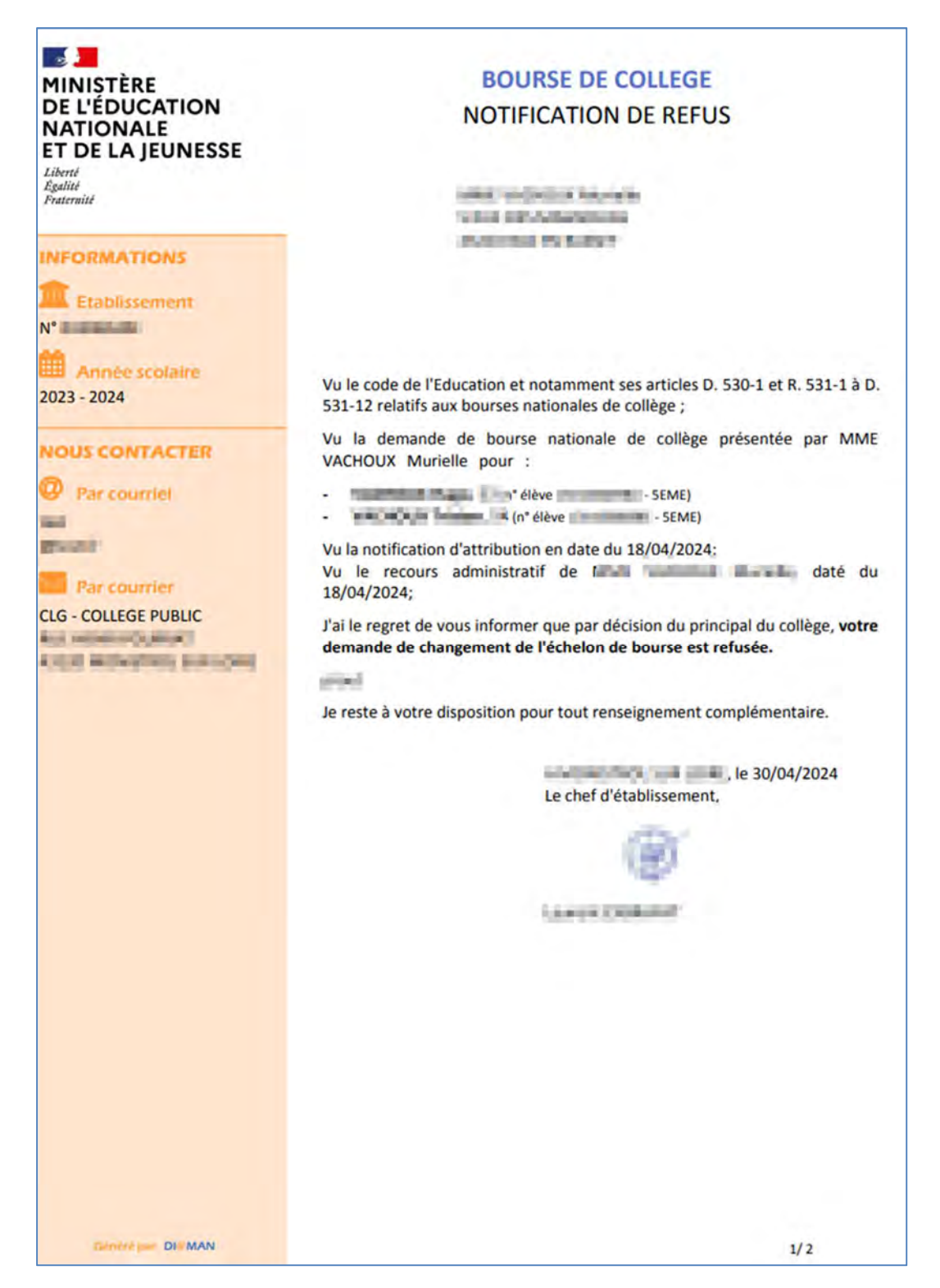

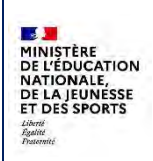

## 5.2.8 Notification de jours retenus

| MINISTÈRE<br>DE L'ÉDUCATION<br>NATIONALE<br>ET DE LA JEUNESSE<br>Liberté<br>Egalité<br>Praternité | BOURSE DE COLLEGE<br>NOTIFICATION DE RETENUE DE BOURSE                                                                                                    |
|---------------------------------------------------------------------------------------------------|----------------------------------------------------------------------------------------------------|
| Année scolaire                                                                                    | L'élève<br>                                                                                                    |
| Par courriel                                                                                      | bénéficie d'une bourse nationale d'études de collège.<br>Je vous informe qu'une décision de retenue sur la bourse de cet élève a été<br>prise en raison de ses absences répétées et injustifiées qui sont au nombre<br>de <b>15</b> à ce jour.                                                                                                    |
| Par courrier<br>CLG - COLLEGE PUBLIC                                                              | En application de l'article D. 531-12 du code de l'éducation, le montant de la retenue appliquée sur la bourse nationale d'études de collège s'élève à 6,16 euros.<br>Le montant de la bourse initialement dû pour le 1er trimestre de l'année scolaire 2023 - 2024 était de 37,00 euros. Compte tenu de la retenue appliquée, le montant de la bourse effectivement versé s'élève à 30,84 |
|                                                                                                   | euros au titre de ce trimestre.<br>Selon les dispositions règlementaires en vigueur, la prime à l'internat fait<br>l'objet de retenues dans les mêmes conditions que la bourse nationale de<br>collège.<br>Je reste à votre disposition pour tout renseignement complémentaire.<br>Le chef d'établissement,<br>le 30/04/2024<br>Le chef d'établissement,                                   |
| Genere par DIPMAN                                                                                 | 1/2                                                                                                    |

Fil conducteur COLLEGES PUBLICS

# 6 Éditions de contrôle

## 6.1 Liste des boursiers avec demandeur invalide

Cette liste permet d'identifier les élèves boursiers pour lesquels le demandeur est considéré comme "invalide". Elle est disponible au format csv.

Un élève apparait : s'il a un dossier de bourse et :

- si le demandeur n'est plus dans Base Elèves,
- ou si le demandeur n'est plus responsable de l'élève dans Base Elèves,
- ou si le nom, le prénom ou le lien du demandeur est différent dans DI@MAN et dans Base Elèves.

Il est possible de modifier le département / le type d'établissement / l'établissement.

L'extraction précise pour chaque cas la raison pour laquelle le demandeur est invalide.

Il est possible de choisir le tri pour cette édition : nom demandeur/code division ou nom demandeur.

| Comment voulez-vous trier les élèves ?        |   |
|-----------------------------------------------|---|
| Nom demandeur / Code division                 | Ŷ |
| ✓ Nom demandeur / Code division Nom demandeur |   |

| INE                    | Nom élève          | Prénom é | lèv Division | Nom deman         | Prénom den | Responsabil | RFR           | Nb Enfants | Échelon       |
|------------------------|--------------------|----------|--------------|-------------------|------------|-------------|---------------|------------|---------------|
| The state of the local | Contraction of the | Lower P  | 786          | Accession in the  | Date: made | LEGAL       | dossier refus | é          | family family |
| Arrest Part Part       | 1000               | 1001     | inter l      | August and August | Terror and | LEGAL       | 5             | 2          | 3             |

## 6.2 Liste de contrôle des fratries

Cette liste permet d'identifier les élèves boursiers scolarisés dans l'établissement avec les mêmes responsables, qui n'ont pas les mêmes informations dans leur dossier de bourse.

Un élève apparait s'il a un dossier de bourse et :

- pour le même demandeur, d'autres élèves scolarisés dans l'établissement ont un dossier de bourse.
- Les éléments du dossier (état du dossier, nb enfants, RFR, points de charge, plafond de ressources) ou l'échelon de bourse ne soient pas identiques à ceux des autres élèves de la fratrie.

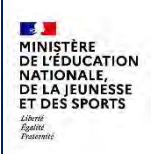

## Fil conducteur COLLEGES PUBLICS

Juillet 2024

Cette édition est disponible au format pdf (en cliquant sur **Imprimer**) et au format csv (en cliquant sur **Exporter**). Il est possible de sélectionner le tri des élèves (par nom demandeur ou nom demandeur/code division)

| MINISTÈRE<br>DE L'ÉDUCATION<br>NATIONALE<br>ET DE LA JEUNESSE<br>Guild<br>Guild<br>Guild<br>Guild<br>Guild | CLG - COLLEGE |                                    |                                     |                      |                     |                                           |                                                 | ANNE<br>202                   | E SCOLAIRE<br>3 - 2024          |
|----------------------------------------------------------------------------------------------------|---------------|------------------------------------|-------------------------------------|----------------------|---------------------|-------------------------------------------|-------------------------------------------------|-------------------------------|---------------------------------|
|                                                                                                    |               |                                    | Liste de co                         | ontrôle des fratries | au 18/04/2024       |                                           |                                                 |                               |                                 |
|                                                                                                    |               |                                    |                                     |                      |                     |                                           |                                                 |                               |                                 |
|                                                                                                    | Élè           | eve                                |                                     |                      | Demandeur           |                                           | Dossi                                           | er                            | Bourse                          |
| INE                                                                                                    | Élè<br>Nom    | Prénom                             | Division                            | Nom                  | Demandeur<br>Prénom | Responsabilité                            | Dossi<br>RFR                                    | er<br>Nb<br>Enfants           | Bourse<br>Échelon               |
| INE                                                                                                    | Élè<br>Nom    | Prénom                             | Division<br>SEME3                   | Nom                  | Demandeur<br>Prénom | Responsabilité<br>LEGAL                   | Dossi<br>RFR<br>53089                           | er<br>Nb<br>Enfants<br>2      | Bourse<br>Échelon<br>REFUS      |
| INE                                                                                                    | Élè<br>Nom    | Prénom                             | Division<br>SEME3<br>SEME6          | Nom                  | Demandeur<br>Prénom | Responsabilité<br>LEGAL<br>LEGAL          | Dossi<br>RFR<br>53089<br>pas de<br>dossier      | Nb<br>Enfants<br>2            | Bourse<br>Échelon<br>REFUS      |
| INE<br>1 decembra de la                                                                                    | Élè           | Prénom<br>Prénom<br>K <sup>1</sup> | Division<br>SEME3<br>SEME6<br>3EME3 | Nom                  | Demandeur<br>Prénom | Responsabilité<br>LEGAL<br>LEGAL<br>LEGAL | Dossi<br>RFR<br>53089<br>pas de<br>dossier<br>0 | er<br>Nb<br>Enfants<br>2<br>4 | Bourse<br>Échelon<br>REFUS<br>3 |

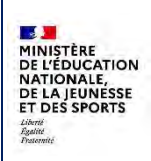

DI@MAN

Juillet 2024

### 6.3 Liste des élèves sans demande de bourse

Cette liste permet d'identifier les élèves de l'établissement sans demande ni dossier de bourse.

Elle est disponible au format pdf (en cliquant sur **Imprimer**) et au format csv (en cliquant sur **Exporter**). Il est possible de sélectionner le tri des élèves (par nom demandeur ou nom division/ nom demandeur).

| MINIȘTÈRE<br>DE L'ÉDUCATIO<br>NATIONALE<br>T DE LA JEUN<br>Arrei<br>Juliu<br>Marrai | ESSE                                |          |                            |                           |                                                                                                    |                            |                  | ANNEE SCOLAIRE<br>2023 - 2024                                                                                                    |  |  |  |
|-------------------------------------------------------------------------------------|-------------------------------------|----------|----------------------------|---------------------------|----------------------------------------------------------------------------------------------------|----------------------------|------------------|----------------------------------------------------------------------------------------------------|--|--|--|
|                                                                                     | BOURSE DE COLLÈGE                   |          |                            |                           |                                                                                                    |                            |                  |                                                                                                    |  |  |  |
|                                                                                     |                                     |          | Liste                      | des élèves sans dema      | nde de bourse au 18/                                                                                                    | 04/2024                    |                  |                                                                                                    |  |  |  |
| INE                                                                                 | Nom Prénom                          | Division | Responsable                | Mail responsable          | Adresse Responsable                                                                                                    | Responsable                | Mail Responsable | Adresse Responsable                                                                                                    |  |  |  |
|                                                                                     | Anillait Grant                      | 5EME6    | Andrea Standbarr           |                           | 1000 mm mm mm mm mm mm mm mm mm mm mm mm                                                                                                    | fail of the line           | and an open      | And the local data of the second second seco |  |  |  |
|                                                                                     | / e                                 | 6EME4    | And advertising the second | Sant Sector.              | transmission in the large                                                                                                    | Area Press                 | autorea.         | CONTRACTOR DE LA POLITICIA DE LA POLITICIA DEPULDA DE LA POLITICIA DE LA POLITICIA DE LA POLIT |  |  |  |
|                                                                                     | English ann                         | 5EME5    | Ansonnant                  | ant water<br>terrent      | CODER (A)                                                                                                    | (m) - term                 | and some         | Contraction of the second second seco |  |  |  |
| Conception<br>D                                                                     | RUMERIC IN LINE                     | 4EME2    | HILI THE R. L.             | and weather the second of |                                                                                                    | PORTON OF BUILD            |                  | A AUDITUS, AND<br>NO.3 WEATH AN<br>NO.45                                                                                                    |  |  |  |
| 100400.0018                                                                         | Particular Sciences                 | 5EME1    | Bullion Antica             | and series                | 10                                                                                                    | Rammer, Harrist            | autors.          |                                                                                                    |  |  |  |
|                                                                                     | federa di secon                     | 6EME2    | Rotation Process           | and order                 | And the first of the second second se | Contraction of Contraction | and some         | NUCLEON COLUMN                                                                                                    |  |  |  |
| AL ADVICTOR                                                                         | particular particular<br>particular | 4EME3    | RIPORT                     | territor (                | Anna Sel Rectamate<br>Sellar Sectores<br>National                                                                                                    | (m) A minut                | and some         | name (ef societysous)<br>reside (ed) and<br>anteriorityso                                                                                                    |  |  |  |
| N + T                                                                               | Real Property in                    | 3EME2    | Room on Lincol             | and making<br>conserved.  | Contract on Arrists                                                                                                    | (which example             | and south a      | Inclusion and Springer                                                                                                    |  |  |  |

Fil conducteur COLLEGES PUBLICS

# 7 Récapitulatif pour la DSDEN

## 7.1 Edition de l'état trimestriel

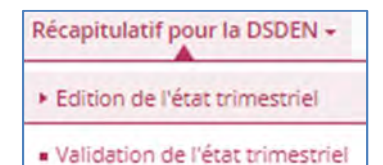

L'édition et la validation de l'état trimestriel doivent être réalisées par chaque collège public avant de passer au trimestre suivant. Ces 2 opérations permettent d'éditer et d'envoyer par mail à la DSDEN l'état récapitulatif des bourses et prime par échelon.

L'édition est disponible dans le sous-menu **Edition de l'état trimestriel** ; la validation dans le sous-menu **Validation de l'état trimestriel**.

L'édition est la première étape préalable à la validation.

L'utilisateur doit sélectionner un trimestre : les trimestres disponibles sont le trimestre en cours et les trimestres passés. Il peut sélectionner l'ordre de tri des élèves sortants (par code division/nom élève ou par division), saisir une régularisation positive ou négative si besoin.

| Trimestre |   | Comment voulez-vous trier les élé | èves sortants ?         |   |   |
|-----------|---|-----------------------------------|-------------------------|---|---|
| 3         | ~ | Code division / Nom élève         |                         | * |   |
|           |   |                                   | Régularisation positive | 0 | ¢ |
|           |   |                                   | Régularisation négative | 0 | ¢ |
|           |   | ₽                                 | IMPRIMER                |   |   |

En cliquant sur Imprimer on génère l'état trimestriel au format pdf.

L'état est constitué de 2 pages : l'état récapitulatif des bourses et des primes par échelon sur la première, et la liste des élèves sortants comptabilisés dans le trimestre sur la deuxième.

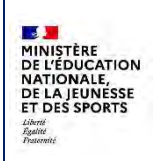

DI@MAN

## Fil conducteur COLLEGES PUBLICS

Juillet 2024

## Page 1 : état récapitulatif

| IIINISTERE<br>E L'ÉDUCATION<br>IATIONALE<br>T DE LA JEUNESSE<br>brit<br>annier | CLG -<br>140 AVENUE GENER<br>N° établissement ;= | IAL LECLERC                 |                   | ANNEE<br>2023                            | SCOLAIRE<br>3 - 2024 |
|--------------------------------------------------------------------------------|--------------------------------------------------|-----------------------------|-------------------|------------------------------------------|----------------------|
|                                                                                | ETAT RECAPITUL                                   | ATIF DU TRIMESTRE M         | * 3 POUR LA DSDEM | N au 08/04/2024                          |                      |
| Echalon                                                                        | Bou                                              | urse                        | Prime i           | Montant total                            |                      |
| Echelon                                                                        | Nombre d'élèves                                  | Montant trimestriel         | Nombre d'élèves   | Montant trimestriel                      | wontant total        |
| 1                                                                              | 6                                                | 222,00 €                    | 1                 | 109,00 €                                 | 331,00 €             |
| 2                                                                              | 9                                                | 936,00 €                    | 3                 | 327,00 €                                 | 1263,00 €            |
| 3                                                                              | 15                                               | 2430,00 €                   | 3                 | 327,00€                                  | 2757,00 €            |
| Total                                                                          | 30                                               | 3588,00 €                   | 7                 | 763,00 €                                 | 4351,00 €            |
|                                                                                |                                                  |                             |                   | Régularisation positive                  | + 0,00 €             |
|                                                                                |                                                  |                             |                   |                                          |                      |
|                                                                                |                                                  |                             |                   | Régularisation négative                  | - 0,00 €             |
| rêté le présent ét                                                             | at à la somme de quat                            | tre-mille-trois-cent-cinqua | inte-et-un euros. | Régularisation négative<br>Total général | -0,00 (<br>4351,00 ( |
| rrêté le présent ét                                                            | at à la somme de quat                            | tre-mille-trois-cent-cinqua | inte-et-un euros. | Régularisation négative<br>Total général | -0,00 (<br>4351,00 ( |

| 1 |         |         |
|---|---------|---------|
| P | IINISTÈ | RE      |
| C | E L'ÉDI | JCATION |
| P | ATION   | ALE,    |
| E | E LA JE | UNESSE  |
| E | T DES S | PORTS   |
| 4 | iberté  |         |
| ÷ | galité  |         |

### Page 2 : liste des élèves boursiers sortants comptabilisés dans le trimestre

| DE L'EDUCATION<br>NATIONALE<br>ET DE LA JEUNESSE<br>faine<br>faiter<br>faiterent | N <sup>*</sup> établissement | 40 AVENUE GENERAL LECLERC 2023 - 2024                                  |                                                                |                   |               |  |  |  |
|----------------------------------------------------------------------------------|------------------------------|------------------------------------------------------------------------|----------------------------------------------------------------|-------------------|---------------|--|--|--|
|                                                                                  |                              |                                                                        |                                                                |                   |               |  |  |  |
|                                                                                  | ETAT RECAPITU                | JLATIF DU TRIMESTRE N°<br>es élèves boursiers sortants con             | B POUR LA DSDEN au<br>nptabilisés dans le trimest              | 08/04/2024<br>tre |               |  |  |  |
| Nom                                                                              | ETAT RECAPITU                | JLATIF DU TRIMESTRE N° :<br>es élèves boursiers sortants cor<br>Prénom | BPOUR LA DSDEN au (<br>nptabilisés dans le trimest<br>Division | Echelon           | Date de Sorti |  |  |  |

## 7.2 Validation de l'état trimestriel

Dans le sous-menu Validation de l'état trimestriel, pour valider l'état trimestre, l'utilisateur doit sélectionner le trimestre, puis modifier la date de validation si la date d'édition de l'état n'est pas la date du jour, puis cliquer sur **Envoyer le fichier**.

Le fichier est alors envoyé par mail à la DSDEN et l'état récapitulatif est considéré comme validé.

Il est alors possible de passer au trimestre suivant dans le menu Gestion des trimestres.

Si l'état récapitulatif n'a pas été édité au préalable un message d'avertissement s'affiche et l'utilisateur peut aller dans le sous-menu **Edition de l'état trimestriel.** 

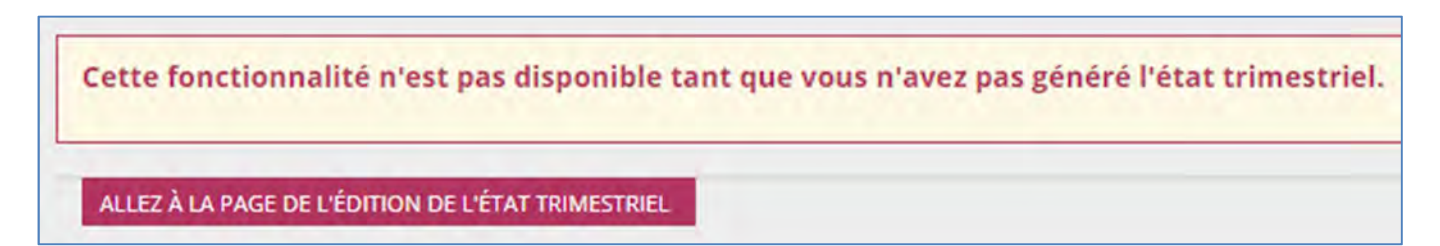

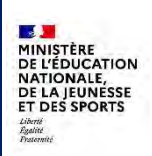

Juillet 2024

## 8 Etats des bourses

## 8.1 État boursier global

L'état boursier global est la liste des élèves boursiers, c'est-à-dire avec une bourse attribuée, le jour de la date d'édition. Les élèves sortants dans le trimestre sont mis en évidence en rouge.

Il est disponible au format pdf (en cliquant sur **Imprimer**) et au format csv (en cliquant sur **Exporter**). Il est possible de sélectionner le tri des élèves (par nom élève, nom demandeur/nom élève ou code division/nom élève).

| Lanna<br>Apata<br>Anaonat<br>Anaonat               | Continent Dist                                                                                                    | 978.                                    |                                                                                                    |                                      |                             |                                      |                  |               |               |         |
|----------------------------------------------------|----------------------------------------------------------------------------------------------------|-----------------------------------------|----------------------------------------------------------------------------------------------------|--------------------------------------|-----------------------------|--------------------------------------|------------------|---------------|---------------|---------|
|                                                    | Etat globa                                                                                                    | l des bou                               | rsiers en collège au 18/04/20                                                                                                    | 24                                   |                             |                                      |                  |               |               |         |
| ELEVE                                              | RESPONSABLE                                                                                                    |                                         |                                                                                                    |                                      |                             |                                      |                  |               |               |         |
| Nom Prénom<br>Né le Division<br>Régime INE         | Nom Prénom<br>Adresse                                                                                                    | Nom Prénom Niveau<br>Adresse resp. IBAN | Nom Prénom Niveau<br>Adresse resp. IBAN                                                                                                    | Nom Prénom Niveau IBAN Adresse resp. | Nom Prénom Niveau IBAN IBAN | Nom Prénom Niveau IBAN Adresse resp. | Revenu<br>fiscal | Nb enf<br>min | Nb enf<br>maj | Echelon |
| ALAMI Safouane<br>EXTERN<br>sorti le 01/05/2024    | Construction of the second second sec       | LEGAL                                   | Non communiqué                                                                                                    | o                                    | 2                           | 0                                    | 3                |               |               |         |
| EXTERN                                             |                                                                                                    | LEGAL                                   | and a second second sec | 50                                   |                             |                                      | 3                |               |               |         |
| BOUQUET Maryli<br>22 RUE ELIE SERG<br>15130 CARLAT |                                                                                                    | LEGAL                                   | Non communiqué                                                                                                    | 22447                                | 2                           | 1                                    | 1                |               |               |         |
| DP DAN                                             |                                                                                                    | LEGAL                                   | Nan communiqué                                                                                                    | 8000                                 | 4                           | 0                                    | 2                |               |               |         |
| DP DAN                                             | NUMBER OF STREET                                                                                                    | LEGAL                                   | Non communiqué                                                                                                    | 8000                                 | 4                           | 0                                    | 2                |               |               |         |
| EXTERN                                             |                                                                                                    | LEGAL VIREMENT BANCAIRE SEPA            |                                                                                                    | 15259                                | 4                           | 1                                    | 2                |               |               |         |
|                                                    |                                                                                                    | LEGAL                                   | Non communiqué                                                                                                    | 2220                                 | 2                           | 1                                    | 3                |               |               |         |
| DP DAN                                             | THE OWNER DON'S<br>THE OWNER DON'S AND ADDRESS OF THE OWNER<br>THE OWNER DON'S ADDRESS OF THE OWNER DON'S ADDRESS OF THE OWNER DON'S AD | LEGAL                                   | Non communiqué                                                                                                    | 2220                                 | 2                           | 1                                    | 3                |               |               |         |

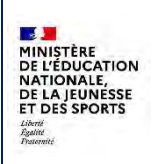

## 8.2 État boursier différentiel

L'état boursier global est la liste des élèves boursiers, c'est-à-dire avec une bourse attribuée, depuis la date saisie au préalable.

| Etat des bourses Edition de l'état bour | sler différentiel                      |          |          |
|-----------------------------------------|----------------------------------------|----------|----------|
| Au                                      | Comment voulez-vous trier les élèves ? |          |          |
| 01/04/2024                              | Nom éléve                              |          | .*       |
|                                         | E                                      | IMPRIMER | EXPORTER |

Il est disponible au format pdf (en cliquant sur **Imprimer**) et au format csv (en cliquant sur **Exporter**). Il est possible de sélectionner le tri des élèves (par nom élève, nom demandeur/nom élève ou code division/nom élève).

| CLG - ANNEE SCOL<br>DE L'EQUCATION<br>NATIONALE<br>ET DE LA JEUNESSE<br>Marine<br>N° établissement : |                                              |            |                          |                |         |        |         |  |  |
|----------------------------------------------------------------------------------------------------|----------------------------------------------|------------|--------------------------|----------------|---------|--------|---------|--|--|
|                                                                                                    | Etat différentiel de                         | s boursier | s en collège du 01/04/20 | 24 au 18/04/20 | 024     |        |         |  |  |
| ELEVE<br>Nom Prénom                                                                                  | Nom Prénom                                   | Niveau     | RESPONSABLE              | Revenu         | Nb enf  | Nb enf |         |  |  |
| Né le Division<br>Régime INE                                                                         | Adresse                                      | resp.      | IBAN                     | fiscal         | min     | maj    | Echelor |  |  |
| EXTERN 5<br>sorti le 02/04/2024                                                                      | Contraction<br>Statistics                    | LEGAL      | Non communiqué           | 33414          | 0       | 2      | 1       |  |  |
| DP DAN 1                                                                                             |                                              | LEGAL      | Non communiqué           | 5874           | 2       | 2      | 3       |  |  |
| DP DAN S                                                                                             |                                              | LEGAL      | Non communiqué           |                |         |        | 3       |  |  |
| OP DAN                                                                                               | Maria ana ang ang ang ang ang ang ang ang an | LEGAL      | Non communiqué           | 17934          | 1       | 1      | 1       |  |  |
| A AURILLAC, le 18/04                                                                                 | 4/2024                                       | Le chef    | d'établissement,         | L'age          | nt comp | table, |         |  |  |

## 8.3 Liste des boursiers

Cette édition permet d'éditer la liste des boursiers de l'établissement Elle est disponible au format pdf et au format csv.

Par défaut la liste contient les boursiers de toutes les formation, du trimestre en cours. Il est possible de modifier ou restreindre la sélection en choisissant

- Le trimestre : il est possible de sélectionner un trimestre passé.
- Une formation en particulier.
- Le tri des élèves : par nom, par échelon / nom élève / code division / nom élève.

| IISTÈRE<br>L'ÉDUCATION<br>TIONALE<br>DE LA JEUNESSE<br>N° établissement : =                                                                                                    |                     |                      |                                                                                                    |          |        |  |  |  |  |  |  |
|----------------------------------------------------------------------------------------------------|---------------------|----------------------|----------------------------------------------------------------------------------------------------|----------|--------|--|--|--|--|--|--|
|                                                                                                    | Liste des élèves bo | oursiers du trime    | estre n°3 au 📕                                                                                                    | againe a |        |  |  |  |  |  |  |
| (les élèves dont le nom est précédé d'un astérisque sont sortants dans le trimestre)                                                                                                    |                     |                      |                                                                                                    |          |        |  |  |  |  |  |  |
| Nom                                                                                                    | Prénom              | Date de<br>naissance | INE                                                                                                    | Division | Echelo |  |  |  |  |  |  |
| 1000                                                                                                    | All an              | 100000000            | - MAR PROPERTY.                                                                                                    | 6E A     | 2      |  |  |  |  |  |  |
|                                                                                                    | 5000                | The Second re-       | 100000                                                                                                    | 5E C     | 1      |  |  |  |  |  |  |
|                                                                                                    | 767.0               | And Constants        | - Contraction of the                                                                                                    | 4E A     | 1      |  |  |  |  |  |  |
| and the second second se                                                                                                    | 5.00                | Traches and the      | 10000                                                                                                    | SE B     | 1      |  |  |  |  |  |  |
| 1000                                                                                                    | 2.00                | Ing the second       | Contraction of the local division of the local division of the loc | 4E E     | 1      |  |  |  |  |  |  |
| 1000                                                                                                    | 100.00              | in the second        | Contract of the local division of the local division of the local  | SE B     | 2      |  |  |  |  |  |  |
| Concernance of the second                                                                                                    | 2000 C              | Trade and the second | - Contraction of the local division of the local division of the l | 6E E     | 2      |  |  |  |  |  |  |
| Concernance of                                                                                                    | 2007                | the second second    | COMPANY OF THE OWNER.                                                                                                    | 4E B     | 2      |  |  |  |  |  |  |
|                                                                                                    | 1000                | No. WOMEN            | Contraction of the local division of the local division of the loc | 6E B     | 2      |  |  |  |  |  |  |
|                                                                                                    | 5210                | and the second       |                                                                                                    | 3E D     | 2      |  |  |  |  |  |  |
| Contraction of the local division of the local division of the loc | 2000 C              | The State States     |                                                                                                    | 4E E     | 1      |  |  |  |  |  |  |
|                                                                                                    | 0.000               | the local data of    | - Independent of                                                                                                    | 6E B     | 3      |  |  |  |  |  |  |
|                                                                                                    | 2222                | the second second    | Contraction of the local division of the local division of the loc | 3E E     | 1      |  |  |  |  |  |  |
|                                                                                                    | 1000                | Real Procession of   | Contraction of the local division of the local division of the loc | 5E D     | 3      |  |  |  |  |  |  |
|                                                                                                    |                     |                      |                                                                                                    | 45.0     |        |  |  |  |  |  |  |

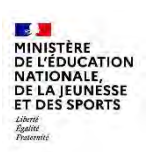

DI@MAN

## 9 Traitements collectifs

| Trai | ements collectifs -                |
|------|------------------------------------|
| • 5  | amen automatique du droit à bourse |
| • A  | tribution                          |

Les traitements collectifs permettent de procéder à l'instruction collective des demandes et des dossiers lorsque les données fiscales sont disponibles et complètes.

L'examen automatique du droit à bourse est disponible pour les élèves des lycées EPLE, lorsque le consentement à l'examen automatique du droit à bourse a été donné par les responsables, au moment de l'inscription ou de la réinscription (dans le teleservice inscription ou via la fiche de renseignements papier).

L'attribution collective est disponible pour les élèves ayant une demande complète.

## 9.1 Examen automatique du droit à bourse

Cette fonctionnalité est disponible uniquement pour les élèves des EPLE dont les familles ont donné le consentement pour la récupération des données fiscales, et qui n'ont ni demande ni dossier de bourse déjà créé.

Cette fonctionnalité est lancée à la demande du gestionnaire, afin de :

- Créer automatiquement une demande de bourse pour chaque élève sélectionné,
- Calculer le droit à bourse.

L'écran d'examen automatique affiche la liste des traitements qui ont été lancés ou qui sont en cours en précisant :

- Le département,
- Le périmètre,
- La date de demande du traitement,
- Le numéro d'ordre dans la file d'attente : quand plusieurs traitements ont été lancés simultanément).
- Les dates et heures de début et de fin de traitement.
- Le nombre d'élèves concernés.
- Le nombre d'élèves à instruire manuellement : lorsque la demande a été créée mais n'est pas considérée comme complète.
- Le nombre de bourse attribuées / refusées.
- Le nombre d'erreurs.

DI@MAN- Fil conducteur COLLEGES PUBLICS

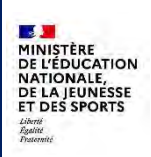

Juillet 2024

### L'état du traitement

|   | Traitement<br>demandé le | N° d'ordre en file<br>d'attente | Début du<br>traitement | Fin du traitement | Nb élèves<br>concernés | Élève à Instruire<br>manuellement | Bourses<br>attribuées | Bourses refusées        | Erreurs      | État traitement |
|---|--------------------------|---------------------------------|------------------------|-------------------|------------------------|-----------------------------------|-----------------------|-------------------------|--------------|-----------------|
| 0 | 28/06/2024 10:23         |                                 | 28/06/2024 10:23       | 28/06/2024 10:23  | 1                      | 1                                 |                       | 0 0                     |              | 0 Terminé       |
| 0 | 28/06/2024 10:16         |                                 | 28/06/2024 10:16       | 28/06/2024 10:16  | 15                     | 4                                 |                       | 8 1                     |              | 2 Terminé       |
| 0 | 25/06/2024 11:19         |                                 | 25/06/2024 11:19       | 25/06/2024 11:19  | 13                     | 11                                |                       | 0 0                     |              | 1 Terminé       |
| 0 | 25/06/2024 11:19         |                                 | 25/06/2024 11:19       | 25/06/2024 11:19  | 1                      | 0                                 |                       | 0 0                     |              | 1 Terminé       |
| 0 | 25/06/2024 10:56         |                                 | 25/06/2024 10:56       | 25/06/2024 10:56  | 1                      | 0                                 |                       | 0 0                     |              | 1 Terminé       |
| 0 | 25/06/2024 10:47         |                                 | 25/06/2024 10:47       | 25/06/2024 10:47  | 1                      | 0                                 |                       | 0 0                     |              | 1 Terminé       |
| 0 | 25/06/2024 10:17         |                                 | 25/06/2024 10:17       | 25/06/2024 10:17  | 1                      | 0                                 |                       | 0 0                     |              | 1 Terminé       |
| 0 | 24/06/2024 17:14         |                                 | 24/06/2024 17:14       | 24/06/2024 17:14  | 1                      | 0                                 |                       | 0 0                     |              | 1 Terminé       |
| 0 | 24/06/2024 16:48         |                                 | 24/06/2024 16:48       | 24/06/2024 16:48  | 1                      | 1                                 |                       | 0 0                     |              | 0 Terminé       |
| 0 | 24/06/2024 16:24         |                                 | 24/06/2024 16:24       | 24/06/2024 16:24  | 1                      | 1                                 |                       | 0 0                     |              | 0 Terminé       |
|   |                          | EXPORTER                        | LISTE DES DOSSIERS     | EXPORTER LIS      | TE DES ERREURS         | LANCER UN N                       | nombre de ligne       | s par page : 10 🗙 1 -10 | 0 sur 49 🗼 < | ( 1/5 )         |

#### 9.1.1 Lancer un nouveau traitement

Le bouton Lancer un nouveau traitement ouvre une page de recherche d'élèves :

- qui ont donné leur consentement à la récupération des données fiscales et dont les informations fiscales sont disponibles,
- qui n'ont ni demande ni dossier de bourse,
- qui ne font pas déjà partie du périmètre d'un autre traitement,
- ou qui sont à rejouer suite à une erreur lors d'un précédent traitement.

|                  | Prénom élève : | ~   | Toutes | *                |                                | REINITIALISER LES FILTRES                                                                                                    |
|------------------|----------------|-----|--------|------------------|--------------------------------|----------------------------------------------------------------------------------------------------|
|                  |                |     |        |                  |                                | () ×                                                                                                    |
|                  |                |     |        |                  |                                | Aucun élément sélectionné                                                                                                    |
| D - INE          | Nom            | Pri | énom D | ate de naissance | Formation                      | Établissement                                                                                                    |
| 0 comes 0 social | 19             |     |        | -                | 100 202                        | CONTRACTOR OF A DESCRIPTION OF A DESCRIPTION OF A DESCRIP |
| 0                |                |     |        | P                | COMPLEX NO. 1                  | Contract, doi:10.10218/0011000                                                                                                    |
|                  |                |     |        |                  | nombre de lignes par page : 11 | 0 ♥ 1-2 sur 2 ()   1 /1 5 5                                                                                                    |

Il est possible de faire un filtre sur les élèves affichés et de rechercher un ou plusieurs élèves en particulier. Après avoir sélectionné un ou plusieurs élèves, le traitement est programmé en cliquant sur **Etudier automatiquement.** 

Le traitement se lance automatiquement lorsqu'il est le premier dans la file d'attente de DI@MAN.

A partir des informations d'état civil et des informations fiscales, le traitement exécute une série de contrôles (il vérifie entre autres si le demande a toujours droit à percevoir les aides, si l'élève est scolarisé dans l'établissement, ou sortant dans le trimestre, et s'il est sous statut scolaire, dans une formation

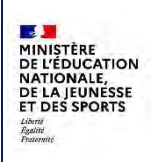

### DI@MAN

donnant droit à bourse) puis crée une demande. Les demandes créées sont soit complètes, soit incomplètes.

| rovenance demande : Etat demande :<br>Demandes automatisées · Toutes les demandes<br>ormations : Divisions :                                                                                                    |                             | emande : État demande : No                                            |                                                                                                    |                                                                                                    | eve :                                                                                                    | Nom demandeur                                                                                                    | initial:                                                                                                    |  | And and a second second |
|----------------------------------------------------------------------------------------------------|-----------------------------|-----------------------------------------------------------------------|----------------------------------------------------------------------------------------------------|----------------------------------------------------------------------------------------------------|----------------------------------------------------------------------------------------------------|----------------------------------------------------------------------------------------------------|----------------------------------------------------------------------------------------------------|--|-------------------------|
|                                                                                                    |                             | •                                                                     |                                                                                                    |                                                                                                    |                                                                                                    |                                                                                                    | RÉINITIALISER LES FILTRES                                                                                                    |  |                         |
|                                                                                                    |                             |                                                                       |                                                                                                    |                                                                                                    |                                                                                                    |                                                                                                    | Afficher uniquement les sélect                                                                                                    |  |                         |
| * Toutes                                                                                                    | ۷                           |                                                                       |                                                                                                    |                                                                                                    |                                                                                                    |                                                                                                    | () ×)                                                                                                    |  |                         |
|                                                                                                    |                             |                                                                       |                                                                                                    |                                                                                                    |                                                                                                    | Au                                                                                                    | icun élément sélection                                                                                                    |  |                         |
| Nom                                                                                                    | Prénom                      | Date de naissan                                                       | ce Formation                                                                                                    | Division                                                                                                    | Date de dépôt                                                                                                    | Demande                                                                                                    | Provenance                                                                                                    |  |                         |
| Report.                                                                                                    | 100                         | (precipit                                                             | 3EME                                                                                                    | 3 AUT                                                                                                    | 20/06/2024                                                                                                    | Complète                                                                                                    | Automatisée                                                                                                    |  |                         |
| Benjamin .                                                                                                    | 177                         | 100 1.000                                                             | 5EME                                                                                                    | 5 LET                                                                                                    | 20/06/2024                                                                                                    | Incomplète                                                                                                    | Automatisée                                                                                                    |  |                         |
| August 1                                                                                                    | Lines.                      | 2000.000                                                              | 6EME                                                                                                    | 6 POR                                                                                                    | 21/06/2024                                                                                                    | Incomplète                                                                                                    | Automatisée                                                                                                    |  |                         |
| Concession in which the local division in which the local division is not the local division of the local division in the local division in the local dint | 10010                       | 10000                                                                 | 4EME                                                                                                    | 4 ESP                                                                                                    | 21/06/2024                                                                                                    | Incomplète                                                                                                    | Automatisée                                                                                                    |  |                         |
| positiv.                                                                                                    |                             | 10000                                                                 | 3EME                                                                                                    | 3 AUT                                                                                                    | 24/06/2024                                                                                                    | Complète                                                                                                    | Automatisée                                                                                                    |  |                         |
| [e44]                                                                                                    | 4.000                       | CONTRACTOR OF A                                                       | SEME                                                                                                    | 5 LET                                                                                                    | 24/06/2024                                                                                                    | Complète                                                                                                    | Automatisée                                                                                                    |  |                         |
| Rin-H                                                                                                    | 10                          | 100 0000                                                              | 4EME                                                                                                    | 4 ESP                                                                                                    | 20/06/2024                                                                                                    | Incomplète                                                                                                    | Automatisée                                                                                                    |  |                         |
| factorial.                                                                                                    | EW.                         | 1200201                                                               | 5EME                                                                                                    | 5 LET                                                                                                    | 14/06/2024                                                                                                    | Complète                                                                                                    | Automatisée                                                                                                    |  |                         |
| 1.0.01                                                                                                    | 1.00                        | in the second                                                         | 3EME                                                                                                    | 3 AUT                                                                                                    | 14/06/2024                                                                                                    | Incomplète                                                                                                    | Automatisée                                                                                                    |  |                         |
| Recordson .                                                                                                    | and a                       | 10.00                                                                 | 3EME                                                                                                    | 3 AUT                                                                                                    | 14/06/2024                                                                                                    | Incomplète                                                                                                    | Automatisée                                                                                                    |  |                         |
|                                                                                                    | Vivision     Toutes     Nom | Toutes les demandes      Divisions :      Toutes      Nom      Prénom | V     Toutes les demandes     v       Divisions :     v       Y     Toutes       Nom     Prénom       Date de naissant | Nom     Prénom     Date de naissance     Formation       SEME     5EME     6EME       SEME     5EME       SEME     5EME | Nom erver:     Nom demandeur       Toutes ies demanded        Divisions:        Toutes        Toutes        Nom     Prénom       Date de naissance     Formation       BEME     3 AUT       SEME     5 LET       6EME     6 POR       4EME     4 ESP       3EME     3 AUT       SEME     5 LET       6EME     6 POR       4EME     4 ESP       3EME     3 AUT       SEME     5 LET       4EME     4 ESP       3EME     3 AUT       SEME     5 LET       4EME     4 ESP       3EME     3 AUT | Nom derver:     Nom derver:     Nom derver       Toutes les demanded        Divisions:       Toutes       Toutes         Nom     Prénom     Date de nalssance     Formation     Division       BEME       3EME       3EME       3EME       5EME       5EME       5EME       5EME       5EME       3EME       3EME   < | Etat demande:       Nom derver:       Nom demanded/initial: <ul> <li>Toutes les demanded;</li> <li>Divisions :</li> <li>Toutes</li> <li>Toutes</li> <li>Toutes</li> <li>Obvisions :</li> <li>Toutes</li> <li>Toutes</li> <li>T</li></ul> |  |                         |

Les demandes complètes sont ensuite instruites automatiquement : à partir du RFR et du nombre d'enfants à charge, le traitement attribue ou refuse les bourses.

Les demandes incomplètes sont consultables dans le menu Instruction des **Demandes/gestion des** demandes. L'utilisateur doit faire un filtre de façon à consulter uniquement les demandes automatisées incomplètes

| Choix dép | partement et | établissement(s  | ):                                                                                                    | Provenance              | e demande :    |           | État demande :       |        | Formations :         |                 | -              |                        |
|-----------|--------------|------------------|----------------------------------------------------------------------------------------------------|-------------------------|----------------|-----------|----------------------|--------|----------------------|-----------------|----------------|------------------------|
| 1         | - / Tou      | is les EPLE      |                                                                                                    | Demandes                | automatisées   | *         | Demandes incomplètes | 4      | Toutes               | *               | RÉINITIA       | LISER LES FILTRES      |
|           |              |                  |                                                                                                    | Spécialités             | :              | INE :     |                      | Nom él | ève :                |                 | Afficher uniqu | ement les sélectionnés |
|           |              |                  |                                                                                                    | Toutes                  |                | •         |                      |        |                      | 1.              |                | () ×                   |
| Prénom é  | élève :      | No               | om demandeur initi                                                                                                    | alt                     |                |           |                      |        |                      |                 |                |                        |
|           |              |                  |                                                                                                    |                         |                |           |                      |        |                      |                 |                |                        |
|           |              |                  |                                                                                                    |                         |                |           |                      |        |                      |                 | Aucun é        | ément sélectionné      |
| ۰ -       | INE          | Nom              | Prénom                                                                                                    | Date de<br>naissance    | Formation      | Division  | Etablissement        |        | 1000                 | Date de dépôt   | Demande        | Provenance             |
| 0 #       |              | Access14<br>1540 | 1.100                                                                                                    | Print and               | 3PME2A         | UPE2A2    | = LPO LYC MET        | IER    | a finance.           | 07/06/2024      | Incomplète     | Automatisée            |
| 0         | -            | -                | (research in the second second | in the second           | APF - 41001    | PIDP      | LPO LYC MET          | IER    | P. Barrowski         | 10/05/2024      | Incomplète     | Automatisée            |
|           | 100 A        | diam'r.          | (Bay)                                                                                                    | Concession in which the | 2PROSP - 31211 | 2MRC1     | LPO LYC MET          | IER    | P PERSONAL PROPERTY. | 10/06/2024      | Incomplète     | Automatisée            |
|           |              |                  |                                                                                                    |                         |                | GÉRER LES | 5 DEMANDES           |        | nombre de lignes pa  | r page : 10 🗸 1 | -3 sur 3   < 🤇 | ]¢ < ™                 |

Sur la page des examens automatiques, il est possible d'exporter la liste des dossiers créés, la liste des erreurs, lancer un nouveau traitement, et consulter le contenu du traitement qui a été lancé, ainsi que son avancement.

Toutes les demandes créées sont disponibles dans le menu **Demandes de bourse/Gestion des demandes**.

Les dossiers créés par le traitement sont consultables dans le menu **Dossiers de bourse/Instruction du** dossier.

DI@MAN- Fil conducteur COLLEGES PUBLICS

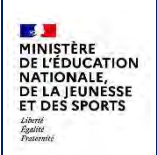

Le traitement est réalisé en arrière-plan, permettant ainsi à l'utilisateur de continuer à travailler dans l'application

### 9.1.2 Exporter la liste des dossiers

L'export de la liste des dossiers permet d'exporter la liste des dossiers créés par le traitement d'examen automatique

Pour exporter la liste des dossiers créés par un traitement d'attribution collective, il faut sélectionner le traitement voulu puis cliquer sur **Exporter liste des dossiers**.

| D         003         EPLE         1         07/06/2024         2         1         0         0         0         0         0         0         0         0         0         0         0         0         0         0         0         0         0         0         0         0         0         0         0         0         0         0         0         0         0         0         0         0         0         0         0         0         0         0         0         0         0         0         0         0         0         0         0         0         0         0         0         0         0         0         0         0         0         0         0         0         0         0         0         0         0         0         0         0         0         0         0         0         0         0         0         0         0         0         0         0         0         0         0         0         0         0         0         0         0         0         0         0         0         0         0         0         0         0         0 | 0 En accente |
|----------------------------------------------------------------------------------------------------|--------------|
| D 003 BPLE 1 07/06/2024 1 1 0 0 0 0 0                                                                                                    |              |
|                                                                                                    | 0 En attente |
| 003 EPLE 1 07/06/2024 07/06/2024 1 1 0 0 0 0     11/38 14/39 14/39                                                                                                    | 0 Terminé    |

### 9.1.3 Exporter la liste des erreurs

L'export de la liste des erreurs permet d'exporter la liste des élèves pour laquelle l'examen automatique n'a pas pu être réalisé.

Il est disponible en sélectionnant le traitement puis en cliquant sur Exporter liste des erreurs.

| O 003 E | EPLE | 1 | 07/06/2024<br>15:50 | 2 |                     |                     |   |     |                   |             |             |               |
|---------|------|---|---------------------|---|---------------------|---------------------|---|-----|-------------------|-------------|-------------|---------------|
| O 003 6 | EPLE |   |                     |   |                     |                     | 1 | •   | 9                 |             | 0           | 0 En attente  |
|         |      | 1 | 07/06/2024<br>15:50 | 1 |                     |                     | 1 | 0   | 0                 |             | 0           | 0 En actence  |
| • 003 8 | EPLE | 1 | 07/06/2024<br>11:38 |   | 07/06/2024<br>14:39 | 07/06/2024<br>14:39 | 0 | 1   | 0                 |             | 0           | 0 Terminé     |
|         |      |   |                     |   |                     |                     |   | nom | ore de lighes par | page : 10 🕶 | 1-3 Nr 3 (C | 1 1 1 1 1 1 1 |

### 9.1.4 Consultation et suppression de traitement

La fonction **Consulter** permet de consulter l'avancement d'un traitement, et de le supprimer, s'il est encore en attente.

Pour consulter le détail d'un traitement, il faut le sélectionner dans la colonne de gauche et cliquer sur **Consulter.** 

|    | Département | Périmètre | Nb<br>établissements | Traitement<br>demandé le | N° d'ordre en<br>file d'attente | Début du<br>traitement | Fin du<br>traitement | Nb élèves<br>concernés | Élève à<br>instruire<br>manuellement | Bourses<br>ettribuées | Bourses<br>refusées | Erreurs | État traitemen |
|----|-------------|-----------|----------------------|--------------------------|---------------------------------|------------------------|----------------------|------------------------|--------------------------------------|-----------------------|---------------------|---------|----------------|
| α. | 003         | EPLE      | 1                    | 07/06/2024<br>15:50      | 2                               |                        |                      |                        | 1 0                                  | ٥                     | 0                   |         | 0 En attente   |
| 0  | 003         | EPLE      | 4                    | 07/06/2024<br>15:50      |                                 |                        |                      |                        | 1 0                                  | 0                     | ٥                   |         | D En attence   |
| •  | 003         | EPLE      | 4                    | 07/06/2024<br>11:38      |                                 | 07/06/2024<br>14:39    | 07/06/2024<br>14:39  |                        | 1 1                                  | 0                     | 0                   |         | 0 Terminë      |

L'écran de consultation affiche le détail des élèves qui composent le traitement, et le niveau d'avancement de ce dernier, avec la possibilité de faire un filtre sur l'état de l'avancement, la spécialité, l'INE, le nom ou le prénom de l'élève.

L'état d'avancement peut avoir les valeurs suivantes :

- Demande incomplète,
- Bourse attribuée,
- Bourse refusée,
- A traiter (non encore débuté)
- Erreur : le traitement ne peut pas être exécuté sur cet élève.
- **A rejouer** : une indisponibilité technique n'a pas permis au traitement de tourner pour l'élève (par exemple API indisponible).

### A partir du moment où le traitement a commencé, on ne peut plus l'interrompre.

| ancement       |     | Formations : |   | Divisions : |   | Nom élève : |        | Prénom élève :    |           |          |           |                           |
|----------------|-----|--------------|---|-------------|---|-------------|--------|-------------------|-----------|----------|-----------|---------------------------|
| Tous           | 14  | Toutes       | ~ | Toutes      | ÷ |             |        | 6                 | 1         |          |           | RÉINITIALISER LES FILTRES |
| Sec.           | INE | -            |   | Nom         | _ |             | Prénom | Date de naissance | Formation | Division |           | Avancement                |
| and the second |     | (HE14        |   |             |   | 144         |        | (and option)      | 4EME      | 4EME5    | Ä traiter |                           |
| -              |     |              |   |             |   | and a       |        | 1000              | SEME      | SEME4    | A traiter |                           |

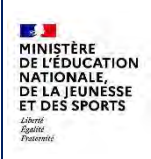

## 9.2 Attribution collective

Le menu d'attribution collective permet d'instruire automatiquement les dossiers, et le cas échéant d'attribuer automatiquement des bourses et des primes aux élèves qui ont une demande complète sans passer par une instruction manuelle individuelle. Il peut être lancé pour les élèves qui n'ont pas de dossier de bourse, et dont les demandes, quelle que soit leur provenance, sont complètes et avec des informations fiscales complètes.

Les dossiers créés par le traitement sont consultables dans le menu **Dossier de bourse/instruction de dossier**.

L'écran d'attribution affiche la liste des traitements qui ont été lancés ou qui sont en cours en précisant :

- La provenance des demandes (toutes ou multiples (plusieurs provenances au sein d'un même traitement), en ligne, automatisée ou papier).
- La date et l'heure de la demande de lancement de traitement.
- L'état du traitement (en attente, en cours ou terminé)
- Le numéro d'ordre dans la file : quand plusieurs traitements ont été lancés simultanément)
- La date et l'heure de début et de fin de traitement.
- Le nombre d'élèves concernés.
- Le nombre de bourse attribuées, refusées et les erreurs.

| ovenance demande :  |                       |                 |                                 |                        |                   |                     |                      |                     |                 |
|---------------------|-----------------------|-----------------|---------------------------------|------------------------|-------------------|---------------------|----------------------|---------------------|-----------------|
|                     |                       |                 |                                 |                        |                   |                     |                      | Aucun é             | lément sélectio |
| Provenance demandes | Traitement demandé le | État traitement | N° d'ordre en file<br>d'attente | Début du<br>traitement | Fin du traitement | Nb élèves concernés | Bourses attribuées   | Bourses refusées    | Erreurs         |
| O Papier            | 12/03/2024 15:36      | Terminé         |                                 | 10/04/2024 14:51       | 10/04/2024 14:51  | 1                   | 0                    | 1                   |                 |
| O Papiér            | 19/03/2024 11:05      | Terminé         |                                 | 10/04/2024 14:52       | 10/04/2024 14:52  | 1                   | 1                    | 0                   |                 |
| C En ligne          | 04/04/2024 15:04      |                 |                                 |                        |                   | 3                   | 0                    | 0                   |                 |
| Automatisée         | 04/04/2024 16:28      |                 |                                 |                        |                   |                     | 0                    | 0                   |                 |
| O. Papier           | 15/04/2024 08:46      | Terminé         |                                 | 15/04/2024 08:46       | 15/04/2024 08:46  | 1                   | 1                    | 0                   |                 |
|                     |                       |                 |                                 |                        |                   | nombre d            | e lignes par page: 1 | 0 🗸 1-5 sur 5 ( ) 🔬 | 101.8           |

### 9.2.1 Lancer un nouveau traitement

Le bouton Lancer un nouveau traitement ouvre une page de recherche d'élèves :

- qui ont une demande complète, avec des informations fiscales valorisées,
- qui n'ont pas de dossier,
- qui ne font pas déjà partie du périmètre d'un autre traitement,
- ou qui sont à rejouer suite à une erreur lors d'un précédent traitement.

| cherche des élèves  |                                                                                                    |                                                                                                    |             |                                                                                                    |           |            |                                  |                                     |
|---------------------|----------------------------------------------------------------------------------------------------|----------------------------------------------------------------------------------------------------|-------------|----------------------------------------------------------------------------------------------------|-----------|------------|----------------------------------|-------------------------------------|
| rovenance demande : | Formations :                                                                                                    | Divisions :                                                                                                    | Nom élève : | Prénom é                                                                                                    | lève :    | Nom demand | eur ;                            |                                     |
| outes 🛩             | Toutes ~                                                                                                    | Toutes 🛩                                                                                                    |             |                                                                                                    |           |            |                                  | REINITIALISER LES FILTRES           |
|                     |                                                                                                    |                                                                                                    |             |                                                                                                    |           |            |                                  | Afficher uniquement les sélectionne |
|                     |                                                                                                    |                                                                                                    |             |                                                                                                    |           |            |                                  | () × ()                             |
|                     |                                                                                                    |                                                                                                    |             |                                                                                                    |           |            |                                  | Aucun élément sélections            |
| INE T               |                                                                                                    | Nom                                                                                                    | Prénom      | Date de naissance                                                                                                    | Formation | Division   | Provenance                       | Date de dépôt                       |
| C terminet          | distantial in the                                                                                                    |                                                                                                    |             | 100 C 100 C                                                                                                    | SEME      | SEME4      | Papier                           | 15/01/2025                          |
| C total or (w)      | 1,000                                                                                                    |                                                                                                    |             | and the second second s | 6EME      | 6EMES      | Papier                           | 15/01/2025                          |
| O THERE .           | - Aller and a second                                                                                                    | in the second second second second second second second second second second second second second second second |             | 1000                                                                                                    | 3UUS      | 3EME5      | Papier                           | 15/01/2025                          |
| C Commission        | 12.0                                                                                                    | 1925                                                                                                    |             | A commenter                                                                                                    | 3EME      | BEME2      | En ligne                         | 15/01/2025                          |
| D (1999) (4)        | 272                                                                                                    | -142700-                                                                                                    |             |                                                                                                    | 68 BC     | 6EME2      | Papier                           | 15/01/2025                          |
| C Contraction       | 1007018                                                                                                    | "maile                                                                                                    |             |                                                                                                    | BEME      | 3EME2      | En lighe                         | 15/01/2025                          |
| C Land              | Contract of the local division of the local division of the local |                                                                                                    |             | (Country)                                                                                                    | 68 BC     | 6EME2      | En ligne                         | 15/01/2025                          |
| O harrista          | 1000                                                                                                    | 1.00                                                                                                    |             | and the second second s | SEME      | SEME3      | Enligne                          | 15/01/2025                          |
| D ANYTHING          | Labora .                                                                                                    | 100                                                                                                    |             |                                                                                                    | 4EME      | 4EMES      | En ligne                         | 15/01/2025                          |
| C Louisses          | Lana                                                                                                    |                                                                                                    |             | A 1 HOURSESS                                                                                                    | SEME      | SEME4      | Automatisée                      | 15/01/2025                          |
|                     |                                                                                                    |                                                                                                    | ATTR        | BUER                                                                                                    |           | nombre     | e de lignes par page : 10 💌 1 -1 | 0sur16   < -{ 1 /2 > >              |

Il est possible de faire un filtre sur les élèves affichés et de rechercher un ou plusieurs élèves en particulier. Après avoir sélectionné un ou plusieurs élèves, le traitement est programmé en cliquant sur **Attribuer**.

Le traitement se lance automatiquement lorsqu'il est le premier dans la file d'attente de DI@MAN.

A partir des demandes complètes, le traitement exécute une série de contrôles (il vérifie entre autres si le demandeur a toujours droit à percevoir les aides, si l'élève est scolarisé dans l'établissement, ou sortant dans le trimestre, et s'il est sous statut scolaire, dans une formation donnant droit à bourse de collège dans cet établissement), puis appelle calculateur de bourse. A partir du RFR et du nombre d'enfants à charge, il refuse ou attribue la bourse ainsi que les primes associées.

L'utilisateur est alors renvoyé sur la page des traitements d'attribution, il peut exporter la liste des dossiers créé, la liste des erreurs, lancer un nouveau traitement, et consulter le contenu du traitement qui a été lancé, ainsi que son avancement.

Les dossiers créés par le traitement sont consultables dans le menu **Dossiers de bourse/Instruction du dossier**.

Le traitement est réalisé en arrière-plan, permettant ainsi à l'utilisateur de continuer à travailler dans l'application

### 9.2.2 Exporter la liste des dossiers

L'export de la liste des dossiers permet d'exporter la liste des dossiers créés par le traitement d'attribution collective.

Pour exporter la liste des dossiers créés par un traitement d'attribution collective, il faut sélectionner le traitement voulu puis cliquer sur **Exporter liste des dossiers**.

| Provenance demandes | Traitement demandé le | État traitement | N° d'ordre en file<br>d'attente | Début du<br>traitement | Fin du traitement | Nb élèves concernés Bos | urses attribuées   | Bourses refusões | Erreurs    |
|---------------------|-----------------------|-----------------|---------------------------------|------------------------|-------------------|-------------------------|--------------------|------------------|------------|
| Pagier              | 17/04/2024 10:43      | Terrink         |                                 | 17/04/2024 10:43       | 17/04/2024 10:43  | 19                      | 11                 | 1                |            |
|                     |                       |                 |                                 |                        |                   | nombre de l             | gnes par page : 10 | S M 1-1 surf 10  | 1 11 11 12 |

Cette liste est un fichier csv au format suivant :

| Provenance | INE Nom él                        | ève Prénom        | élèv Date de nais Formation | Spécialité | Division | Nom deman         | Prénom de       | r Bourse att | trit Bourse refus Pri | me internat |
|------------|-----------------------------------|-------------------|-----------------------------|------------|----------|-------------------|-----------------|--------------|-----------------------|-------------|
| Pine I     | COLUMN ADDA                       | and the second    | 1 5EME                      |            | 5EME3    | Address 1         | Rectanged       | Oui          |                       |             |
| F          | The second second                 | i Dellaria        | UPE2A4                      |            | 4EME5    | in a local        | Biomer and      | Oui          |                       |             |
| P-mark 1   | STREET, LANS                      | Party Association | B TG                        |            | 3EME5    | Same Lines.       | inger           | Oui          |                       |             |
| Period     | And Personnel and Personnel State | Child Bulletin    | ALE ALE ALE ALE             |            | 4EME3    | (Card)            | internal second | Oui          |                       |             |
| P          | particular surface in a           | Course Street, or | 2 6EME                      |            | 6EME2    | ALC: NO. OF       | Record.         | Oui          |                       |             |
| Part a a   | And in case of                    | and in success    | 0 4EME                      |            | 4EME4    | intercent.        | in the second   | Oui          |                       |             |
| Pale       | Designation in case of            | inter Sample      | 2 6SEGPA                    |            | 6EME1    | August Statements | frame           |              | Oui                   |             |

Pour chaque élève sélectionné et identifié par son INE, nom et prénom, formation, spécialité, nom et prénom demandeur, l'export précise si une bourse a été attribuée (oui ou non), une bourse refusée (oui ou non) et si une prime d'internat a été attribuée.

### 9.2.3 Exporter la liste des erreurs

L'export de la liste des erreurs permet d'exporter la liste des élèves pour laquelle l'attribution collective n'a pas pu être réalisée.

Pour exporter la liste des dossiers créés par un traitement d'attribution collective, il faut sélectionner le traitement voulu puis cliquer sur **Exporter liste des erreurs**.

| Prevenance demandes | Traitement demande le | État traitement | N° d'ordre en file<br>d'attente | Début du<br>traitement | Fin du traitement  | ND élèves concernés | Bourses attribuées   | Bourses refusées    | Erreurs    |
|---------------------|-----------------------|-----------------|---------------------------------|------------------------|--------------------|---------------------|----------------------|---------------------|------------|
| Papier              | 17/02/2024 10 23      | Terriné         |                                 | 17/04/2024 10:43       | 17/04/2024 10:43   | 19                  | t:                   |                     | 1          |
|                     |                       |                 |                                 |                        |                    | nombre              | de lignes par page : | 10. ¥ 1-1 sur 1 (r) | 3 10 11 12 |
|                     |                       |                 | -                               | -                      | Contractory of the | -                   |                      |                     |            |

Cette liste est un fichier csv au format suivant :

| Provenance  | INE           | Nom élève | Prénom élé | èv Date de nais | Formation | Spécialité | Nom dema                                                                                                    | n Prénom d                                                                                                    | len Erreur                                                                  |
|-------------|---------------|-----------|------------|-----------------|-----------|------------|----------------------------------------------------------------------------------------------------|----------------------------------------------------------------------------------------------------|-----------------------------------------------------------------------------|
| A COLUMN TO | - Andrews     | in the    | 1.000      | 1,4,4,687       | 180       |            | NICOLAS                                                                                                    | Disflect                                                                                                    | Une erreur technique est survenue lors de la récupération des informations. |
| Antipartiti |               | in the    | i.er       | 10121200        | THE       |            | Contraction of the local division of the local division of the loc | Contraction of Contraction of Contra | Une erreur technique est survenue lors de la récupération des informations. |
| Paulie a    | distantion of | 1000      | Asia       | Luque           | 1041      | 22142      | LOUISIAN I                                                                                                    | DOM: NO.                                                                                                    | Une erreur technique est survenue lors de la récupération des informations. |
| _           |               |           |            |                 |           |            |                                                                                                    |                                                                                                    |                                                                             |

Pour chaque élève sélectionné et identifié par son INE, nom et prénom, formation, spécialité, nom et prénom demandeur, l'export précise pourquoi l'instruction du dossier n'a pas été réalisée ; il faut donc procéder à une instruction manuelle dans le menu **Dossiers de bourse/Instruction de dossier**.

### 9.2.4 Consultation et suppression de traitement

La fonction **Consulter** permet de consulter l'avancement d'un traitement, et de le supprimer, s'il est encore en attente.

Pour consulter le détail d'un traitement, il faut le sélectionner dans la colonne de gauche et cliquer sur **Consulter.** 

| Provenance demandes | Traitement domandé le | État traitement | N° d'ordre en file<br>d'attente | Début du<br>traitement | Fin du traitement | Nh élèves concernés Bourses attrib | udes Bourses refusée | 1 élément séle<br>s Erreurs | tions |
|---------------------|-----------------------|-----------------|---------------------------------|------------------------|-------------------|------------------------------------|----------------------|-----------------------------|-------|
| Papier              | 17/04/2024 10:43      | Terristé        |                                 | 17/04/2024 10:43       | 17/04/2024 10:43  | 19                                 | 11                   | 8                           |       |
|                     |                       |                 |                                 |                        |                   | nombre de lighet per pe            | ge 10 ¥ 1-1 sur 1    | < 1 1 1 1                   | 6.9   |
|                     | EXPORTER LISTE DES    | DOSSERS         | ER LISTE DES ERREURS            | LANCER UN N            | OUVEAU TRAITEMENT | CONSULTER                          |                      |                             |       |

L'écran de consultation affiche le détail des demandes qui composent le traitement, et le niveau d'avancement de ce dernier, avec la possibilité de faire un filtre sur l'état de l'avancement, la formation, la division et le nom ou le prénom de l'élève.

L'état d'avancement peut avoir les valeurs suivantes :

- **Bourse attribuée / refusée** : le traitement a été complet pour cet élève et l'instruction de dossier est réalisée.
- A traiter : le traitement n'a pas encore tourné pour cet élève.
- **Erreur** : le traitement a rencontré une erreur pour cet élève empêchant l'attribution ou le refus de la bourse (par exemple : demandeur non responsable de l'élève, demandeur inconnu...)
- **A rejouer** : une indisponibilité technique n'a pas permis au traitement de tourner pour l'élève (par exemple API indisponible).

Exemple de détail d'un traitement terminé : l'avancement affiche « bourse attribuée » ou « bourse refusée ».

### A partir du moment où le traitement a commencé, on ne peut plus l'interrompre.

|               | IC 17/04 | /2024 10:43 - Termin | ié |             |   |             |        |           |                                                                                                    |           |        |                           |
|---------------|----------|----------------------|----|-------------|---|-------------|--------|-----------|----------------------------------------------------------------------------------------------------|-----------|--------|---------------------------|
| vancement :   |          | Formations:          |    | Divisions : |   | Nom élève : |        | Prénom él | ève :                                                                                                    |           |        |                           |
| lous          | *        | Toutes               | *  | Toutes      | * |             |        |           |                                                                                                    |           |        | RÉINITIALISER LES FILTRES |
| IN            | E        |                      |    | Nom         |   |             | Prénom |           | Date de naissance                                                                                                    | Formation | Divisi | on Avancement             |
| 1000          |          | 1122.28              |    |             |   | Long.       |        |           | and the second second                                                                                                    | 6EME      | 10.00  | Bourse refusée            |
|               |          | 1000                 |    |             |   | 100         |        |           | -                                                                                                    | 4EME      | 100    | Bourse refusée            |
| Section 4     |          | 100.00               |    |             |   | Lines.      |        |           | 1 and the second                                                                                                    | 65P       | 10     | Bourse refusée            |
| of some line  |          | 104-511              |    |             |   | 144         |        |           | Street, Street, Street | SEME      | 10     | Bourse attribuée          |
|               |          | 10000                |    |             |   |             |        |           | -                                                                                                    | SEME      | 100    | Bourse attribuée          |
| and all taken |          | diarity)             |    |             |   | incide.     |        |           | in the second second                                                                                                    | 5EME      | 100    | Bourse attribuée          |
| "percented    |          | 104108               |    |             |   | 11.41       |        |           | -                                                                                                    | 6EME      | 10     | Bourse attribuée          |
| 100001-0008   |          | terms .              |    |             |   | 1000        |        |           | -                                                                                                    | SEME      |        | Bourse refusée            |
| want at       |          | Long Land            |    |             |   |             |        |           | and the second second s | SEME      | 100    | Bourse attribuée          |
| 220.02        |          | 10010                |    |             |   |             |        |           | The second second                                                                                                    | SEME      | 100    | Bourse attribuée          |

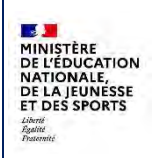

## Exemple de traitement « à traiter »

| sitement demande | é le 19/04 | 4/2024 15:57 - En atte | nte |             |                |             |             |                   |           |                          |           |                           |
|------------------|------------|------------------------|-----|-------------|----------------|-------------|-------------|-------------------|-----------|--------------------------|-----------|---------------------------|
| Avancement:      |            | Formations :           |     | Divisions : |                | Nom élève : |             | Prénom élève :    |           |                          |           |                           |
| Tous             | ×          | Toutes                 | ÷   | Toutes      | . <del>.</del> |             |             |                   |           |                          |           | REINITIALISER LES FILTRES |
| -                | INE        | -                      |     | Nom         |                |             | Prénom      | Date de naissance | Formation | Division                 |           | Avancement                |
| 1000             |            | (404)                  |     |             |                | 1994        |             | (activpic-        | 4EME      | 4EME5                    | À traiter |                           |
| 41.000           |            | 1010                   |     |             |                | 141         |             | 1000              | SEME      | SEME4                    | À traiter |                           |
|                  |            |                        |     |             |                |             |             |                   |           | tra da lanas nar nara    | 10 4 1.3  | with a liter              |
|                  |            |                        |     |             |                |             | -           |                   |           | ove de officer her helfe |           |                           |
|                  |            |                        |     |             |                |             | O ISOPILIER |                   | nom       | bre de lignes par page   | 10 🗸 1 -2 | sur2 La                   |

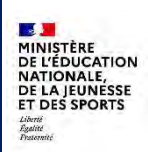

# **10 Particularités liés à SIECLE INTÉGRÉ**

## 10.1 Sélection des élèves

Dans une liste, on peut toujours sélectionner un ou plusieurs élèves, la page courante ou toutes les pages.

| cherche des élèves  |      |                |             |                     |                 |       |            |              |             |                             |
|---------------------|------|----------------|-------------|---------------------|-----------------|-------|------------|--------------|-------------|-----------------------------|
| Yovenance demande : |      | État demande : |             | Nom élève :         | Nom responsable |       | Formations | 2            |             |                             |
| loutes              | ~    | Tous           | v           |                     |                 |       | Toutes     | v            |             | RÉINITIALISER LES FILTRES   |
| visions :           |      |                |             |                     |                 |       |            |              | Affich      | er uniquement les sélection |
| outes               | ٣    |                |             |                     |                 |       |            |              |             | () × ()                     |
|                     |      |                |             |                     |                 |       |            |              |             | Aucun élément sélectio      |
| - INE               |      | Nom            | Prénor      | m Date de naissance | Formation       | DI    | vision     | Date demande | Provenance  | État demande                |
| Page(s) courance(s) | - 41 | 100            | 100         | 1007                | SEVIE           | 5EME6 |            | 15/01/2025   | Automatisée | Abandonnée                  |
| Toutes les pages    | -    | 014, SA,       | Another Co. | 84.010              | 6EME            | 6EME4 |            |              |             |                             |
| Tout désélectionner | -    | 14-4           | inere .     | distant and         | AFNE            | AFME4 |            | 15/01/2025   | Enligne     | Nouvelle                    |

| MENI | SIECLE | BOURSES | 20.3.0.0.12 | A HAUT DE PAGE |
|------|--------|---------|-------------|----------------|
|      |        |         |             |                |

## **10.2** Impression rapide

Il est possible d'imprimer facilement une notification d'attribution ou de refus directement en instruction de dossier :

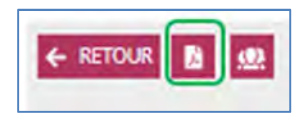

Quand on clique sur l'icône (1), une pop-up s'ouvre et propose les notifications qui sont disponibles pour le dossier.

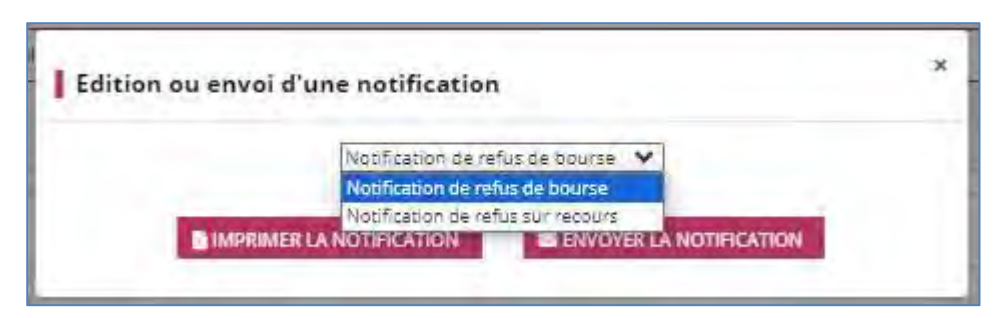

Le bouton **Imprimer la notification** propose la notification au format pdf au téléchargement, le bouton Envoyer la notification envoie le document à l'adresse mail du responsable. Lorsqu'aucune adresse n'est renseignée, l'envoi n'est pas possible.

![](_page_107_Picture_0.jpeg)

## 10.3 Accès aux autres modules

On peut accéder aux autres modules disponibles pour votre établissement dans SIECLE INTEGRE

| <u></u>         | Tableau de bord Demandes du téléservice - Dossiers de bourse - Éditions de contrôle - R | éçapítulatif pour la DSDEN 🖌 Etat des bourses 🖌 Saisie des trimestres |        |
|-----------------|-----------------------------------------------------------------------------------------|-----------------------------------------------------------------------|--------|
| Base filver:    | Demande du téléservice – Détail des demandes de bourse                                  | e de collège                                                          |        |
| Vie ésab.       | Demande pour H N                                                                        | 1 sur 1 (c < > 5) + e                                                 | RETOUR |
| Cahier textes   | Demande                                                                                 | Enfants concernés                                                     |        |
| Vie scolaire    | Demière modification<br>Etat de la demiande Nouvelle                                    | HA I Nr i 21/0 35.08                                                  |        |
| *<br>Évaluation | Demendeur de la bourse HA<br>(Représentant légal)                                       |                                                                       |        |

. Dans l'ordre d'affichage des icônes affichés en haut à droite

| Ω. | : Base élèves, |
|----|----------------|
|    |                |

: Vie établissement,

Tous les modules sont susceptibles de renvoyer vers DIAMAN et DIAMAN est lui aussi susceptible de renvoyer vers tous les autres modules.
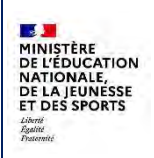

## Exemple avec Base élèves :

| Dossier     | - Instruction du dossier                                    |          |                                     |     |           |
|-------------|-------------------------------------------------------------|----------|-------------------------------------|-----|-----------|
| Instruction | Instruction du dossier                                      |          |                                     |     | + RETO    |
| tes         | Second and the Demonstrated<br>Colling the pripe of Design- | 1        | School by the different<br>American | × . | (koptmet) |
| Détail d    | u dossier de bourse de collège p                            | our HA N |                                     |     |           |

On arrive sur la fiche élève de Base élèves :

| Arris of Harper | MANDETERE<br>BE LEVENE SEE SCONET<br>DE LA JELNESSE SIECLE BEE                                    |                                         | Bienvenue DIRECTEUR<br>CLG 055C [2028-3021]<br>Alde [Quo) de neuf?   Informations   [# |
|-----------------|---------------------------------------------------------------------------------------------------|-----------------------------------------|----------------------------------------------------------------------------------------|
| <u></u>         | Tableau de bord 😑 Fiches élèves - Affectation - Saisle en masse - Exploitation - Importations - I | xportiitions - Suivi des échangés -     |                                                                                        |
| Vie étab.       | Fiche de N H H - Scolarise(e) - 35 - INE : 0:                                                     |                                         | Accéder à BOURSES en conservant la sélection                                           |
|                 | SYNTHÈSE ÉLÈVE RESPONSABLES SCOLARITÉ HISTORIQUE SCOLARITÉ COMPLEXE                               |                                         |                                                                                        |
| Cahier textes   | ÉLÈVE                                                                                             |                                         |                                                                                        |
| Vie scolaire    | I Identité                                                                                        | Entrée / Sortie                         |                                                                                        |
| *<br>Evaluation | Nom de famílie H<br>Prénom(s) N                                                                   | Entrée le 03/09/<br>Inscription Princip | 2018<br>bale                                                                           |

## 10.4 Accès aux autres élèves

Si on a sélectionné plusieurs élèves, on peut passer de l'un à l'autre facilement :

| Dossiers de bo |                                                 |                   |   |  |
|----------------|-------------------------------------------------|-------------------|---|--|
| ~              | Interaction In America<br>Descention of America | allecter by Aller | * |  |
|                |                                                 |                   |   |  |